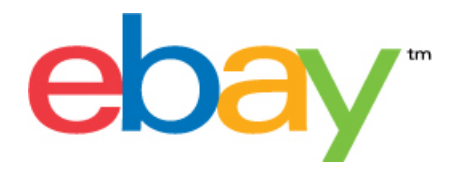

# 「大量上傳精靈」進階說明

### 版權聲明

版權 <sup>©</sup> 2015 eBay Inc. 本公司保留所有權利。本文件的內容為保密的專有資料 版權與擁有權為 eBay Inc. 所 有。未經授權 禁止複製或使用其中任何內容。

eBay 商標和體驗都是 eBay Inc. 的商標。所有其他品牌或商品名稱 屬個別持有人的商標或註冊商標。

#### 文件信息

版本:3.5.1

日期:2015年7月

#### 公司信息

eBay Inc. 2145 Hamilton Ave. San Jose, CA 95125 USA

電話:408.558.7400;傳真:408.558.7401

## 内容

| 「大量上傳精靈」有什麼新的變更                       | 8        |
|---------------------------------------|----------|
| 2014 年 9 月                            | 8        |
| 2014 年 3 月                            | 8        |
| 2013 年 10 月                           | 8        |
| 2013 年 9 月                            | 8        |
| 2013 年 5 月                            | 8        |
| 簡介                                    | 9        |
| 本指南使用說明                               | 9        |
| 使田鼠管理簕太樘案                             | 10       |
| 川兴日生も「中国来」                            | 10       |
| 为金彩平柏海周力                              | 10       |
| 宿来八了央的石观凤间7                           | 10       |
| 使用「動作」值                               |          |
| 受/// 到//」但                            | 11       |
| 多個動作值的心埴範太欄位                          | 14       |
| □ 個勁(T) 固約2 实验(T) 關(型) 使田智彗型/標題和引號    | 14       |
| 使田智彗型煙題                               |          |
| 使用引號作為文字限定符號                          |          |
| 使用多個動作和多餘的欄位                          | 10       |
| 在單一檔案中加入多個動作                          |          |
| 四十一                                   |          |
| 簡易簕太欄位動作                              | 17       |
| 店初和午闲 区到   F                          | 17       |
| 型 没 的 史 彰 平 1 初 省 确 位                 | 17       |
| 加入新的刊登物品                              | 10       |
|                                       | 10       |
| 豆貝<br>   这頁                           | 19       |
| 府員科制八旗設製平欄位                           | 19       |
| 使而自己初阳和即偏区                            |          |
| 使用歸床欄也利垍款式                            | 20       |
| 修改私式負化                                | 21<br>22 |
| 如何使用 初吅欣儿」 澜位                         | 22       |
| 政守 ConditionDescription               | 22       |
| 和久 ConditionDescription<br>加何使田「講價」欄位 | 22       |
| 角田冒家修件                                | 20       |
| 設定買家條件                                | 20       |
| 数刊登物品套用買家條件                           | 20       |
| 使用商業政策                                | 25       |
| 指定付款 運送及退貨條件                          | 26       |
| 加何使用付款欄位                              | 26       |
| 使用调整折扣档位                              | 20       |
| 会併結帳並提供運費折扣                           | 20       |
| 在拍賣範本中加入運費折扣欄位                        | 20       |
| слуятт™ллсялламс                      | 27       |
|                                       |          |

|                                                                                                    | 28                                                                                           |
|----------------------------------------------------------------------------------------------------|----------------------------------------------------------------------------------------------|
| 更新你的刊登物品                                                                                                    |                                                                                              |
| 使用修改檔案                                                                                                    |                                                                                              |
| 修改出售中物品不同款式的價格和數目                                                                                                    |                                                                                              |
| 製作報告                                                                                                    |                                                                                              |
| 建立下載要求                                                                                                    |                                                                                              |
| 下載「出售物品一層」報告                                                                                                    |                                                                                              |
| 下載「已賣出的物品」報告                                                                                                    |                                                                                              |
|                                                                                                    | 32                                                                                           |
| 檢視預定下載時間                                                                                                    | 33                                                                                           |
| 網站和拍賣範本資料                                                                                                    |                                                                                              |
| 冬田细址箭木沓料                                                                                                    | 3/                                                                                           |
| 百四两五轮个员们                                                                                                    |                                                                                              |
| テレージングを見ていた。   「「「」」の「「」」の「」」の「」」の「」」の「」」の「」」の「」」の「」」の                                                                                                    |                                                                                              |
| 地區之稱脫國家代碼                                                                                                    |                                                                                              |
| 店田准陛功能                                                                                                    |                                                                                              |
| 以用理书方新库洋楼安                                                                                                    | <b>4</b> 2                                                                                   |
| 利用住式日期停运储条                                                                                                    |                                                                                              |
| 取侍 eBay 床女線小品                                                                                                    |                                                                                              |
| · 利用在式日期上得                                                                                                    |                                                                                              |
| 州 // 住 八 日 劉 ▷ 戦     山工TD Deet 亜式 笠 //                                                                                                    |                                                                                              |
| HTTP Post 要求軋彻                                                                                                    |                                                                                              |
| HITP POSE                                                                                                    |                                                                                              |
| ()<br>()<br>()<br>()<br>()<br>()<br>()<br>()<br>()<br>()<br>()<br>()<br>()<br>(                                                                                                    |                                                                                              |
| 兀數據簡仔恰頁科<br>要它二數據仿                                                                                                    |                                                                                              |
| 復為兀數嫁阻                                                                                                    |                                                                                              |
| 拍買軋仐儞忟疋莪                                                                                                    |                                                                                              |
| 設計朻繏朩欄位                                                                                                    |                                                                                              |
| *Action                                                                                                    |                                                                                              |
| Bold I Itle                                                                                                    |                                                                                              |
|                                                                                                    |                                                                                              |
| Border                                                                                                    | 45                                                                                           |
| Border<br>BuyerRequirements:LinkedPayPalAccount<br>Developments:Developments:Developments                                                                                                    | 40                                                                                           |
| Border<br>BuyerRequirements:LinkedPayPalAccount<br>BuyerRequirements:MaximumItemCount<br>DuwerRequirements:MaximumItemCount                                                                                                    |                                                                                              |
| Border<br>BuyerRequirements:LinkedPayPalAccount<br>BuyerRequirements:MaximumItemCount<br>BuyerRequirements:MaxItemMinFeedback                                                                                                    | 46                                                                                           |
| Border<br>BuyerRequirements:LinkedPayPalAccount<br>BuyerRequirements:MaximumItemCount<br>BuyerRequirements:MaxItemMinFeedback<br>BuyerRequirements:MaxUnpaidItemsCount                                                                                                    | 46<br>                                                                                       |
| Border<br>BuyerRequirements:LinkedPayPalAccount<br>BuyerRequirements:MaximumItemCount<br>BuyerRequirements:MaxItemMinFeedback<br>BuyerRequirements:MaxUnpaidItemsCount<br>BuyerRequirements:MaxUnpaidItemsPeriod                                                                                                    | 46<br>46<br>46<br>47                                                                         |
| Border<br>BuyerRequirements:LinkedPayPalAccount<br>BuyerRequirements:MaximumItemCount<br>BuyerRequirements:MaxItemMinFeedback<br>BuyerRequirements:MaxUnpaidItemsCount<br>BuyerRequirements:MaxUnpaidItemsPeriod<br>BuyerRequirements:MaxViolationCount<br>BuyerRequirements:MaxViolationCount                                                                                                    | 46<br>46<br>46<br>47<br>47                                                                   |
| Border<br>BuyerRequirements:LinkedPayPalAccount<br>BuyerRequirements:MaximumItemCount<br>BuyerRequirements:MaxItemMinFeedback<br>BuyerRequirements:MaxUnpaidItemsCount<br>BuyerRequirements:MaxUnpaidItemsPeriod<br>BuyerRequirements:MaxViolationCount<br>BuyerRequirements:MaxViolationPeriod<br>BuyerRequirements:MaxViolationPeriod                                                                                                    | 46<br>46<br>46<br>47<br>47<br>47                                                             |
| Border<br>BuyerRequirements:LinkedPayPalAccount<br>BuyerRequirements:MaximumItemCount<br>BuyerRequirements:MaxItemMinFeedback<br>BuyerRequirements:MaxUnpaidItemsCount<br>BuyerRequirements:MaxUnpaidItemsPeriod<br>BuyerRequirements:MaxViolationCount<br>BuyerRequirements:MaxViolationPeriod<br>BuyerRequirements:MaxViolationPeriod<br>BuyerRequirements:MaxViolationPeriod<br>BuyerRequirements:MinimumFeedbackScore                                                                                                    |                                                                                              |
| Border<br>BuyerRequirements:LinkedPayPalAccount<br>BuyerRequirements:MaximumItemCount<br>BuyerRequirements:MaxItemMinFeedback<br>BuyerRequirements:MaxUnpaidItemsCount<br>BuyerRequirements:MaxUnpaidItemsPeriod<br>BuyerRequirements:MaxViolationCount<br>BuyerRequirements:MaxViolationPeriod<br>BuyerRequirements:MaxViolationPeriod<br>BuyerRequirements:MinimumFeedbackScore<br>BuyerRequirements:ShiptoRegCountry<br>BuyerRequirements:ShiptoRegCountry                                                                                     |                                                                                              |
| Border<br>BuyerRequirements:LinkedPayPalAccount<br>BuyerRequirements:MaximumItemCount<br>BuyerRequirements:MaxItemMinFeedback<br>BuyerRequirements:MaxUnpaidItemsCount<br>BuyerRequirements:MaxUnpaidItemsPeriod<br>BuyerRequirements:MaxViolationCount<br>BuyerRequirements:MaxViolationPeriod<br>BuyerRequirements:MinimumFeedbackScore<br>BuyerRequirements:ShiptoRegCountry<br>BuyerUserID                                                                                                    |                                                                                              |
| Border<br>BuyerRequirements:LinkedPayPalAccount<br>BuyerRequirements:MaximumItemCount<br>BuyerRequirements:MaxItemMinFeedback<br>BuyerRequirements:MaxUnpaidItemsCount<br>BuyerRequirements:MaxUnpaidItemsPeriod<br>BuyerRequirements:MaxViolationCount<br>BuyerRequirements:MaxViolationPeriod<br>BuyerRequirements:MinimumFeedbackScore<br>BuyerRequirements:ShiptoRegCountry<br>BuyerUserID<br>*Category                                                                                                    |                                                                                              |
| Border<br>BuyerRequirements:LinkedPayPalAccount<br>BuyerRequirements:MaximumItemCount<br>BuyerRequirements:MaxItemMinFeedback<br>BuyerRequirements:MaxUnpaidItemsCount<br>BuyerRequirements:MaxUnpaidItemsPeriod<br>BuyerRequirements:MaxViolationCount<br>BuyerRequirements:MaxViolationPeriod<br>BuyerRequirements:MaxViolationPeriod<br>BuyerRequirements:MinimumFeedbackScore<br>BuyerRequirements:ShiptoRegCountry<br>BuyerUserID<br>*Category<br>Category2<br>ConditionDescription                                                          |                                                                                              |
| Border<br>BuyerRequirements:LinkedPayPalAccount<br>BuyerRequirements:MaximumItemCount.<br>BuyerRequirements:MaxItemMinFeedback<br>BuyerRequirements:MaxUnpaidItemsCount<br>BuyerRequirements:MaxUnpaidItemsPeriod.<br>BuyerRequirements:MaxViolationCount.<br>BuyerRequirements:MaxViolationPeriod<br>BuyerRequirements:MinimumFeedbackScore.<br>BuyerRequirements:ShiptoRegCountry<br>BuyerUserID.<br>*Category<br>Category2<br>ConditionDescription.                                                                                            | 46<br>46<br>46<br>47<br>47<br>47<br>47<br>48<br>48<br>48<br>48<br>48<br>48<br>48<br>48<br>48 |
| Border<br>BuyerRequirements:LinkedPayPalAccount<br>BuyerRequirements:MaximumItemCount<br>BuyerRequirements:MaxItemMinFeedback<br>BuyerRequirements:MaxUnpaidItemsCount<br>BuyerRequirements:MaxUnpaidItemsPeriod<br>BuyerRequirements:MaxViolationCount<br>BuyerRequirements:MaxViolationPeriod<br>BuyerRequirements:MinimumFeedbackScore<br>BuyerRequirements:ShiptoRegCountry<br>BuyerUserID<br>*Category<br>Category2<br>ConditionDescription<br>*ConditionID                                                                                  |                                                                                              |
| Border<br>BuyerRequirements:LinkedPayPalAccount<br>BuyerRequirements:MaximumItemCount<br>BuyerRequirements:MaxItemMinFeedback<br>BuyerRequirements:MaxUnpaidItemsCount<br>BuyerRequirements:MaxUnpaidItemsPeriod<br>BuyerRequirements:MaxViolationCount<br>BuyerRequirements:MaxViolationPeriod<br>BuyerRequirements:MinimumFeedbackScore<br>BuyerRequirements:ShiptoRegCountry<br>BuyerRequirements:ShiptoRegCountry<br>BuyerUserID<br>*Category<br>Category2<br>ConditionDescription<br>*ConditionID<br>Country                                 |                                                                                              |
| Border<br>BuyerRequirements:LinkedPayPalAccount.<br>BuyerRequirements:MaximumItemCount.<br>BuyerRequirements:MaxItemMinFeedback.<br>BuyerRequirements:MaxUnpaidItemsCount.<br>BuyerRequirements:MaxUnpaidItemsPeriod.<br>BuyerRequirements:MaxViolationCount.<br>BuyerRequirements:MaxViolationPeriod.<br>BuyerRequirements:MinimumFeedbackScore.<br>BuyerRequirements:ShiptoRegCountry.<br>BuyerRequirements:ShiptoRegCountry.<br>BuyerUserID.<br>*Category.<br>Category2.<br>ConditionDescription.<br>*ConditionID.<br>Country.<br>CustomLabel. |                                                                                              |
| Border<br>BuyerRequirements:LinkedPayPalAccount<br>BuyerRequirements:MaximumItemCount<br>BuyerRequirements:MaxItemMinFeedback.<br>BuyerRequirements:MaxUnpaidItemsCount<br>BuyerRequirements:MaxUnpaidItemsPeriod<br>BuyerRequirements:MaxViolationCount<br>BuyerRequirements:MaxViolationPeriod.<br>BuyerRequirements:MinimumFeedbackScore<br>BuyerRequirements:ShiptoRegCountry<br>BuyerLoserID<br>*Category<br>Category2<br>ConditionDescription.<br>*ConditionID.<br>Country<br>CustomLabel<br>*Description.                                  |                                                                                              |

| EndCode                                  | 50 |
|------------------------------------------|----|
| Feedback                                 | 51 |
| FeedbackType                             | 51 |
| FE:ListByDate                            | 51 |
| *Format                                  | 51 |
| GalleryType                              |    |
| Highlight                                |    |
| HitCounter                               |    |
| ItemID                                   |    |
| *Location                                | 53 |
| LotSize                                  | 53 |
| OutOfStockControl                        | 53 |
| PhotoDisplay                             |    |
| PicURL                                   | 54 |
| PostalCode                               |    |
| PrivateAuction                           |    |
| *Quantity                                |    |
| Relationship                             |    |
| RelationshipDetails                      |    |
| ScheduleTime                             |    |
| StoreCategory                            |    |
| StoreCategory2                           |    |
| Subtitle                                 | 57 |
| *Title                                   | 57 |
| TransactionID                            |    |
| 價格和費用欄位                                  |    |
| AutoAcceptEnabled                        |    |
| BestOfferAutoAcceptPrice                 |    |
| BestOfferEnabled                         |    |
| BuyItNowPrice                            |    |
| Currency                                 |    |
| GetItFast                                |    |
| InternationalPromotionalShippingDiscount |    |
| InternationalShippingDiscountProfileID   |    |
| MinimumBestOfferMessage                  | 60 |
| MinimumBestOfferPrice                    | 60 |
| PackagingHandlingCosts                   | 60 |
| PromotionalShippingDiscount              | 60 |
| ReservePrice                             | 61 |
| SalesTaxPercent                          | 61 |
| SalesTaxState                            | 61 |
| ShippingDiscountProfileID                | 62 |
| ShippingInTax                            | 62 |
| *StartPrice                              |    |
| UseTaxTable                              |    |
| 付款與退貨欄位                                  | 63 |
| AdditionalDetails                        | 63 |
| COD                                      | 63 |
| ImmediatePayRequired                     | 63 |

| Mc            | oneyXferAccepted                  | 64       |
|---------------|-----------------------------------|----------|
| MC            | DCashiers                         | 64       |
| Мс            | oneyXferAcceptedInCheckout        | 64       |
| Pa            | ymentInstructions                 | 64       |
| Pa            | ,<br>ymentProfileName             | 65       |
| Pa            | ymentSeeDescription               | 65       |
| Pa            | vmentStatus                       | 65       |
| Pa            | vPalAccepted                      | 65       |
| Pa            | vPalEmailAddress                  | 66       |
| Pe            | rsonalCheck                       | 66       |
| Re            | fundOption                        | 66       |
| Re            | turnProfileName                   | 66       |
| *R            | eturnsAcceptedOption              | 67       |
| Re            | sturns Within Ontion              | 67       |
| Sh            | inningCostPaidByOntion            | 67       |
| 包裝館           | 虎理書欄位                             | 68       |
| 1240天/<br>*Di | 愛生 吴 儒 区                          | 68       |
| Ev            | cludeShinTol ocation              | 88       |
| Cif           | ftEvnressShinning                 | 60       |
| Cif           | ftShinToDecinient                 | 60       |
| Cif           | ftW/ran                           | 60       |
| Sh            | ipmentTrackingNumber              | 70       |
| Sh            | ipping Carrier lead               | 70       |
| SII<br>Sh     | ippingCarrierOseu                 | 70       |
| اات<br>۲۵۱    | hippingStatus                     | 70       |
| Ch            | inTol ocations                    | 70       |
| Sh            | ipping Packago                    | 71       |
| Sh            | in Philip actage                  | 71       |
| 调送子:          | は In Cegistration Country         | 70       |
| 连达力:<br>Inti  | ス/開止                              | 72       |
| IIII          | IShippingService-1.AdditionalCost | 72       |
| inu<br>Inti   | IShippingService-1:Cost           | 72       |
| Inu           | IShippingService-T.Localions      | 1 Z      |
| inu<br>Inti   | IShippingService-T.Option         | 13       |
| Inti          | IShippingService-1:Priority       | 13       |
| Inti          | IShippingService-3:Locations      | 13       |
| Inti          | IShippingService-2:AdditionalCost | 74<br>74 |
| Inti          | ISnippingService-2:Cost           | 74       |
| Inti          | IShippingService-2:Locations      | 74       |
| Inti          | IShippingService-2:Option         | 74<br>75 |
| Inti          | IShippingService-2:Priority       | 75<br>   |
| Int           | IShippingService-3:AdditionalCost | 75       |
| Int           | ISnippingService-3:Cost           | /5       |
| Int           | IShippingService-3:Option         | /6       |
| Int           | IShippingService-3:Priority       | 76       |
| Sh            | ippingProfileName                 | 76       |
| Sh            | ippingService-1:AdditionalCost    | 76       |
| Sh            | ippingService-1:Cost              | 77       |
| Sh            | ippingService-1:FreeShipping      | 77       |
| Sh            | ippingService-1:Option            | 77       |

| ShippingService-1:Priority                               | 78                       |
|----------------------------------------------------------|--------------------------|
| ShippingService-1:ShippingSurcharge                      | 78                       |
| ShippingService-2:AdditionalCost                         | 78                       |
| ShippingService-2:Cost                                   | 79                       |
| ShippingService-2:Option                                 | 79                       |
| ShippingService-2:Priority                               | 79                       |
| ShippingService-2:ShippingSurcharge                      | 79                       |
| ShippingService-3:AdditionalCost                         | 80                       |
| ShippingService-3:Cost                                   | 80                       |
| ShippingService-3:Option                                 | 80                       |
| ShippingService-3:Priority                               | 81                       |
| ShippingService-3:ShippingSurcharge                      | 81                       |
| 運送方式選項欄位                                                 | 81                       |
| 奧地利運送選項                                                  | 81                       |
| 澳洲運送服務選項                                                 | 82                       |
| 比利時 法文 運送服務選項                                            | 83                       |
| 比利時 荷蘭文 運送服務選項                                           | 83                       |
| 加拿大運送服務選項                                                | 84                       |
| 加拿大 法文 運送服務選項                                            | 84                       |
| 中國運送服務選項                                                 | 85                       |
| : ————————————————————————————————————                   |                          |
| ·····································                    |                          |
|                                                          |                          |
| □·□·□·□·□·□·□·□·□·□·□·□·□·□·□·□·□·□·□·                   |                          |
|                                                          |                          |
| 意大利運送服務選項                                                |                          |
| —————————————————————————————————————                    |                          |
| 荷蘭運送服務選項                                                 |                          |
|                                                          |                          |
| 波蘭運送服務選項                                                 |                          |
|                                                          |                          |
| 新加坡運送服務選項                                                |                          |
| 瑞士運送服務選項                                                 |                          |
| ☆ <i>───────</i> ─────────────────────────────           |                          |
| 英國運送服務選項                                                 |                          |
| 关口 <i>二二二、""</i> (2) (2) (2) (2) (2) (2) (2) (2) (2) (2) |                          |
| 結果和報表欄位                                                  | 94                       |
| 國於報志程式碼                                                  | <b>ب</b> و<br>۵ <i>1</i> |
| 「出隹物品一覽,報告欄位                                             |                          |
| 「尚未付款」報告欄位                                               | 95                       |
| 「載入回確結里,報告欄位                                             | ۵۵<br>۹۵                 |
| →→ハロ/◎/□(ホ)→取口 № [2                                      |                          |
| 「已付款並寄出的物品」報告欄位                                          | 00<br>00                 |
|                                                          | 101                      |
| 「已賣出的物品」報告欄位                                             | 101                      |
| 「未賣出的物品」報告欄位                                             | 103                      |
| 小夏日的1%ml」和日間は                                            | 104                      |
|                                                          |                          |

## 「大量上傳精靈」有什麼新的變更

### 2014 年 9 月

• 假日退貨 在假日季節期間 買家可以退還物品的時限將會延長。詳情請參閱「HolidayReturns」。

### 2014 年 3 月

• 英國及美國運送服務更新 這些國家或地區的運送服務選項已更新。詳情請參閱*運送方式選項欄位* 在 页 81。

### 2013 年 10 月

・缺貨控制選項 當存貨降至零時 你毋須結束刊登然後再重新刊登物品 因為你可以隱藏「一口價」的「無限期刊登物品」 使其不在搜尋結果中顯示 待有存貨時再修改刊登中的數量即可。詳情請參閱「OutOfStockControl 在页 53」。

### 2013 年 9 月

 不同款式的價格及數量修改不同款式的價格及數量可用「出售中的物品」修改檔案進行更新。詳情 請參閱修改出售中物品不同款式的價格和數目在页 30。

### 2013 年 5 月

- 商業政策 想要了解如何在「大量上傳精靈」中為刊登物品套用付款、退貨及運送政策 請參閱*使用商 業政策* 在页 25。
- 刊登費 想要進一步了解使用「大量上傳精靈」上傳物品到 eBay 所需支付的刊登費 請參閱 刊登費在页 19。

## 簡介

本節將說明本文件的目的以及如何取得「大量上傳精靈」刊登範本。

### 本指南使用說明

本指南會說明如何利用「大量上傳精靈」工具 將產品刊登刊登到 eBay 網站 本指南的目的是要與「大量上傳精靈 — 選擇範本」頁中的標準範本一起使用。

## 使用與管理範本檔案

本節將說明在使用和管理拍賣範本上的最佳做法並提供「大量上傳精靈」範本的實用貼士與使用方法。

#### 刊登範本結構簡介

本節將說明欄位條件和檔案格式結構。

你可在適當的範本中逐一輸入物品資料 或者 如果你會利用資料庫或試算表檔案來管理物品 也可將資 料直接輸入範本檔案的相關欄目。無論你選擇哪種方式 請按指定格式輸入資料 並注意以下事項

- 必填欄位你必須在資料欄位表指定的每個必填欄位中填寫資料每個必填欄位名稱前面都有一個星號
   \*。
- M註: 新賣家必須使用有安全保障的付款方式 例如 PayPal 或美國運通卡、Discover、Visa 或 MasterCard 之類的信用卡。要選擇安全的付款選項 請參閱「付款與退貨欄位 在页 63」。
- · 字元類型、字元限制和資料值資料必需符合範本資料欄位表中提供的字元類型與限制。
- Important: 大量上傳精靈不支援在欄位值中使用另起一行、自動換行或換行符號。你必需移除 這些字元 否則處理檔案時會發生錯誤。如果需要在「Description」或任何欄位中換行 必需使用 HTML 程式碼。
- 標題欄位名稱不區分大小寫 資料欄位名稱並不分大小寫 例如 不管是「paypalaccepted」還是 「PayPalAccepted」「大量上傳精靈」都可辨識。不過為了方便起見 建議你最好依照預設範本所 使用的標題 欄位 名稱。
- 標題 欄位 值要區分大小寫 在資料欄位中輸入特定字串時 請務必參閱本手冊的範本資料欄位說明 以 便符合所註明的大小寫要求 例如 「VerifyAdd」是「動作」欄位的可接受值 但「verifyadd」則 不是。
- 欄位關係 有些欄位需要搭配相關欄位使用 例如 如果你為某件物品填寫了「ShippingService-1:Option」 欄位 就必須同時填寫「ShippingService-1:Cost」欄位。有時候 某些欄位雖然為選擇性 但使用時會 因為欄位間的關係 而必須一併填寫相關欄位 不正確地使用欄位 往往會造成結果檔案出現運送和付款 不一致的錯誤訊息。
- *各 eBay 網站間的範本差異* 各個 eBay 網站支援使用的預設範本不盡相同 例如 某些網站不支援使用 目錄刊登範本。
  - Ist:有關各網站的支援詳情請參閱「各個網站範本資料在页 34」。
- • 智慧型標題會自動套用數值 如要替擁有相同資料值的特定物品 例如書籍 建立刊登範本 你只需要在標 題中輸入一次數值即可 不必分別為各個刊登輸入。

#### 檔案大小與內容規則簡介

本節將說明使用「大量上傳精靈」刊登範本時的檔案和格式須知。

使用「大量上傳精靈」刊登範本時 請遵守這些規則 避免處理發生錯誤。

- •檔案必須是以下其中一種格式 逗號分隔 (.csv)、分號分隔 (.csv) 或 Tab 分隔 (.txt)。
- •每個檔案不得大於 15 MB 否則上傳會失敗。

- ·檔案中的每個必填欄位都必須填入資料 每個必填欄位的名稱前面都會以星號 (\*)標示 至於其他欄位則 為選擇性欄位。請注意 有些欄位之間是有關係的 即是說如果你填寫了某個欄位 就必須填寫另一個欄 位 有關進一步詳情 請參閱「拍賣範本欄位定義 在页 45」表。
- 「動作」欄位必須是檔案中第一列的第一個儲存格 其他的資料欄位則可以任意排列順序 進一步詳情 請參閱「使用「動作」值 在页 11」。
- •不要在資料列中加入標題。
- •「大量上傳精靈」不支援使用多行式物品 請不要加入多餘的行、「另起一行」字元或換行符號 不過 你可以使用 HTML 標籤 <BR> 和 <P> 在物品說明中換行。

#### 了解「動作」欄位值

這部份將說明如何使用「動作」欄位值。

#### 使用「動作」值

以下部份說明你可在「Action」欄位輸入的值。「動作」值不同於「動作」元數據 「動作」值可決定 物品刊登檔案上傳後的處理方式 而元數據則是用來辨識網站編號、國家和貨幣等資料。你可在「Action」 欄位中輸入下列值

- 使用 Add 動作 在页 11
- 使用 VerifyAdd 動作 在页 11
- 使用 Revise 動作 在页 11
- 使用 Relist 動作 在页 12
- 使用 AddToItemDescription 動作 在页 12
- *使用 End 動作* 在页 13
- 使用 Status 動作 在页 13

有關範本檔案中各動作必須使用的屬性清單 請查看「動作必填欄位簡介 在页 14」。

有關 eBay 政策和說明等進一步詳情 請參閱「eBay 支援中心」。

使用 Add 動作

「Add」動作將在 eBay 刊登新物品 並會傳回結果檔案 當中記錄任何相關的費用資料、錯誤警告等。 這個動作亦會為每件新物品產生「物品編號」 修改、重新刊登和結束物品時使用「ItemID」 。

#### 使用 VerifyAdd 動作

「VerifyAdd」動作會在你上傳資料之前 先測試檔案格式和刊登資料。這個動作的運作類似「Add」 但 不會在 eBay 刊登物品。如果刊登物品中含有錯誤 「VerifyAdd」動作會將錯誤寫入「上傳結果」檔 案。

「VerifyAdd」動作會檢查上傳檔案中的每一項紀錄 並會傳回結果檔案 記錄任何相關的費用資料、錯 誤警告等。「VerifyAdd」成功完成時 「大量上傳精靈」會計算出每項刊登物品的費用 但不會建立 「ItemIDs」 物品編號只會在 eBay 刊登物品時才會建立 。你可以為「Add」動作套用與「VerifyAdd」 相同的值。這樣做可確保欄位值正確 在 eBay 上刊登物品時不會出現錯誤。

#### 使用 Revise 動作

「修改」刊登物品即是更新刊登內容。例如 你可變更「BuyltNow」價格。

當你修改刊登物品時 請確保只加入以下必要欄位的值

- Action Revise
- ItemID <eBay 為刊登物品產生的 ItemID 可從「載入回應結果」報告欄位 在页 96 中取得>
- <修改欄位> 新值
- •<修改關連欄位>-現值

*「出售物品一覽」報告欄位* 在页 94 含有全部出售中的物品 包括指明哪些物品可修改的標籤。 修改關連欄位

Important: 有些欄位是相互有關連的 如果你修改某個欄位 就必須在該修改刊登中的其他類似欄 位填入資料 即使有關欄位毋須修改亦然 自訂物品細節欄位 C:<值名稱>、運送欄位以及付款欄位 都有關連的相關欄位。

運送欄位 如果你修改運送欄位 你必須加入其他運送欄位 才能保留這些欄位 例如 如果你變更 ShippingType 欄位 你必須加入想使用的所有其他運送欄位。否則 這些欄位將從刊登物品中刪除。

- ShippingService-n 欄位 任何未加入的 ShippingService-n 欄位 例如 ShippingService-1:Cost 在页 77 將會從刊登物品中刪除
- IntlShippingService-n 欄位 任何未加入的 IntlShippingService-n 欄位 例如 ShippingService-1:Option 在页 77 將會從刊登物品中刪除
- ShippingDiscountProfileID 在页 62
- PromotionalShippingDiscount 在页 60
- InternationalShippingDiscountProfileID 在页 59
- InternationalPromotionalShippingDiscount 在页 59
- #unique\_40

付款欄位 當你修改付款方式欄位時 你必須加入想保留的其他付款方式 例如 如果你將 PersonalCheck 在页 66 變更為 1 你同時必須加入想使用的其他付款方式 例如 PayPalAccepted 在页 65 。否則 這些 欄位將從刊登物品中刪除

- COD 在页 63
- MOCashiers 在页 64
- MoneyXferAccepted 在页 64
- MoneyXferAcceptedInCheckout 在页 64
- PaymentSeeDescription 在页 65
- PayPalAccepted 在页 65
- PersonalCheck 在页 66

#### 使用 Relist 動作

如果物品沒有售出 你可重新刊登 在物品刊登自動結束之前 或如果你是強行結束刊登 將無法重新刊登 物品 。重新刊登的物品出售後 eBay 會自動將兩項刊登費中的其中之一退還給你 必須符合特定條件 。

為避免重新刊登時發生錯誤 請確保只加入以下必要的欄位

- Action Relist
- ItemID <eBay 為刊登物品產生的 ItemID 可從 「載入回應結果」報告欄位 在页 96 中取得>

#### 使用 AddToltemDescription 動作

此選項讓你僅更新刊登物說明「Revise」動作則用來更新物品其他多個細節。重新刊登的物品出售後 eBay 會自動將兩項刊登費中的其中之一退還給你 必須符合特定條件 。 為避免使用此動作時發生錯誤 請確保只加入以下必要的欄位

- Action AddToItemDescription
- ItemID <eBay 為刊登物品產生的 ItemID 可從 「*載入回應結果」報告欄位* 在页 96> 例如 3500001016281
- Description 要加入刊登物品說明的其他資料。例如 本商品的尺寸僅有小 (S)、中 (M) 和大 (L)。

#### 使用 End 動作

你可以利用這個動作 結束目前刊登在 eBay 上的物品。為避免結束刊登物品時發生錯誤 請確保只加入 以下必要的欄位

- Action End
- ItemID <eBay 為刊登物品產生的 ItemID 可從 「載入回應結果」報告欄位 在页 96 中取得>
- EndCode 有效值包括 LostOrBroken、NotAvailable、Incorrect 或 OtherListingError

#### 使用 Status 動作

Status 僅適用於已賣出的物品 你無法使用 Status 更新未賣出或出售中的物品。

#### 付款狀態

要將物品標明為「已付款」 必須在上傳檔案中加入以下欄位

- Action Status
- ItemID <eBay 為刊登物品產生的 ItemID 可從 「載入回應結果」報告欄位 在页 96 中取得>
- PaymentStatus 1

#### 運送狀態

要將物品標明為「已運送」 必須在上傳檔案中加入以下欄位

- Action Status
- ItemID <eBay 為刊登物品產生的 ItemID 可從 「載入回應結果」報告欄位 在页 96 中取得>
- ShippingStatus=1
- TransactionID <來自已賣出物品報告的 TransactionID>

#### 留下信用評價狀態

如果要為買家留下信用評價 請在上傳檔案中加入以下欄位

- Action Status
- ItemID <eBay 為刊登物品產生的 ItemID 可從載入結果報告中取得>
- BuyerUserID <買家的 eBay 會員帳號>
- TransactionID <已賣出物品報告中的 TransactionID>
- FeedbackType Positive
- Feedback <文字說明>

在「Action」欄位中使用 Info

如果僅為參考目的使用「動作」欄位 輸入 Info。例如

|      | 🖬 Microsoft Excel - FileExchangeCategoryListingTemplate3069 |            |              |                |           |                |            |            |              |                        |                 |      |
|------|-------------------------------------------------------------|------------|--------------|----------------|-----------|----------------|------------|------------|--------------|------------------------|-----------------|------|
| :8)  | Ele Edit                                                    | ⊻iew Ins   | ert Fg       | grmat ∐ools    | Data R    | oboPDF         | Window     | Help Ad    | dobe PDF     | Type a questio         | n for help 🛛 🔽  | .8×  |
| 10   | 🐸 🖬 🕻                                                       |            | 12           | 🗅 🔁 • 🛛 🔊      | - 😣 :     | ε - <u>2</u> ↓ | ۵ 🏨        | 1 E I      | B∣≣≣         | 🖽 • 🂁 • <u>A</u> •     |                 |      |
|      | A1                                                          | •          | <b>∱</b> *Ac | tion(SiteID=U  | IS Countr | y=US Cu        | rrency=l   | JSD[Vers   | ion=403 CC   | =ISO-8859-1)           |                 |      |
|      | A                                                           | В          | C            | D              | E         | F              | G          | Н          |              | J                      | K               | _    |
| 1    | *Action(Sit                                                 | *Category  | *Title       | *Description   | picURL    | A:Style        | A:Size     | A:Color    | A:Material   | A:New With Tags        | A:From Date     | A:Tc |
| 2    |                                                             |            |              |                |           |                |            |            |              |                        |                 |      |
| 3    |                                                             |            |              |                |           |                |            |            |              |                        |                 |      |
| 4    | Info                                                        | >>> This t | emplat       | e and the Iter | n Specifi | cs (A1:, A     | 42:, etc.) | fields sh  | own are val  | id for the following ( | categories:     |      |
| 6    | Info                                                        | >>> Categ  | ory 11       | 469: Clothing  | Shoes 8   | & Access       | ories > (  | Girls > Cl | othing (Sz 4 | I-6x) > Outerwear >    | > Other         |      |
| 6    | Info                                                        | >>> Categ  | ory 30       | 76: Clothing,  | Shoes &   | Accesso        | ries > Inf | fants & T  | oddlers > B  | oys' Clothing > Too    | idlers (Sz 2T-4 | T) > |
| X    | Info                                                        | >>> Categ  | ory 30       | 69: Clothing,  | Shoes &   | Accesso        | ries > Inf | fants & T  | oddlers > G  | irls' Clothing > Tod   | dlers (Sz 2T-4  | D>/  |
| 8    |                                                             |            |              |                |           |                |            |            |              |                        |                 |      |
| H 4  | > H File                                                    | Exchange   | Catego       | oryListingTen  | np/       |                |            | <          | 10000        |                        |                 | >    |
| Read | ty                                                          |            |              |                |           |                |            |            |              |                        | NUM             |      |

图 1: 在「動作」欄位中的 Info

### 動作必填欄位簡介

本節將說明「大量上傳精靈」拍賣範本中各動作的必填欄位條件。

#### 各個動作值的必填範本欄位

已上載檔案必須包含必填欄位 在預設的目錄或非目錄範本 「大量上傳精靈」範本或物品細節 範本中 每個必填欄位的名稱前都會標示星號 \* 其他所有欄位則為選擇性。不過 有些欄位之間是有關係的 亦即 填寫了某個選擇性欄位 就必須填寫另一個欄位。

| 各個「大 | 〔量上傳精靈」 | 動作的必填 | 〔欄位不盡相同 | 下表是整理出各重 | 帅作的必填欄位。 |
|------|---------|-------|---------|----------|----------|
|------|---------|-------|---------|----------|----------|

| 必填欄位                                     | 動作值                    |                         |                          |        |        |     |        |
|------------------------------------------|------------------------|-------------------------|--------------------------|--------|--------|-----|--------|
|                                          | Add or<br>VerifyAdd 目錄 | Add or<br>VerifyAdd 非目錄 | AddToltem<br>Description | Revise | Relist | End | Status |
| **Category 在页 48                         |                        | х                       |                          |        |        |     |        |
| **Description 在页 50                      |                        | х                       | Х                        |        |        |     |        |
| **Duration 在页 50                         | X                      | X                       |                          |        |        |     |        |
| * <i>EndCode</i> 在页 50                   |                        |                         |                          |        |        | Х   |        |
| **Format 在页 51                           | X                      | X                       |                          |        |        |     |        |
| * <i>ItemID</i> 在页 52                    |                        |                         | Х                        | Х      | Х      | Х   | Х      |
| **Location 在页 53                         | X                      | Х                       |                          |        |        |     |        |
| **Quantity 在页 55                         | X                      | x                       |                          |        |        |     |        |
| **StartPrice 在页 62                       | X                      | х                       |                          |        |        |     |        |
| ** <i>Title</i> 在页 57                    |                        | х                       |                          |        |        |     |        |
| * <i>*ReturnsAcceptedOption</i> 在页<br>67 | х                      | х                       |                          |        |        |     |        |
| *DispatchTimeMax 在页 68                   | Х                      | Х                       |                          |        |        |     |        |
| **ShippingType 在页 70                     | X                      | X                       |                          |        |        |     |        |

| 必填欄位                 | 動作值                                                                                  |   |  |  |        |  |  |
|----------------------|--------------------------------------------------------------------------------------|---|--|--|--------|--|--|
|                      | Add or<br>VerifyAdd 目錄Add or<br>VerifyAdd 非目錄AddToltem<br>DescriptionReviseRelistEnd |   |  |  | Status |  |  |
| <i>運送方式欄位</i> 在页 72  | х                                                                                    | х |  |  |        |  |  |
| <i>付款與退貨欄位</i> 在页 63 | X                                                                                    | X |  |  |        |  |  |

附註: 新賣家必須使用有安全保障的付款方式 例如 PayPal 美國運通卡、Discover、Visa 或 MasterCard 之類的信用卡。

#### 使用智慧型標題和引號

本節將說明一些特殊又高效率的「大量上傳精靈」範本編碼撰寫技巧。

#### 使用智慧型標題

在「大量上傳精靈」中 你可以在檔案中利用智慧型標題 為某個欄設定通用於全檔案的預設設定 做法 很簡單 只要在標題內使用等號「=」 便可以為一整個欄指定預設值

例如 你可以將標題「PayPalEmailAddress」改成「PayPalEmailAddress=userid@mydomain.com」 這一欄每一行的值便都會是「userid@mydomain.com」。

要使用智慧型標題 請遵守下列規則

- •標題名稱與你輸入的標題值之間不能有空格 例如 要將類別設定為 552 請輸入「Category=552」。
- •請依照資料欄位的規則輸入值 例如 「BoldTitle=」的有效值為「1」 True 或「0」 False 「Description=」的有效值為不超過 500,000 個字的文字 諸如此類。
- •你不能為「動作」欄位設定使用智慧型標題 而必須為每件物品或每一行明確地設定此欄位值。
- 如果你在欄位標題中使用了「=」 卻沒有在其後提供設定值 「大量上傳精靈」會將其視為有效的欄位 標題 但此標題並沒有通用於全檔案的預設值 而系統也會一一搜尋此欄位每一行的設定值。
- •即使你設定了智慧型標題值 還是可以透過各行另外設定的方式覆寫預設值。
- 如果你輸入的覆寫值不符合該欄位的規定該件物品便會失敗你也會在結果檔案中收到那一個資料行的警告訊息。
- 你也可以在個別的儲存格中用減號「-」覆寫智慧型標題值「大量上傳精靈」會將這些儲存格視為完 全無資料。

使用引號作為文字限定符號

如果要在 CSV 或 .txt 檔案的文字欄位中使用特定的標點符號 你必須依照下表的說明 使用引號將文字 括起。

請使用一般引號 (") 而不要使用智慧型引號 ("") 在 Excel 中以 .CSV 或 .TXT 格式儲存檔案時 Excel 會 自動視需要加上文字限定符號。

| 標點符號   | 引號放置位置      | 範例             |
|--------|-------------|----------------|
| 逗號或分號。 | 以一對引號將文字括起。 | "全新未拆封, 仍為密封 " |

| 標點符號            | 引號放置位置                                | 範例                               |
|-----------------|---------------------------------------|----------------------------------|
| 在文字欄位中使用引號標示綽號。 | 以一對引號將要特別標示的字句括起 再用另一對引<br>號括起整個文字欄位。 | "Clarence ""Lumpy"" Rutherford " |

### 使用多個動作和多餘的欄位

說明如何在「大量上傳精靈」拍賣範本中使用「動作」欄位值。

#### 在單一檔案中加入多個動作

你可以在上傳的基本檔案加入任何動作組合 例如 你可以上傳只含有新增物品的檔案 也可以上傳含有 新增物品以及修改物品的檔案。不過請注意 檔案中的每一列只能執行一個動作 如果對同一件物品執行 多項動作 上傳檔案時可能會發生錯誤。

#### 為特定動作加入多餘的欄位

如果你送出的檔案中 某個動作含有不支援使用的欄位 只要動作的所有必填欄位和其他欄位均為有效 「大量上傳精靈」便會略過這些不支援的欄位 照常處理動作。例如 假設你要以「End」動作結束某個 物品 但卻加入了不必要的「*Description*」等欄位 「大量上傳精靈」便會略過這些欄位 直接結束該物 品。

### 簡易範本欄位動作

此部份解釋如何將新欄位及選擇性欄位加入「大量上傳精靈」刊登範本。這些指示適用於 Microsoft<sup>®</sup> Excel<sup>®</sup> 如使用其他試算表程式 請利用類似的功能。

#### 在預設刊登範本中新增欄位

本節將說明如何在「大量上傳精靈」預設範本中新增欄位。

在「大量上傳精靈」的預設刊登範本內 僅含有所有支援使用的欄位組 大部分的選擇性欄位及新功能欄 位 都必須自行新增 本節將說明如何在預設範本或使用中的產品刊登檔案中新增欄位。

「大量上傳精靈」的刊登範本中含有必填及選擇性的欄位 請勿變更或刪除任何必填欄位標題 必填欄位 會以粗體顯示 或在欄位名稱旁標示星號 \* 。

選擇性欄位則可刪除 或更名為預設刊登範本中沒有的新欄位 例如 如不想使用「*Highlight* 在页 52」欄 位 但希望以框線標示刊登物品 便可用「 *Border* 在页 45」取代該欄位並作相關設定。

另一種新增欄位的方式 是在刊登範本中加入空白欄位 然後再於欄位標題中輸入新的欄位名稱。

點士:如要加入多個欄位名稱類似的新欄位例如「WeightMajor」、「WeightMinor」和 「WeightUnit」你可以這樣做

未使用的欄位不一定要刪除 但在建立並順利上傳新刊登檔案後 刪除未使用的欄位 方便你自訂與管理 不同類型的產品刊登檔案。

欄位名稱必須遵守格式要求 詳情請參閱*拍賣範本欄位定義* 在页 45。本說明是以 Microsoft<sup>®</sup> Excel<sup>®</sup> 為例 如使用其他試算表應用程式 請利用該應用程式類似的功能完成本程序。

- 開啟預設的刊登範本 或你目前的產品刊登檔案。
   預設的刊登範本可從「大量上傳精靈」的「選擇範本」頁取得。
- 2. 利用下列任何一種方式 新增以下標題欄位名稱
  - 按任何欄位的第一列「動作」除外 然後從選單列選取「插入>欄」 在新欄中輸入欄位名稱 例 如「 Border 在页 45」 然後按 Enter 鍵。
  - 在不想使用的選擇性欄位上按第一列 例如「*Highlight* 在页 52」 在該位置輸入新的欄位名稱 例 如「*Border* 在页 45」 然後按 Enter 鍵。
- 3. 在第二列 欄位標題下方 輸入新欄位的資料值 然後儲存檔案。

#### 刪除預設範本中的欄位

本節將說明如何從「大量上傳精靈」的預設範本中移除欄位。

「大量上傳精靈」的刊登範本中含有必填及選擇性的欄位 你可刪除未使用的選擇性欄位 簡化刊登範本 檔案。請勿變更或刪除任何必填欄位標題 必填欄位會以粗體顯示 或在欄位名稱旁標示星號 \* 。 貼士:或者你也可不刪除未使用的選擇性欄位而是重新命名為預設刊登範本中沒有的新欄位例如如不想使用「BoldTitle」欄位但希望為此物品提供免運費優惠便可用 「ShippingService-1:FreeShipping」取代該欄位並作相關設定。

要刪除未使用的選擇性欄位 請選取資料行後再選取「編輯 > 刪除」。

斯士:如要刪除多個新欄位請按住 Ctrl 按鈕並選擇要刪除的資料行 然後再選取「編輯>刪除」。

## 加入新的刊登物品

此部份解釋如何將物品加入刊登範本中。

### 刊登費

eBay 收取刊登及出售費用。

每當你將範本檔案上傳至 eBay 我們會自動刊登範本中描述的物品。 我們亦會對每件物品向你收取一次刊登費。當你的物品售出 我們會依據物品的實際成交價 向你收取成交費。有關以上 及其他 費用的 詳情 請參閱 http://pages.ebay.com.hk/help/sell/fees.html。

### 將資料輸入預設範本欄位

說明如何利用「大量上傳精靈」拍賣範本檔案 建立商品賣場檔案。

下列程序會在預設賣場範本輸入範例內容。哪些預設欄位必須填入數值 資料 則取決於拍賣範本檔案 中使用的動作 例如 「Revise」和「Relist」動作僅需輸入「ItemID」欄位 但「End」動作則需輸入 「ItemID」和「Endcode」欄位。有關使用「大量上傳精靈」範本的完整資訊 請參閱「大量上傳精靈」 進階說明。

有關一般欄位條件的詳情 請參閱「拍賣範本欄位定義 在页 45」。

1. 請依照下列欄位說明 輸入必填 \* eBay 預設欄位的資料

| 標題欄位名稱          | 範例               | 字元限制       | 目的                                                                                     |
|-----------------|------------------|------------|----------------------------------------------------------------------------------------|
| *Action 在页 45   | Add<br>VerifyAdd | 無 不適用      | 「 <i>VerifyAdd</i> 」可讓你先用簡<br>單的檔案測試 再上傳到實際<br>的賣場 如要上傳到實際的賣<br>場 請使用「 <i>Add</i> 」動作。 |
| *Quantity 在页 55 | 10               | 無          | 指定此類物品的出售數目 數<br>字較大時不需要以逗號分隔<br>整數。                                                   |
| PrivateNotes    | 準備運送             | 最多 1000 個字 | 設定有關物品的個人備註 買<br>家不會看見此資料。                                                             |

2. 輸入預設 eBay 欄位的數值後 請以 CSV 格式將檔案儲存在你的電腦中。

### 使用自訂物品細節欄位

本節將說明如何在預設範本或使用中的產品刊登檔案中 新增自訂物品細節欄位。

加入自訂物品細節 可在刊登中提供更多物品的詳細資料 物品細節欄位必需要加入預設或現有的刊登範 本中。你可以取代未使用的欄位 也可新增一個欄位行。

進一步詳情 請參閱「在預設刊登範本中新增欄位 在页 17」。

自訂物品細節是由描述性的欄位名稱 以及相關的欄位值所組成 例如 「Occasion」 場合 這個自訂物 品細節 便可設為以下任何一個值 例如「Casual」 日常 、「Business」 商務 或「Formal」 正式 。

某些「服裝」和「配件」(clothing and accessory) 類別需要在刊登中加入特別的物品細節 例如

- 品牌
- •尺寸類型
- 尺寸
- 款式
- •顏色

有關每個類別物品細節的規定 請參考規格表。請參考尺寸對照表和手提袋測量標準的相關說明。要了 解這些變更對你目前刊登物品和刊登方式的影響 請*參閱類別和物品細節變更說明*。

每件物品可建立最多 15 個自訂物品細節欄位 但每個自訂物品細節欄位中每件物品只能有一個值 欄位 名稱和欄位值必需為英數文字字串。

自訂物品細節可加入預設範本中 但建立物品細節刊登範本 便可針對特定類別 提供預先定義好的自訂 物品細節。有些類別尚不支援自訂物品細節。

要新增自訂物品細節欄位 請按照以下步驟進行

- 開啟範本檔案 並在第二和第三個資料列中輸入物品刊登資料 例如 第二個資料列的刊登物品可以是 便服襯杉 而第三個資料列的則可以是正式襯衫。
- 2. 新增一個欄位行 或以自訂物品細節名稱取代未使用的欄位名稱 例如 可在欄位標題中輸入 「C:Style」 自訂物品細節的名稱一定要以 C: 開頭。
- 3. 在新自訂物品細節的第二個資料列中輸入值 例如 你可輸入 Casual。
- 4. 在新自訂物品細節的第三個資料列中輸入值 例如 你可輸入 Formal。
- 5. 重複步驟 2-4 新增更多自訂物品細節欄位和值。
- 在適當的欄位中輸入物品的必填和選擇性欄位值 例如付款和退貨資料等 然後以逗號分隔值 (CSV) 格式儲存檔案。

### 使用關係欄位新增款式

本節將說明如何在你建立的刊登範本中 使用新的關係欄位為刊登物品新增款式資料。

There are new relationship fields for adding varied product information to a multi-quantity listing. These new fields enable you to sell similar items, like shirts, in a variety of colors and sizes, all in the same listing. Variation helps you define products in addition to Item Specifics, and can leverage the *CustomLabel* field for inventory reference.

與一般刊登不同的是 關係欄位使用父子式階層結構 第一列 父項 包含一般的刊登資訊 例如動作、標題、數量和價格 以及可用於此刊登的所有款式。後面的列 子項 包含你要出售物品的「*Relationship*」和「*RelationshipDetails*」欄位款式資料

| Action | Category | Relationship | RelationshipDetails                     | Quantity | CustomLabel | PicURL                         |
|--------|----------|--------------|-----------------------------------------|----------|-------------|--------------------------------|
| Add    | 63850    |              | Size=S;M;L;XL Color=Black;Pink;Red;Blue | 10       |             |                                |
|        |          | Variation    | Color=Black   Size=XL                   |          | b-xl        | Black=http://ebayimg.com/1.jpg |
|        |          | Variation    | Color=Red   Size=S                      |          | r-s         | Red=http://ebayimg.com/2.jpg   |

|  | Variation | Color=Pink   Size=M |  | p-m | Pink=http://ebayimg.com/3.jpg |
|--|-----------|---------------------|--|-----|-------------------------------|
|--|-----------|---------------------|--|-----|-------------------------------|

「StartPrice」和「Quantity」欄位會套用到所有款式 其中 CustomLabel 欄位會指定存貨單位編號 (SKU) 編碼 而 PicURL 欄位會指定刊登物品頁中各款式所顯示的圖片 各款式圖片應使用等號 (=) 區分 款式名稱 如果某個款式有一張以上的圖片 請使用直線 ( | ) 分隔圖片網址 (URL)。

要使用新欄位 你必需下載新的「物品細節的類別」範本 以便取得新欄位 並且透過連同範本一併建立 的「物品細節定義」檔案 在「*RelationshipDetails*」欄位中新增款式值。

- 1. 前往大量上傳精靈的「選擇範本」頁。
- 在「物品細節的類別範本」下 按一下「選取類別」 然後選取「瀏覽類別」下的服飾、鞋類和配件 類 範例。

🖤 附註: 並非所有類別都支援不同款式 要參考支援款式的類別清單 請參閱*類別查詢*頁。

- 請選取最符合你出售物品的類別 例如「男性服飾」 然後繼續選擇類別選項 直到取得類別編號定義 為止 例如 如果出售物品是襯衫 你可以選擇「襯衫 > 正式服裝」 「類別編號」欄位會顯示類別編 號 57991。
- 4. 按一下「建立刊登範本」 系統會建立一份刊登範本 供你下載。
- 5. 在「建立刊登範本」頁中 按一下「物品細節的類別範本」連結 將檔案儲存到電腦 此檔案將用於後續程序中。

接下來 按一下「建立刊登範本」頁上的「物品細節定義」連結 建議你使用「物品細節定義」檔案中的 款式資料值 不過 你也可以自行建立款式。

在刊登物品頁中新增款式資料

- 1. 開啟你剛下載的全新「物品細節的類別」範本。
- 2. 在第一刊登列的「Action」欄位輸入「Add」 然後輸入刊登物品的其他刊登資料 例如「Title」、 「Description」、「StartPrice」和「Quantity」等。
- 3. 在同一列中 輸入物品所有可能刊登的款式 例如 輸入 「Size=S;M;L;XL|Color=Black;Pink;Red;Blue」。
- 4. 在下一列的「*Relationship* 在页 55」欄位輸入「Variation」。
- 5. 在「RelationshipDetails 在页 55」欄位中輸入出售物品的款式 如上表所示。
- 6. 如果有其他物品款式 請在後幾列重複第2到5個步驟。
- 7. 在適當的欄位中輸入各物品的必填和選擇性欄位值 例如運送和付款資料等 然後以逗號分隔值 (CSV) 格式儲存檔案。

#### 修改款式資料

要變更款式資料 請在刊登列的「Action」欄位中使用「Revise」 並且在後幾列的「Action」欄位中使 用「Delete」 然後移除你要變更的值 如要取代你刪除的值 請在後面幾列新增值 例如 在「Action」欄 位中含有「Delete」的列 會受到後方的一列取代 (未指定 Action 值)

| Action | ItemID | Category | Relationship | RelationshipDetails                                          | Title  |
|--------|--------|----------|--------------|--------------------------------------------------------------|--------|
| Revise | 10110~ | 170583   |              | Size=S;M;L;XL;XXL Color=Black;Pink;Red;Blue;<br>BlackStripes | Item 1 |
| Delete |        |          | Variation    | Color=Black   Size=XL                                        |        |
|        |        |          | Variation    | Color=BlackStripes   Size=XXL                                |        |

在此範例中 BlackStripes-XXL 資料會取代 Black-XL 資料。

### 如何使用「物品狀況」欄位

使用「物品狀況」欄位說明物品的狀況。

#### 取得 ConditionID 值

\*ConditionID 在页 49 為必填欄位 說明物品的外觀和狀態。相同欄位值可能因類別而有不同含義。例 如 1000 在電腦類別刊登中代表「全新」但在鞋類刊登物品中則代表「全新含鞋盒」。

如要查看「ConditionID」值 請按大量上傳精靈使用指南和資源頁中*「各類別的 ConditionID 值*」連結。 然後下載需要 ConditionIDs 類別的 CSV 檔案。由於你輸入的 ConditionID 值因類別而異 請利用「*查* 看物品狀況」頁 確認需要 ConditionID 的類別。

要取得特定類別的「ConditionID」值請建立物品細節範本。新建立的範本將含有新 ConditionID 欄位 及 ConditionID 數值。這個範本提供的物品細節定義檔案列有文字值定義。

要取得特定類別可使用的「ConditionID」值

- 1. 前往「選擇範本」頁 然後按一下在「物品細節的類別範本」下的「選取類別」。
- 在「選擇範本 物品細節」頁中 選擇最適合的物品類別。繼續選擇子類別 右邊 直到沒有選項出現 為止。

📫 貼士:如果你已經知道類別編號 請在「類別編號」欄位中輸入編號。

- 3. 按一下「建立刊登範本」。
- 4. 要開啟「建立刊登範本」頁按「物品細節的類別範本」連結檔案。
- 5. 要開啟檔案 按「物品細節定義」連結。
- 6. 在「物品細節定義」檔案中 為你的物品選取適當的「ConditionID」編號 然後將這組編號複製到「物品細節類別」範本檔案中的「ConditionID」欄位。
  - 附註:要更新現有刊登範本中的物品狀況 說明 必需變更現有物品狀況行的名稱 「A:Condition」或「C:Condition」為「ConditionID」 然後輸入數值。
- 7. 在適當的欄位中輸入物品的必填和選擇性欄位值 例如付款和退貨資料等 然後以逗號分隔值 (CSV) 格式儲存檔案。

#### 輸入 ConditionDescription

使用選擇性的 *ConditionDescription* 在页 49」欄位是描述二手物品的「狀況」。此欄位可與必填 「*\*Description* 在页 50」合用 提供物品狀況以外的細節。表示物品狀況時必需使用描述性的文字 例 如

「椅子的右腳有一道小刮痕 參考圖片\_此外椅背上有一個淺藍色的污跡 形狀和大小如五元硬幣。」

| 9355  | Nokia Lumia 900 智能手機 AT&T 16GB<br>青緑色 | 2000 | 半新 螢幕左下角有輕微刮痕。                 |
|-------|---------------------------------------|------|--------------------------------|
| 31388 | Panasonic Lumix12.1MP DMC-ZS7藍色       | 3000 | 如同全新 不提供盒子或連接線。完美無瑕。完<br>全沒用過。 |

### 如何使用「講價」欄位

此部份說明如何接受講價 以及如何自動接受或拒絕買家的講價。

要自動接受或拒絕買家的講價 刊登物品必需支援「講價」形式。要知道哪種格式支援接受講價 請參閱 *http://pages.ebay.com.hk/help/sell/best-offer.html*。利用以下四個欄位 在刊登中加入講價、自動接受 及自動拒絕功能。

- BestOfferEnabled 在页 58
- BestOfferAutoAcceptPrice 在页 58
- MinimumBestOfferPrice 在页 60
- MinimumBestOfferMessage 在页 60

作為最低要求你必需提供「BestOfferEnabled」值。

要啟用「講價」

- 1. 開啟範本檔案 插入新列及欄位名 詳情請參閱*在預設刊登範本中新增欄位* 在页 17 。要自動接受或 拒絕講價 你還需加入「BestOfferAutoAcceptPrice」及「MinimumBestOfferPrice」列。
- 2. 在欄位中輸入數值。例如 在「BestOfferEnabled」輸入 1。要使用自動接受選項 在 「BestOfferAutoAcceptPrice」欄位中輸入你會接受的金額。要讓買家有議價空間 請同時輸入 「MinimumBestOfferPrice」值。
- 3. 輸入物品的必填或所需欄位值 然後儲存檔案。例如

| Title                       | BestOfferEnabled | BestOfferAutoAcceptPrice | MinimumBestOfferPrice |
|-----------------------------|------------------|--------------------------|-----------------------|
| Samsung Galaxy Ace          | 1                | 190                      | 150                   |
| Canon EOS 550D DSLR<br>18MP | 1                | 825                      | 750                   |

### 使用買家條件

此部份將說明如何在「eBay網站偏好設定」網頁中訂立「買家條件」 以及如何使用「大量上傳精靈」 對刊登物品套用這些條件。

#### 設定買家條件

你可以選擇性要求潛在買家符合最低條件標準設定。設定最低的買家符合條件 可以提高出價的質素水 平。此外 在列入買家黑名單前 請考慮清楚。設定「買家條件」 有助降低你與有風險的買家接觸的機 會 但也會減少潛在買家的人數。

如果你知道特定買家的 eBay 會員帳號 你可以將他們列入買家黑名單。如果要建立列入買家黑名單的 eBay 會員帳號清單 不讓這些會員對你的刊登物品出價 請參閱《*不讓買家購買你的刊登物品*》。 在「我的 eBay」設定買家條件

- 1. 登入 eBay 然後前往我的 eBay >帳戶 >網站偏好設定。
- 2. 在「出售偏好設定」中尋找「設定買家條件」然後按一下「顯示」。
- 3. 要顯示「設定買家條件」網頁 請按「列入買家黑名單」旁的「編輯」。
- 4. 在「設定買家條件」網頁中 指定你要對買家套用的限制設定。要了解更多本頁選項的相關資料 請 參閱「選擇買家條件」。
- 5. 要在出售中的物品和未來刊登的物品中套用此設定 請選取「*在出售中的物品和未來刊登的物品中套 用以上設定*」。
- 6. 要避免已加入黑名單的買家與你聯繫 請選擇「*不允許已加入黑名單的買家與我聯絡*」。
- 7. 要儲存所選項目 請按「送出」。
- 8. 要透過「大量上傳精靈」將買家條件套用到刊登物品中 請參閱「對刊登物品套用買家條件 在页 24」。

#### 對刊登物品套用買家條件

你可以使用「大量上傳精靈」 對刊登物品套用買家條件設定。下表將買家條件選項與有關的「大量上 傳精靈」欄位配對

| 買家條件選項              | 大量上傳精靈欄位                                                                                    |
|---------------------|---------------------------------------------------------------------------------------------|
| 曾有棄標物品記錄的買家         | BuyerRequirements:MaxUnpaidItemsCount 在页 46<br>BuyerRequirements:MaxUnpaidItemsPeriod 在页 47 |
| 買家在我不提供運送服務的位置      | BuyerRequirements:ShiptoRegCountry 在页 48                                                    |
| 曾違反政策規定的買家          | BuyerRequirements:MaxViolationCount 在页 47<br>BuyerRequirements:MaxViolationPeriod 在页 47     |
| 有負面信用評價指數的買家        | BuyerRequirements:MinimumFeedbackScore 在页 48                                                |
| 對我的多件物品出價 但可能會棄標的買家 | BuyerRequirements:MaximumItemCount 在页 46<br>BuyerRequirements:MaxItemMinFeedback 在页 46      |

例如 當買家的主要聯絡地址是你的運送範圍以外 而他們的最低信用指數是 -2 以下 下表的輸入值將禁 止這些買家向你的刊登物品出價

| Action | Title                        | BuyerRequirements:<br>ShiptoRegCountry | BuyerRequirements:<br>MinimumFeedbackScore |
|--------|------------------------------|----------------------------------------|--------------------------------------------|
| Add    | Canon Digital Rebel SLR 14MP | 1                                      | -2                                         |
| Add    | Apple iPhone 3g 32MB White   | 1                                      | -2                                         |

使用「大量上傳精靈」對刊登物品套用「買家條件」

1. 下載「大量上傳精靈」刊登範本。

- 2. 在每件要套用「買家條件」的物品中 插入一個欄位 然後加入所要的「BuyerRequirements」欄位。 要檢視有關的欄位名稱 請參閱之前的「<u>設定買家條件</u> 在页 23」部份。
- 儲存檔案。
   將檔案上傳至「大量上傳精靈」時刊登物品會自動加入你指定的「買家條件」。

#### 使用商業政策

此部份說明商業政策及如何使用付款、退貨及運送政策。

商業政策是指你為刊登物品指定的付款、退貨及運送資訊。在「我的 eBay」中 你可以一次分別設定 付款、退貨及運送政策 然後在你的所有刊登物品中重複使用。進一步詳情 請參閱*管理商業政策*。

集中管理商業政策的優點為

• 令建立新的刊登物品和更新現有的刊登物品變得更簡單

- 同時間編輯和更新刊登物品
- 為大量刊登物品選用最新的商業政策

當你選擇加入商業政策後 eBay 便會根據你過去 90天內的出售中、已結束或已設定刊登物品的資料 自 動建立不同的商業政策。你可以隨時在「我的 eBay」編輯政策內容。但是 如果你在過去 90 天沒有刊 登任何物品 eBay 即不會自動建立政策。反之 你必需在完成刊登物品前 自行建立至少各一項付款、退 貨及運送政策。

付款、退貨及運送政策因 eBay 網站的不同而有所差異。如果你要在另一個 eBay 網站刊登相同或相似 的物品 請確保你在該網站為物品設定和選擇合適的付款、退貨及運送政策。

雖然你能為每一個賣家帳戶建立無限的商業政策 但亦請考慮你所建立的數量。管理過多的政策是非常 耗時的。另外 請依需要隨時更新政策內容 以免不小心使用了錯誤或過時的政策。

一旦你選用商業政策 請使用以下新欄位 將政策套用於你使用「大量上傳精靈」刊登的物品。這裏提供 的新範本包含新欄位 或者 你也可以在現有的範本自行增加新欄位

• PaymentProfileName 在页 65

• ReturnProfileName 在页 66

• ShippingProfileName 在页 76

| Action | Description                                  | PaymentProfileName | ReturnProfileName | ShippingProfileName |
|--------|----------------------------------------------|--------------------|-------------------|---------------------|
| Add    | Apple TV MD199LL/A Third<br>Generation       | Cash               |                   | TwoDayExpedited     |
| Add    | Roku 2 XD Wireless Video<br>Streaming Device | CreditCard         | 21Days            | Express             |
| Add    | New! Roku LT Streaming Player                | PaymentService     | 14Days            | Parcel              |

## 指定付款、運送及退貨條件

透過此部份了解如何在「大量上傳精靈」中設定付款、運送及退貨選項。

### 如何使用付款欄位

本部份說明如何使用刊登範本中的付款欄位。

有關付款欄位的詳情 請參閱 付款與退貨欄位 在页 63。

不同的網站支援不同的付款選項。為了方便你制訂簡單易懂的退貨政策 許多 eBay 網站在指定退貨政 策資料上 都提供了標準範例。各付款選項顯示如下

- COD 在页 63
- MOCashiers 在页 64
- MoneyXferAccepted 在页 64
- MoneyXferAcceptedInCheckout 在页 64
- PayPalAccepted 在页 65
- PersonalCheck 在页 66

#### 要在刊登範本中加入付款資料

- 1. 在刊登範本中 為你想提供的各付款方式插入欄位。
- 2. 就每項物品及每個付款欄位 輸入 1 (true) 來指定你接受的付款選項 或 0 (false)。例如

| Title                     | COD | MoneyXferAccpted | PayPalAccepted |
|---------------------------|-----|------------------|----------------|
| Samsung Galaxy Ace        | 1   | 1                | 1              |
| Canon EOS 550D DSLR       | 1   | 1                | 1              |
| Ancient Chinese Coin      | 0   | 0                | 0              |
| Silver Ingot Poured 10 oz | 0   | 0                | 0              |

3. 儲存輸入了的資料。

### 使用運費折扣欄位

本節將說明如何建立合併結帳和運費折扣規則和檔案並在預設範本中新增運費折扣的欄位。根據這步 驟的說明使用InternationalShippingDiscountProfileID欄位和 ShippingDiscountProfileID欄位。

#### 合併結帳並提供運費折扣

提供運費折扣 讓購買多件物品的買家享有優惠運費 可鼓勵他們向你購買更多物品。你必需使用合併結 帳功能 才能提供運費折扣。有關運費折扣規則和檔案的設定方式 請參閱「*使用合併結帳*」和「*運費折 扣簡介*」。

如要設定運費折扣 請登入 eBay 然後按以下步驟進行

- 1. 選擇「我的帳戶 > 網站偏好設定」。
- 2. 捲動至「出售偏好設定」 找到「運送偏好設定」 然後選擇「顯示」。
- 3. 找到「提供合併結帳和運費」 然後選擇「編輯」。
- 找到「合併結帳」 確認已啟用此偏好設定 接著 確認可合併結帳的期間設定符合你的需求。如要變 更日數 請按「編輯」進行變更 然後按「儲存」。
   如未啟用合併結帳 請按「建立」並勾選「允許」方塊 再從選單中選擇日數 完成後 請按「儲存」。
- 5. 在「合併運費折扣」部份 選擇「固定運費」或「計算運費」下的「建立」按鈕 這個程序採用固定 運費折扣流程 請選擇「固定運費」選項。計算運費的選項有所不同 但這些程序上基本採用相同流 程 在「合併運費折扣」部份 選擇「固定運費」下的「建立」按鈕。
- 在第1頁的畫面中從選單中選擇「每件額外物品加收金額」或「每件額外物品減收金額」 然後在 旁邊的方塊輸入金額 如願意免費運送額外的物品 也可選擇「免運費」。
- 7. 如要建立規則檔案 請選擇「新增設定檔案」 然後在旁邊的方塊輸入設定檔名稱 再按「下一頁」。
- 8. 在第2頁的畫面中檢查運送優惠規則的內容確定一切無誤再按「下一頁」。
- 第3頁的畫面會列出你選擇的選項 確定無問題後 請按「儲存」 如要變更任何內容 請利用「上一 頁」按鈕修改規則。
- 10. 完成後 請記錄顯示在「合併運費折扣」部份的「運費折扣檔案編號」 因為你將需要在下一個步驟 中的ShippingDiscountProfileID欄位值使用這個編號。

#### 在拍賣範本中加入運費折扣欄位

為自己的 eBay 帳戶建立運費折扣規則和設定檔案後 便可在產品刊登檔案 或預設的範本 中 加入運費 折扣欄位和資料值。如要將運費折扣套用到產品刊登 你必需先替新物品加入運費折扣欄位和資料值 然 後再上傳新的產品刊登檔案。

1. 開啟範本檔案 然後找出ShippingDiscountProfileID欄位 你必需知道在「我的 eBay」中建立網站偏 好設定時 各個折扣設定檔的設定檔編號。

要找到你的運送檔案編號 請到我的 eBay > 帳戶 > 網站偏好設定 > 運送偏好設定 > 顯示 > 提供合 併結帳和運費 > 編輯。每一項運送規則的編號都列在「我的 eBay 提供合併結帳和運費」頁。

- 2. 請輸入 8 位數的折扣設定檔 ID 例如 在「」輸入「78038543 ShippingDiscountProfileID」。
- 3. 輸入物品的必填或所需欄位值 然後儲存檔案。

#### 使用退貨政策欄位

這部份說明如何為刊登物品建立退貨政策。

不同網站支援不同的退貨政策選項。為了方便你制訂簡單易懂的退貨政策 許多 eBay 網站在指定與顯 示退貨政策資料上 都提供了標準範例。

附註:如果你在「我的 eBay」選用商業政策 你可跳過以下內容並前往 使用商業政策 在页 25 以 設定及選擇退貨政策。

作為賣家 你可以選擇不接受刊登物品退貨。 請緊記 即使你指明ReturnsNotAccepted 如果物品與說明 不符 買家還是可以退貨 並獲得 *eBay 買家保障*的保護。 具體而言 當指明 ReturnsNotAccepted 時 eBay 買家保障涵蓋範圍以外的物品不可退貨。

除了在物品說明欄位中描述退貨政策外 你也可以使用預設退貨政策選項。

要為物品設定退貨政策

- 1. 對於必填的 \*ReturnsAcceptedOption 在页 67 欄位 請進行下列一項
  - •要指明買家可退貨 請輸入ReturnsAccepted 或者
  - •要指明買家不可退貨 請輸入ReturnsNotAccepted

在假日季節期間你可為買家提供延長的物品退貨期限。要了解詳情請查閱 HolidayReturns。

2. 在指明物品可退貨時 請為以下欄位提供輸入值

a. 對於選擇性的 AdditionalDetails 在页 63 欄位 請輸入你想告知買家的一般資料

3. 儲存範本。

### 追蹤你的運送物品

使用這個區塊 了解如何追蹤你的運送物品。

你可以根據運送公司和追蹤號碼 追蹤你的運送物品。

你無法使用「大量上傳精靈」輸入多個追蹤號碼。因此 當單一訂單包含多件個別運送的物品時 請逐一 追蹤每件物品。

要新增追蹤資料

- 開啟空白的範本檔案或者刊登物品工作檔案。要了解使用修訂檔案的詳情 請參閱 使用修改檔案 在 页 29。
- 2. 在你想追蹤的每件物品的現有Action欄位 輸入Status。
- 3. 新增以下四個欄位 詳情請參閱在預設刊登範本中新增欄位 在页 17
  - ItemID 在页 52 你想追蹤物品的獨特識別碼 請見「上傳回應檔案」
  - ShippingStatus 在页 70 1 已寄出
  - ShipmentTrackingNumber 在页 70 運送公司帳單的追蹤號碼
  - ShippingCarrierUsed 在页 70 運送公司的名稱 並非ShippingService-X:Option的輸入值
- 4. 請在新欄位輸入下列資料
  - •你必需同時提供ShipmentTrackingNumber和ShippingCarrierUsed的值你無法只提供其中之一。
  - •如果你已選擇加入我們的「全球派遞平台」 請在*ShippingCarrierUsed*.下方輸入 GlobalShipping\_MultiCarrier
  - 你必需確保你輸入的ShippingTrackingNumber正確無誤。我們確認你所有訂單的追蹤號碼都是獨一無二的 並且與你提供的運送公司所使用的編碼方式一致。例如

| Action | ItemID       | ShippingStatus | ShipmentTrackingNumber | ShippingCarrierUsed |
|--------|--------------|----------------|------------------------|---------------------|
| Status | 170684767112 | 1              | 2341678512095463       | Other               |

5. 刪除範本中的所有其他欄位。

6. 儲存檔案 再將檔案上傳到 eBay。

## 更新你的刊登物品

利用此部份修改現有的刊登物品。例如 你可以變更價格 更新可出售數量 或修改說明。

#### 使用修改檔案

這個部份解釋如何透過下載並更新刊登物品檔案 從而簡化修改過程。

為簡化修改過程 你可以下載包含現有刊登資訊的檔案 稍作更新後便可將變更上傳到 eBay。大量上傳 精靈每日可上傳最多 5,000件刊登物品。如果要每日可上傳最多 10,000件刊登物品 請聯絡客戶支援。

你可到「下載資料」頁中下載下列類型的修改檔案

- •修改價格和數目 可用來更新出售中物品的 SiteID、Currency、StartPrice、BuyItNowPrice 和 Quantity 欄位。對於提供款式的刊登物品 每個款式的「價格」和「數目」欄位可以各自更新。要取得進一步 資料 請參考 修改出售中物品不同款式的價格和數目 在页 30。
- •修改付款狀態可用來更新已賣出物品的 PaymentStatus 欄位。
- •修改運送狀態 可用來更新已賣出物品的 ShippingStatus、ShippingCarrierUsed 和 ShipmentTrackingNumber 欄位。
- 商品識別資料 可用來更新出售中物品的 UPC/EAN/ISBN/Brand/MPN 欄位。

除了更新刊登物品用的欄位之外 修改檔案也提供了 Action 和 ItemID 欄位及數值 這些欄位數值毋需更 改。

你可進行相同的步驟 下載出售中和已出售的物品之修改檔案 你使用的修改檔案類型 會決定下載檔案 中所包含的欄位。

下載修改檔案

- 1. 使用網頁瀏覽器 前往「下載資料」頁。
- 2. 從「物品與交易紀錄」下拉式選單中 選取「出售中的物品」或「已賣出的物品」。
- 3. 選取「大量上傳精靈」作為下載格式 然後從下拉式選單中選取修改檔案的類型 例如修改價格和數 目 或新增獨特辨識碼 UPC EAN ISBN 品牌 MPN。
- 4. 在「日期範圍」部份 選取「全部記錄」以下載所有出售中或已賣出的物品 或使用另一個選項以縮 窄你想包括的日期範圍。
- 5. 檢查你的 eBay 帳號電郵地址。
- 按「儲存」。請保留「下載資料成功要求」頁顯示的下載資料要求參考號碼 它代表你剛剛要求下 載的修改檔案。
- 在導覽列中 按「已完成下載」 便可在「檢視已完成的下載」頁中 看到下載修改檔案用的連結。當 系統處理完你的要求後 你便可在這個頁面看到顯示參考號碼 請按旁邊的「下載」連結。
- 8. 根據系統指示打開檔案。當試算表應用程式開啟檔案後 請將檔案儲存在你的電腦中。
- 9. 如果你使用的是 Microsoft Excel 顯示 ItemID刊登編號的做法是 選取「ItemID」欄位 點擊右邊滑鼠 按鈕 然後選取「儲存格格式」。在「*類別*」下的「儲存格格式」視窗中 選取「數值」 設定「小數 位數」為 0 然後按「確定」。
- 10. 要修改欄位值 請更新你想變更的欄位 例如「標題」或「數目」。當你完成後 請將檔案儲存為 CSV 表格 然後關閉檔案。
- 11. 使用網頁瀏覽器 前往「*上載刊登物品及更新*」頁 按「*檔案位置*」旁的「瀏覽」按鈕 以選取你在上 述第 10 步所儲存的檔案。
- 12. 按「上傳」。

如要檢查變更是否已上傳 請按導覽列中的「檢視上傳結果」。

### 修改出售中物品不同款式的價格和數目

此部份說明如何使用「大量上傳精靈」中的價格及數目修改檔案 更新款式資料。價格和數目修改檔案 除繼續支援更新個別刊登物品的價格和數目外 現更可用於更新不同款式的物品。

此程序說明如何修改出售中多款式刊登物品的價格和數目。

- 1. 如要下載出售中的物品 可參考使用修改檔案 在页 29中的下載步驟。
- 在下載的 Active Listings 檔案中 右按 ItemID 欄並選擇Format Cells > Number。將小數位值改作 0 並按 OK。
- 3. 修改各款式相應的資料列中價格及數目的欄位值。款式是由 RelationshipDetails 及 CustomLabel 欄位 若有輸入 指定。 例如 修改最後三列的價格和數目值。

| ItemID        | Relationship | RelationshipDetails                     | Quantity | StartPrice | CustomLabel |
|---------------|--------------|-----------------------------------------|----------|------------|-------------|
| 3500001016281 |              | Size=S;M;L;XL Color=Black;Pink;Red;Blue |          |            | CL345WA     |
|               | Variation    | Color=Black Size=XL                     | 5        | 7.99       | CL350BS     |
|               | Variation    | Color=Red Size=S                        | 5        | 10.99      | CL350RS     |
|               | Variation    | Color=Pink Size=M                       | 4        | 8.99       | CL350PS     |

- 4. 完成後 請以 CSV 格式儲存檔案 並以容易識別的名稱為檔案命名。
- 5. 要上傳檔案 請到「*上傳刊登物品及更新*」頁 然後按「*檔案位置*」旁的「瀏覽」按鈕 選取你修改的 檔案。

## 製作報告

本節將說明如何下載「大量上傳精靈」製作的物品總管報告和銷售報告。

#### 建立下載要求

透過「*下載要求*」頁 你可以選擇「*物品與交易紀錄*」選單中的任何一個過濾條件 製作物品總管和交易 紀錄

- •已賣出的物品
- •未賣出的物品
- •已賣出和存檔的物品
- •尚未收到付款的物品
- •已付款但尚未寄出的物品
- •已付款並已寄出的物品
- •已存檔物品
- •所有已賣出和存檔的物品

### 下載「出售物品一覽」報告

本節將說明如何製作報告 顯示所有出售中的物品。

我們提供了數種與狀態相關的報告 全部都可利用此程序下載 在本範例中 請按下列步驟製作物品總管 摘要報告

- 1. 從「物品與交易紀錄」下拉式選單中選擇「出售物品一覽」。
- 2. 請輸入接收檔案用的電郵地址 預設為你的註冊電郵地址。
- 3. 按「儲存」。
- 4. 在導覽列中 按「已完成下載」「檢視已完成下載」頁會提供連結 讓你下載建立好的報告。

「出售物品一覽」報告格式為 .csv 可讓你檢視在 eBay 出售的所有刊登物品 刊登結束後 物品會移至 已賣出或未賣出的物品的欄位 此檔案預設會按結束日期排序 並會將已刊登的「無限期刊登物品」置於 最後。

你可以將此檔案匯入到物品總管系統 並使用當中的資料來調整與管理物品總管 範例檔案顯示如下。

| 📲 activeListings.csv 💶 🗆 🗶 |             |               |                |                   |           |      |       |           |   |
|----------------------------|-------------|---------------|----------------|-------------------|-----------|------|-------|-----------|---|
|                            | B           | C             | D              | E                 | F         | G    | Н     | 1         | F |
| 1                          | PrivateID   | ProductTypeID | ProductIDValue | QuantityAvailable | Purchases | Bids | Price | StartDate |   |
| 2                          | 356423      |               |                | 75                | 22        |      | 15.75 | Sep-21-08 |   |
| 3                          | 356425      |               |                | 158               | 42        |      | 22.5  | Sep-21-08 |   |
| 4                          |             |               |                |                   |           |      |       |           | _ |
| 5                          |             |               |                |                   |           |      |       |           |   |
| 6                          |             |               |                |                   |           |      |       |           |   |
| 7                          |             |               |                |                   |           |      |       |           |   |
| 8                          |             |               |                |                   |           |      |       |           | - |
| H I                        | ( ► H \acti | iveListings / | 1              | 1                 |           |      |       | Þ         | Ĺ |

图 2: 「出售物品一覽」報告

有關「出售物品一覽」欄位說明 請參閱結果和報表欄位 在页 94。

### 下載「已賣出的物品」報告

本節將說明如何製作報告顯示目前的銷售總額。

我們提供了數種與銷售紀錄相關的報告 全部都可利用此程序下載 在本範例中 你可製作「已賣出的物 品」報告。

1. 從「物品與交易紀錄」下拉式選單中 選擇「已賣出的物品」。

2. 請輸入接收檔案用的電郵地址 預設為你的註冊電郵地址。

- 3. 按「儲存」。
- 4. 在導覽列中 按「已完成下載」「檢視已完成下載」頁會提供連結 讓你下載建立好的報告。

你所下載的報告會提供摘要 顯示你從每件已賣出的物品中所得到的收入 顯示的資料是根據儲存的商品 資訊、eBay 收費以及從已賣出物品所得總收入而計算。

這份報告包括以下資料

- 買家資料
- 付款資料
- •運送資料
- •銷售資料
- 成本資料
- •刊登資料
- •信用評價資料

附註:有關報告欄位的定義請參考「已賣出的物品」報告的欄位。

下圖是「已賣出的物品」報告的範例 .csv 格式 最後所得的報告及其資料欄位或欄標題 會因你所選擇 的過濾條件而異。

| 📲 soldReport.csv 📃 🗆 🗙 |             |          |            |           |            |            |             |            |            |           |    |
|------------------------|-------------|----------|------------|-----------|------------|------------|-------------|------------|------------|-----------|----|
|                        | A           | В        | C          | D         | E          | F          | G           | Н          | 1          | J         | -  |
| 1                      | Sales Rec   | User Id  | Buyer Full | Buyer Pho | Buyer Ema  | Buyer Add  | Buyer Add   | Buyer City | Buyer Stat | Buyer Zip | E  |
| 2                      | 2545        | jdoe     | John Doe   |           | jdoe.ebay1 | 283 Hendri | ickson Ave. | Lynbrook   | NY         | 11563     | ι  |
| 3                      | 2546        | jndoe    | Jane Doe   |           | tlam.ebay1 | 261 hamilt | suite 402   | palo alto  | CA         | 94301     | ι  |
| 4                      |             |          |            |           |            |            |             |            |            |           | _  |
| 5                      |             |          |            |           |            |            |             |            |            |           |    |
| 6                      |             |          |            |           |            |            |             |            |            |           |    |
| 7                      |             |          |            |           |            |            |             |            |            |           |    |
| 8                      |             |          |            |           |            |            |             |            |            |           | -  |
| H.                     | I F FI Sold | Report / | 1          |           |            |            | •           |            |            | •         | Ľ, |

图 3: 「已賣出的物品」報告

預定下載時間

透過「下載時間」頁 你可以選擇「物品與交易紀錄」選單中的任何一個過濾條件 指定系統自動將特定 報告寄送給你

- •已賣出的物品
- •尚未收到付款的物品
- •已付款但尚未寄出的物品

- •已付款但尚未寄出的物品
- •已存檔物品
- •所有已賣出和存檔的物品

你也可設定日期範圍 限定報告內容所包涵的資料。

選擇你想指定的選項 並輸入電郵地址後 按「儲存」。

## 檢視預定下載時間

| View Download Schedule    |           |                    |              |                 |               |  |
|---------------------------|-----------|--------------------|--------------|-----------------|---------------|--|
| Create Download Schedule  |           |                    |              |                 |               |  |
| Current Schedule (1 item) |           |                    |              |                 |               |  |
| ☐ Schedule Id             | File Type | Frequency          | End Schedule | Email           | Action        |  |
| 5522                      | Sold      | Weekly (on Friday) | No End Date  | seller@ebay.com | Edit Schedule |  |
| Delete                    |           |                    |              |                 |               |  |

#### 图 4: 檢視預定下載時間

此頁面顯示目前已設定下載時間的項目你亦可在此編輯或刪除下載時間。

## 網站和拍賣範本資料

本節將深入說明「大量上傳精靈」範本中的各網站特性、元數據及欄位定義。

### 各個網站範本資料

說明各個 eBay 網站支援使用的範本類型及基本格式。

各個網站支援使用的範本

並不是全部 eBay 網站都支援所有範本類型 下表列出各網站支援的範本。當你在不支援使用目錄範本 的網站上使用 ISBN 或 UPC 刊登物品時 系統便會顯示錯誤訊息。

| eBay 網站 | 支援使用的範本 |      |    |  |  |  |
|---------|---------|------|----|--|--|--|
|         | 一般商店    | 物品細節 | 目錄 |  |  |  |
| 澳洲      | Х       | Х    | Х  |  |  |  |
| 奧地利     | Х       | Х    | Х  |  |  |  |
| 比利時 荷蘭文 | Х       | Х    | Х  |  |  |  |
| 比利時 法文  | Х       | Х    | Х  |  |  |  |
| 加拿大 英文  | Х       | Х    | Х  |  |  |  |
| 比利時 法文  | Х       | Х    | Х  |  |  |  |
| 法國      | Х       | Х    | Х  |  |  |  |
| 德國      | Х       | Х    | Х  |  |  |  |
| 香港      | Х       | Х    |    |  |  |  |
| 意大利     | Х       | Х    | Х  |  |  |  |
| 印度      | Х       | Х    |    |  |  |  |
| 愛爾蘭     | Х       | Х    | Х  |  |  |  |
| 馬來西亞    | Х       | Х    |    |  |  |  |
| 荷蘭      | Х       | Х    | Х  |  |  |  |
| 菲律賓     | Х       | Х    |    |  |  |  |
| 波蘭      | Х       | Х    | Х  |  |  |  |
| 新加坡     | Х       | Х    |    |  |  |  |
| 西班牙     | Х       | Х    |    |  |  |  |
| 瑞士      | Х       | Х    | Х  |  |  |  |
| 英國      | X       | X    | X  |  |  |  |
| 美國      | Х       | Х    | Х  |  |  |  |

#### 各個網站的預設範本格式

#### 下表說明各地區網站處理上傳範本檔案時 支援使用的基本檔案格式。

| 各個網站的基本檔案格式    |        |  |  |  |
|----------------|--------|--|--|--|
| 網站             | 基本檔案格式 |  |  |  |
| AT 奧地利         | 分號分隔   |  |  |  |
| AU 澳洲          | 逗號分隔   |  |  |  |
| FR_BE 比利時 法文)  | 分號分隔   |  |  |  |
| NL_BE 比利時 荷蘭文) | 分號分隔   |  |  |  |
| CA 加拿大—英文      | 逗號分隔   |  |  |  |
| QUEBEC 加拿大—法文  | 逗號分隔   |  |  |  |
| CH 瑞士          | 分號分隔   |  |  |  |
| DE 德國          | 分號分隔   |  |  |  |
| ES 西班牙         | 分號分隔   |  |  |  |
| FR 法國          | 分號分隔   |  |  |  |
| HK 香港          | 逗號分隔   |  |  |  |
| IE 愛爾蘭         | 逗號分隔   |  |  |  |
| IN 印度          | 逗號分隔   |  |  |  |
| IT 意大利         | 分號分隔   |  |  |  |
| MY 馬來西亞        | 逗號分隔   |  |  |  |
| NL 荷蘭          | 分號分隔   |  |  |  |
| PH 菲律賓         | 逗號分隔   |  |  |  |
| PL 波蘭          | 分號分隔   |  |  |  |
| SG 新加坡         | 逗號分隔   |  |  |  |
| UK 英國          | 逗號分隔   |  |  |  |
| US 美國          | 逗號分隔   |  |  |  |

### 預設範本元數據資料

定義「動作」欄位標題中使用的元數據值 SiteID、Currency、Country、API compatibility和 character set。

### 元數據值

#### SitelD 網站編號

SitelD 代表你要刊登物品的網站 預設的 SitelD 則是你下載範本時所使用的網站 例如 如你想在德國網站上刊登物品 請確認 SiteID=Germany。下圖表列出有效值。

| 網站      | SitelD 值       |
|---------|----------------|
| 澳洲      | Australia      |
| 奧地利     | Austria        |
| 比利時 荷蘭文 | Belgium_Dutch  |
| 比利時 法文  | Belgium_French |
| 加拿大 英文  | Canada         |
| 比利時 法文  | CanadaFrench   |
| eBay 汽車 | eBayMotors     |
| 法國      | France         |
| 德國      | Germany        |
| 香港      | HongKong       |
| 印度      | India          |
| 意大利     | Italy          |
| 愛爾蘭     | Ireland        |
| 馬來西亞    | Malaysia       |
| 荷蘭      | Netherlands    |
| 菲律賓     | Philippines    |
| 波蘭      | Poland         |
| 新加坡     | Singapore      |
| 西班牙     | Spain          |
| 瑞士      | Switzerland    |
| 英國      | UK             |
| 美國      | US             |

#### 貨幣

Currency 代表你刊登物品所使用的貨幣 預設的 Currency 值是根據你下載範本時所使用的網站而定。

例如 如果從美國下載範本 網站與貨幣的元數據便會是 SiteID=US 和 Currency=USD。下圖表列出 有效值。
| 網站    | Currency 值 |
|-------|------------|
| 美元    | USD        |
| 加拿大元  | CAD        |
| 英鎊    | GBP        |
| 澳洲元   | AUD        |
| 歐羅    | EUR        |
| 港幣    | НКD        |
| 馬來西亞元 | MYR        |
| 菲律賓披索 | РНР        |
| 波蘭茲拉第 | PLN        |
| 瑞士法郎  | CHF        |
| 人民幣   | CNY        |
| 印度盧比  | INR        |

#### API Compatibility Level API 兼容性層級

是指 eBay API 應用程式介面 例如 Version=745。這是個與 eBay 內部系統相關的資料

🔔 請注意:因此請勿變更這些值。

#### Character Set 字元集

是指 Character Set 字元集 元數據 例如 CC=GBK。檔案元數據所使用的 Character Set 是由你下載範本的網站所決定 可能的 Character Sets 包括 GBK、Big5、和 CP1252 字元集名稱不區分大小寫 。這 是個與 eBay 系統相關的元數據 因此請勿變更這些值。

## 地區名稱與國家代碼

本節將說明「大量上傳精靈」範本中支援使用的地區名稱和國家代碼 了解如何界定地點。這些值與「動作」標題中用來指明國家與網站編號的元數據值並不相同。

#### 國際地點的欄位值

地區名稱和部分國家代碼可使用於 IntlShippingServices-n:Locations 欄位值 輸入地區名稱和國家代碼 時 必須完全按照地點欄位值中顯示的方式 請區分大小寫 。

可用的值視乎你使用的 eBay 網站而定 以下表格將說明各地區名稱與國家代碼的適用網站。

| 適用的 eBay 網站 | 地區名稱                                                                           |
|-------------|--------------------------------------------------------------------------------|
| AT          | AU, Americas, Asia, CA, DE, Europe, EuropeanUnion, GB, JP, None, US, Worldwide |
| AU          | Americas, Asia, CA, DE, Europe, GB, HK, JP, NZ, None, US, Worldwide            |

| 適用的 eBay 網站 | 地區名稱                                                                               |
|-------------|------------------------------------------------------------------------------------|
| BEFR        | Americas, Asia, CA, DE, Europe, EuropeanUnion, FR, GB, JP, NL, None, US, Worldwide |
| BENL        | Americas, Asia, CA, DE, Europe, EuropeanUnion, FR, GB, JP, None, US, Worldwide     |
| СА          | AU, Americas, Asia, DE, Europe, FR, GB, JP, MX, None, TW, US, Worldwide            |
| СН          | AT, AU, Americas, Asia, CA, DE, Europe, GB, JP, None, US, Worldwide                |
| CN          | AU, Americas, Asia, CA, DE, Europe, FR, GB, IT, JP, None, US, Worldwide            |
| CZ          | AU, Americas, Asia, CA, DE, Europe, FR, GB, JP, MX, None, Worldwide                |
| DE          | AT, AU, Americas, Asia, CA, CH, Europe, EuropeanUnion, JP, None, US, Worldwide     |
| DK          | AU, Americas, Asia, CA, DE, Europe, GB, JP, MX, None, Worldwide                    |
| ES          | Americas, Asia, CA, DE, Europe, EuropeanUnion, FR, GB, None, US, Worldwide         |
| FI          | AU, Americas, Asia, CA, DE, Europe, GB, JP, MX, None, Worldwide                    |
| FR          | AU, Americas, Asia, BE, CA, DE, Europe, EuropeanUnion, GB, JP, None, US, Worldwide |
| GB          | AU, Americas, Asia, CA, DE, Europe, EuropeanUnion, FR, IE, JP, None, US, Worldwide |
| GR          | AU, Americas, Asia, CA, DE, Europe, GB, JP, MX, None, Worldwide                    |
| НК          | Greater China, JP, None, Worldwide                                                 |
| HU          | AU, Americas, Asia, CA, DE, Europe, GB, JP, MX, None, Worldwide                    |
| ID          | AU, Americas, Asia, CA, DE, Europe, GB, JP, MX, None, Worldwide                    |
| IE          | AU, Americas, Asia, CA, Europe, EuropeanUnion, GB, JP, None, US, Worldwide         |
| IL          | AU, Americas, Asia, CA, DE, Europe, GB, JP, MX, None, Worldwide                    |
| IN          | AU, Americas, Asia, CA, DE, Europe, GB, JP, None, US, Worldwide                    |
| IT          | AU, Americas, Asia, CA, DE, Europe, EuropeanUnion, FR, GB, JP, None, US, Worldwide |
| JP          | AU, Americas, Asia, CA, DE, Europe, GB, JP, None, Worldwide                        |
| МҮ          | None                                                                               |
| NL          | Americas, Asia, BE, CA, DE, Europe, EuropeanUnion, GB, JP, None, US, Worldwide     |
| NO          | AU, Americas, Asia, CA, DE, Europe, GB, JP, MX, None, Worldwide                    |
| NZ          | AU, Americas, Asia, CA, DE, Europe, GB, JP, MX, None, Worldwide                    |
| PE          | AU, Americas, Asia, DE, Europe, GB, JP, MX, None, TW, US, Worldwide                |
| РН          | None                                                                               |
| PL          | AU, Americas, Asia, CA, DE, Europe, GB, JP, MX, None, Worldwide                    |
| PT          | AU, Americas, Asia, CA, DE, Europe, GB, JP, MX, None, Worldwide                    |
| RU          | AU, Americas, Asia, CA, DE, Europe, GB, JP, MX, None, Worldwide                    |
| SE          | AU, Americas, Asia, CA, DE, Europe, GB, JP, MX, None, Worldwide                    |
| SG          | None                                                                               |
| ТН          | AU, Americas, Asia, CA, DE, Europe, GB, JP, MX, None, Worldwide                    |

| 適用的 eBay 網站 | 地區名稱                                                            |
|-------------|-----------------------------------------------------------------|
| Т₩          | AU, Americas, Asia, DE, Europe, GB, HK, MX, None, US, Worldwide |
| US          | AU, Americas, Asia, CA, DE, Europe, GB, JP, MX, None, Worldwide |
| VN          | AU, Americas, Asia, CA, DE, Europe, GB, JP, MX, None, Worldwide |
| ZA          | AU, Americas, Asia, CA, DE, Europe, GB, JP, MX, None, Worldwide |

#### 國家代碼

#### 你必須完全依照下表的方式輸入國家代碼。

| 國家╱網站   | 有效值 | 國家╱網站 | 有效值 | 國家/網站     | 有效值 |
|---------|-----|-------|-----|-----------|-----|
| 阿富汗     | AF  | 德國    | DE  | 尼日爾       | NE  |
| 阿爾巴尼亞   | AL  | 加納    | GH  | 尼日利亞      | NG  |
| 阿爾及利亞   | DZ  | 直布羅陀  | GI  | 紐埃        | NU  |
| 美屬薩摩亞   | AS  | 希臘    | GR  | 挪威        | NO  |
| 安道爾     | AD  | 格陵蘭   | GL  | 阿曼        | ОМ  |
| 安哥拉     | AO  | 格雷納達  | GD  | 巴基斯坦      | PK  |
| 安圭拉     | AI  | 瓜德羅普島 | GP  | 帛琉        | PW  |
| 安提瓜和巴布達 | AG  | 關島    | GU  | 巴拿馬       | PA  |
| APO/FPO | US  | 危地馬拉  | GT  | 巴布亞新畿內亞   | PG  |
| 阿根廷     | AR  | 格恩希島  | QQ  | 巴拉圭       | PY  |
| 亞美尼亞    | AM  | 幾內亞   | GN  | 秘魯        | PE  |
| 阿魯巴     | AW  | 幾內亞比索 | GW  | 菲律賓       | PH  |
| 澳洲      | AU  | 圭亞那   | GY  | 波蘭        | PL  |
| 奧地利     | AT  | 海地    | HT  | 葡萄牙       | PT  |
| 亞塞拜疆共和國 | AZ  | 洪都拉斯  | HN  | 波多黎各      | PR  |
| 巴哈馬     | BS  | 香港    | нк  | 卡塔爾       | QA  |
| 巴林      | BH  | 匈牙利   | HU  | 留尼汪島      | RE  |
| 孟加拉     | BD  | 冰島    | IS  | 羅馬尼亞      | RO  |
| 巴貝多     | BB  | 印度    | IN  | 俄羅斯聯邦     | RU  |
| 白俄羅斯    | BY  | 印度尼西亞 | ID  | 盧旺達       | RW  |
| 比利時     | BE  | 伊朗    | IR  | 聖赫倫那島     | SH  |
| 伯利茲     | BZ  | 伊拉克   | IQ  | 聖基茨-尼維斯   | QQ  |
| 貝寧      | BJ  | 愛爾蘭   | IE  | 聖盧西亞      | LC  |
| 百慕達     | BM  | 以色列   | IL  | 聖皮耶與密克隆群島 | РM  |
| 不丹      | BT  | 意大利   | IT  | 聖文森及格瑞那丁  | VC  |

| 波利維亞       | во | 牙買加   | ЈМ | 聖馬力諾      | SM |
|------------|----|-------|----|-----------|----|
| 波斯尼亞-黑塞哥維那 | BA | 揚馬延島  | SJ | 沙地阿拉伯     | SA |
| 博茨瓦納       | BW | 日本    | JP | 塞內加爾      | SN |
| 巴西         | BR | 澤西島   | UK | 塞爾維亞      | RS |
| 英屬處女島      | VG | 約旦    | JO | 塞舌爾       | SC |
| 汶萊         | BN | 哈薩克   | КZ | 塞拉利昂      | SL |
| 保加利亞       | BG | 肯亞    | KE | 新加坡       | SG |
| 布基納法索      | BF | 基里巴斯  | КІ | 斯洛伐克      | SK |
| 緬甸         | AF | 北韓    | KP | 斯洛文尼亞     | SI |
| 布隆迪        | BI | 南韓    | KR | 所羅門群島     | SB |
| 柬埔寨        | КН | 科威特   | ĸw | 索馬里       | SO |
| 喀麥隆        | СМ | 吉爾吉斯  | KG | 南非        | ZA |
| 加拿大        | CA | 寮國    | LA | 西班牙       | ES |
| 佛得角群島      | CV | 拉脫維亞  | LV | 斯里蘭卡      | LK |
| 開曼群島       | KY | 黎巴嫩南部 | LB | 蘇丹        | SD |
| 中非共和國      | CF | 萊索托   | LS | 蘇里南       | SR |
| 乍德         | TD | 利比利亞  | LR | 斯瓦爾巴群島    | SJ |
| 智利         | CL | 利比亞   | LY | 斯威士蘭      | SZ |
| 中國         | CN | 列支敦士登 | LI | 瑞典        | SE |
| 哥倫比亞       | со | 立陶宛   | LT | 瑞士        | СН |
| 葛摩         | KM | 盧森堡   | LU | 敘利亞       | SY |
| 剛果民主共和國    | ZR | 澳門    | мо | 大溪地       | PF |
| 剛果共和國      | CG | 馬其頓   | МК | 台灣        | ΤW |
| 庫克群島       | СК | 馬達加斯加 | MG | 塔吉克       | ΤJ |
| 哥斯達黎加      | CR | 馬拉維   | MW | 坦桑尼亞      | TZ |
| 科特迪瓦 象牙海岸  | СІ | 馬來西亞  | MY | 泰國        | ТН |
| 克羅地亞民主共和國  | HR | 馬爾代夫  | MV | 多哥        | TG |
| 古巴         | CU | 馬里    | ML | 湯加        | то |
| 塞浦路斯       | СҮ | 馬耳他   | МТ | 特里尼達和多巴哥  | ТТ |
| 捷克         | CZ | 馬紹爾群島 | МН | 突尼斯       | ΤN |
| 丹麥         | DK | 馬提尼克島 | MQ | 土耳其       | TR |
| 吉布提        | DJ | 茅利塔尼亞 | MR | 土庫曼       | ТМ |
| 多明尼加       | DM | 毛里求斯  | MU | 特克斯和凱科斯群島 | US |
| 多明尼加共和國    | DO | 馬約特島  | YT | 烏干達       | UG |

| 厄瓜多爾    | EC | 墨西哥      | MX | 烏克蘭       | UA |
|---------|----|----------|----|-----------|----|
| 埃及      | EG | 米克羅尼西亞   | МІ | 阿拉伯聯合酋長國  | AF |
| 薩爾瓦多    | sv | 摩爾多瓦     | QQ | 英國        | UK |
| 赤道幾內亞   | GQ | 摩納哥      | МС | 美國        | US |
| 厄立特里亞   | QQ | 蒙古       | MN | 烏拉圭       | UY |
| 愛沙尼亞    | EE | 塞爾維亞     | ME | 烏茲別克      | UΖ |
| 埃塞俄比亞   | ET | 蒙特塞拉特島   | MS | 瓦努阿圖      | VU |
| 福克蘭群島   | FK | 摩洛哥      | MA | 梵蒂岡       | VA |
| 斐濟      | FJ | 莫桑比克     | MZ | 委內瑞拉      | VE |
| 芬蘭      | FI | 納米比亞     | NA | 越南        | VN |
| 法國      | FR | 瑙魯       | NR | 美屬處女島     | VI |
| 法屬圭亞那   | GF | 尼泊爾      | NP | 瓦利斯和富圖納群島 | WF |
| 法屬玻里尼西亞 | PF | 荷蘭       | NL | 西撒哈拉      | EH |
| 法屬南方領地  | TF | 荷屬安地列斯群島 | AN | 西薩摩亞      | WS |
| 加蓬      | GA | 新喀里多尼亞   | NC | 葉門        | YE |
| 甘比亞     | GM | 新西蘭      | NZ | 南斯拉夫      | YU |
| 格魯吉亞    | GE | 尼加拉瓜     | NI | 贊比亞       | ZM |
|         |    |          |    | 津巴布韋      | ZW |

# 使用進階功能

本節是有關使用「大量上傳精靈」範本的進階資料。

### 利用程式自動傳送檔案

本節將說明如何取得 eBay 保安顯示器 然後使用「大量上傳精靈」的程式自動與 eBay 上傳或下載檔 案。

#### 取得 eBay 保安顯示器

由於你不是網站驗證的使用者 因此必須使用保安顯示器才能將資料上傳至「大量上傳精靈」。如要取 得保安顯示器 請按這裏 之後 系統會顯示新瀏覽視窗 登入後你即可取得保安顯示器。然後將保安顯示 器複製並貼入某個檔案 再將檔案儲存在本機硬碟中安全的位置 eBay 建議你使用防火牆 。請不要與他 人共用保安顯示器。每次傳輸物品總管資料檔案時 都必須附上這個保安顯示器。

保安顯示器就像是一條鑰匙 讓你使用「大量上傳精靈」 有效期為一年 到期後必須重新申請新的保安 顯示器。

利用程式自動上傳

 請注意:注意 只限進階會員。只有經驗豐富的會員 我們才建議使用此方式將資料上傳到「大量上 傳精靈」網站。

如果要利用程式自動上傳檔案 你必須將 HTTP Post 要求傳給「大量上傳精靈」伺服器 伺服器才會接 受要求的內容。請依照以下步驟執行

- 1. 下載適當的「大量上傳精靈」範本 並填妥內容。
- 2. 啟動 HTTPS 連線 再將你的資料檔案以及保安顯示器傳輸給「大量上傳精靈」網址 https://bulksell.ebay.com/ws/eBayISAPI.dll?FileExchangeUpload

Ist: 如要檢視結果 請參考HTTP Post 要求範例 在页 43。

處理完你的資料檔案後 eBay 會寄送電郵通知你「載入結果報告」的網址。

如要下載結果 請查看下方的程式自動下載檔案。

#### 利用程式自動下載

 請注意:注意 只限進階會員。只有經驗豐富的會員 我們才建議使用此方式將資料下載到「大量上 傳精靈」網站。

如果要利用程式自動下載檔案 你必須將 HTTP Get要求傳給「大量上傳精靈」伺服器 伺服器才會接受 要求的內容。請依照以下步驟執行

- 1. 下載適當的「大量上傳精靈」範本 並填妥內容。
- 2. 啟動 HTTPS 連線 再將你的資料檔案以及保安顯示器傳輸給「大量上傳精靈」網址 https://bulksell.ebay.com/ws/eBayISAPI.dll?FileExchangeProgrammaticDownload

崎 附註: 如要檢視結果 請參考下方的HTTP Post 要求範例。

處理完你的資料檔案後 eBay 會寄送電郵通知你「載入結果報告」的網址。你也可以傳輸以下的參數 取得下載結果檔案

• jobld

•保安顯示器

#### HTTP Post 要求範例

```
POST /path/to/upload/script HTTP/1.0
Connection: Keep-Alive
User-Agent: My Client App v1.0
Host:
https://bulksell.ebay.com/ws/eBayISAPI.dll?FileExchangeUpload
Content-type: multipart/form-data;
boundary=THIS_STRING_SEPARATES
Content-Length: 256
--THIS STRING SEPARATES
Content-Disposition: form-data; name="token"
12345678987654321
--THIS STRING SEPARATES
Content-Disposition: form-data; name="file";
filename="listings.csv"
Content-Type: text/csv
... contents of listings.csv ...
 --THIS STRING SEPARATES-
```

#### HTTP Post 要求內容

HTTP Post要求必須包含以下內容 第一行中必須包含檔案套用方法、檔案識別碼 以及所使用的通訊協 定 例如

POST /path/to/upload/script HTTP/1.0

#### 接著 要註明連線、使用者代理程式 以及主機資料

Connection: Keep-Alive User-Agent: My Client App v1.0 Host:https://bulksell.ebay.com/ws/eBayISAPI.dll?FileExchangeUpload

#### 標題中要加入檔案內容以及長度資料

Content-type: multipart/form-data; boundary=THIS\_STRING\_SEPARATES Content-Length: 256

內容就是保安顯示器以及你實際要上傳的檔案內容

```
--THIS_STRING_SEPARATES
Content-Disposition: form-data; name="token"
```

```
12345678987654321

--THIS_STRING_SEPARATES

Content-Disposition: form-data; name="file"; filename="listings.csv"

Content-Type: text/csv

... contents of listings.csv ...

--THIS_STRING_SEPARATES-
```

### 使用元數據資料

本節將說明如何使用與修改預設範本中的「動作」欄標題內的元數據。

#### 元數據儲存格資料

元數據可說是「與資料相關的資料」 是編寫於刊登範本的相關資料 例如 範本中的 SiteID 和 Country 元數據便取決於你使用的 eBay 網站。

元數據也可以用來控制各個標題的值 「大量上傳精靈」提供的元數據位於每個範本首行的第一列中 也 就是「Action」欄位標題。元數據包括

- SiteID
- Country
- Currency
- API Compatibility Level
- Character Set

元數據儲存格的名稱應該以「Action」為開頭 其值應該以 ASCII編碼 並以括弧括起 各個元數據應該 以豎線 | 分隔 以便與「動作」標籤區隔。

例如 在「匯入與匯出」範本檔案的第一個儲存格中 便可能看見如以下範例中的元數據

\*Action(SiteID=<CountryName>|Country=<CountryCode>|Currency=<CurrencyCode>|Version=745|CC=UTF-8)

#### 覆寫元數據值

🔔 請注意: 注意 只限進階會員

變更元數據值可能會導致上傳錯誤 除非你是經驗豐富的進階會員 否則我們不建議你覆寫範本檔案中的 元數據值。

如要變更任何數據值 請不要在資料間加入空格 你可以利用以下方式變更資料

- 自行編輯 SiteID、Country 和 Currency 值。
- 在檔案範本中新增 SiteID、Country 或 Currency 欄位 覆寫元數據儲存格中的值。
- 輸入資料欄位 並為檔案設定其對應值 例如 如果你希望檔案中每件物品的起標價為 HK\$1.99 便可以 在元數據儲存格中輸入 StartPrice=1.99 檔案中的所有物品便都會使用這個起標價。修改後的元數據 會變成

\*Action(SiteID=US|Country=US|Currency=USD|Version=745|CC=UTF-8|StartPrice=1.99)

# 拍賣範本欄位定義

本節將說明欄位的條件和用途並列出字元限制、資料類型和欄位關係。

## 設計和顯示欄位

本節將說明與在 eBay 上顯示刊登物品相關的欄位、其定義及所顯示的資料類型。

#### \*Action

所有拍賣範本中的必填欄位。決定資料列的用途 例如 新增物品、重新刊登物品、修改物品、結束刊 登、標示物品狀態、確認新增的物品 以及新增物品說明資料。

| 字元限制 | 無                                                                |
|------|------------------------------------------------------------------|
| 類型   | 文字字串                                                             |
| 有效輸入 | Add,Revise,Relist,End,Status,VerifyAdd,或<br>AddToItemDescription |
| 欄位關係 | 必須輸入該動作類型的所有必填欄位。                                                |

### BoldTitle

想以粗體字型顯示你的刊登物品嗎 使用這個欄位 便可用粗體字型顯示物品的標題 需另外收費。

| 字元限制 | 無                            |
|------|------------------------------|
| 類型   | Boolean                      |
| 有效輸入 | 0 或 1 0=false 1=true 預設值為 0。 |

#### **Border**

指定是否要以框線凸顯物品。僅適用於美國和加拿大網站。

| 字元限制 | 無                                                                       |
|------|-------------------------------------------------------------------------|
| 類型   | Boolean                                                                 |
| 有效輸入 | 0 或 1 0=false 1=true 預設值為 0。                                            |
| 欄位關係 | 使用本欄位不會影響物品的「Subtitle」 如有使用 。此選項僅適用於美國和加拿大網站<br>如果在其他網站刊登時輸入此值 系統會自動略過。 |

#### BuyerRequirements:LinkedPayPalAccount

希望有興趣的買家有 PayPal 帳戶嗎 使用此欄位指定只有擁有 PayPal 帳戶的買家才能對你的刊登物品 出價。

| 字元限制 | 無                                  |
|------|------------------------------------|
| 類型   | Boolean                            |
| 有效輸入 | 0 或 1 0=false 1=true 預設值為 0 false。 |

#### BuyerRequirements:MaximumItemCount

如果出售的物品價格昂貴 是否要限制買家可進行出價的物品數目 此欄位可讓你指定一般買家可出價的 物品數目。

除非「BuyerRequirements:MaxItemMinFeedback」的值也一起提供 否則會忽略此欄位。 「BuyerRequirements:MaximumItemCount」及「BuyerRequirements:MaxItemMinFeedback」必需 同時使用。

| 字元限制 | 無                                                    |
|------|------------------------------------------------------|
| 類型   | 整數                                                   |
| 有效輸入 | 1、2、3、4、5、6、7、8、9、10、25、50、75、 或100。預設值為<br>10。      |
| 欄位關係 | 配合「BuyerRequirements:MaxItemMinFeedback 在页 46」使用此欄位。 |

#### BuyerRequirements:MaxItemMinFeedback

如果出售中的物品價格昂貴 同時已禁止買家在 10 天內進行出價的物品數目超出設定的限制 配合 「BuyerRequirements:MaximumItemCount」 是否也要限制買家需達到最低信用指數 如果是的話 你 可以使用此欄位來指定最低信用指數。

| 字元限制 | 無                                                          |
|------|------------------------------------------------------------|
| 類型   | 整數                                                         |
| 有效輸入 | 5、4、3、2、1 或0。預設值為5。                                        |
| 欄位關係 | 配合「 <i>BuyerRequirements:MaximumItemCount</i> 在页 46」使用此欄位。 |

### BuyerRequirements:MaxUnpaidItemsCount

如果買家的被棄標物品數目超出限制 是否要排除買家 此欄位可讓你指定一位買家在設定的期間之內容 許的被棄標物品數目 配合「BuyerRequirements:MaxUnpaidItemsPeriod」設定 否則即禁止該買家進 行出價。例如 4 四 個物品。

| 字元限制 | 無              |
|------|----------------|
| 類型   | 整數             |
| 有效輸入 | 2、3、4或5。預設值為2。 |

欄位關係

配合「BuyerRequirements:MaxViolationPeriod 在页 47」使用此欄位。

### BuyerRequirements:MaxUnpaidItemsPeriod

當買家在限定的期間內 所有的被棄標物品數目超出限制規定時 是否要排除該潛在買家 此欄位可讓你 指定限定期間的長度 而此期間為允許買家可有特定的被棄標物品數目 如果超過限制則禁止買家對物品 出價。例如 6 六 個月。

| 字元限制 | 無                                                                                                    |
|------|----------------------------------------------------------------------------------------------------|
| 類型   | 整數                                                                                                    |
| 有效輸入 | Days_30、Days_180 或 Days_360。預設值為 Days_180。                                                                       |
| 欄位關係 | 配合「 <i>BuyerRequirements:MaxUnpaidItemsCount</i> 在页 46」使用此欄位。<br>配合「BuyerRequirements:MaxUnpaidItemsCount」使用此欄位。 |

#### BuyerRequirements:MaxViolationCount

如果買家接獲特定數目的違規檢舉 是否要排除買家 此欄位可讓你指定一位買家在設定的期間之內容許 的違規檢舉數目 配合「BuyerRequirements:MaxViolationPeriod」設定 否則即禁止該買家進行出價。 例如 7 七 次。

| 字元限制 | 無                                                            |
|------|--------------------------------------------------------------|
| 類型   | 整數                                                           |
| 有效輸入 | 4、 5、 6 或 7。預設值為 4 個月 。                                      |
| 欄位關係 | 配合「 <i>BuyerRequirements:MaxViolationPeriod</i> 在页 47」使用此欄位。 |

### BuyerRequirements:MaxViolationPeriod

如果買家在特定期間內收到特定次數的違規檢舉 是否要排除買家 此欄位可讓你指定限定期間的長度 而此期間為允許買家特定的違規檢舉次數 配合「BuyerRequirements:MaxViolationCount」設定 如果 期間長度超過限制則禁止買家對物品出價。例如 6 個月 。

| 字元限制 | 無                                                           |
|------|-------------------------------------------------------------|
| 類型   | 整數                                                          |
| 有效輸入 | 1或6。預設值為1月。                                                 |
| 欄位關係 | 配合「 <i>BuyerRequirements:MaxViolationCount</i> 在页 47」使用此欄位。 |

### BuyerRequirements:MinimumFeedbackScore

如果買家的信用指數過低 是否要將該買家加入黑名單 此欄位可讓你明確設定買家在可以對刊登物品進 行出價前 所必須符合的信用指數最低條件。

| 字元限制 | 無        |
|------|----------|
| 類型   | 整數       |
| 有效輸入 | -1、-2或-3 |

### BuyerRequirements:ShiptoRegCountry

如果買家的主要運送地址不在你的運送區域中 是否要排除買家 請使用此欄位 將主要運送地址不在運 送範圍的買家排除在外。

| 字元限制 | 無                                   |
|------|-------------------------------------|
| 類型   | Boolean                             |
| 有效輸入 | 0 或 1 0=false 1=true 預設值為 0 false 。 |

#### **BuyerUserID**

你想留下信用評價的會員帳號 資料必須足以辨認出該會員 你可以在「交易紀錄報告」下載檔中找到此 UserID 如果 ItemID/BuyerUserID 的組合有多個符合的項目 例如 同一個買家在 分別購買了多件物品 上傳便會失敗 你將會收到錯誤訊息。

| 字元限制 | 無         |
|------|-----------|
| 類型   | 文字字串      |
| 有效輸入 | eBay 會員帳號 |

#### \*Category

僅為「大量上傳精靈」範本和物品細節範本的必填欄位。物品所要刊登的 eBay 類別 是非目錄賣場物 品的必填資料。如需類別編號 請參閱「*類別編號搜尋*」頁。

| 字元限制 | 最多 10 個            |
|------|--------------------|
| 類型   | 整數                 |
| 有效輸入 | 類別編號 例如 178 打印機 。  |
| 欄位關係 | 必須輸入有效的 eBay 類別編號。 |

### Category2

物品所要刊登的第 2 個 eBay 類別 如需類別編號 請參閱「*類別編號搜尋*」頁。

| 字元限制 | 最多 10 個            |
|------|--------------------|
| 類型   | 整數                 |
| 有效輸入 | 類別編號 例如 178 打印機 。  |
| 欄位關係 | 必須輸入有效的 eBay 類別編號。 |

### ConditionDescription

使用此欄位描述二手物品的「狀況」。此欄位可與「\**Description* 在页 50」合用 提供物品狀況以外的 詳細說明。有關使用此欄位的說明 請查看 *如何使用「物品狀況」欄位* 在页 22。

| 字元限制 | 最多 1000 個字                                                   |
|------|--------------------------------------------------------------|
| 類型   | 字串                                                           |
| 有效輸入 | 說明內容 例如<br>「椅子的右腳有一道小刮痕 參考圖片 此外椅背上有一個淺藍色的污跡 形狀和大小如五<br>元硬幣。」 |

### \*ConditionID

請描述物品的外觀及狀況。物品狀況編號是數字而非文字 而且會因類別而異。要取得「物品細節定義」 檔案中的狀況編號 請為類別建立物品細節範本。

| 字元限制 | 無                                                                                     |
|------|---------------------------------------------------------------------------------------|
| 類型   | 整數                                                                                    |
| 有效輸入 | 可能有效的 eBay <i>ConditionID</i> 值包括 1000、1500、2000、2500、3000、<br>4000、5000、6000 和 7000  |
|      | 如要檢視所有類別的「ConditionID」值 請按大量上傳精靈使用指南和資源頁中的「 <i>各類</i><br><i>別的 ConditionID 值</i> 」連結。 |

## Country

你願意將送此物品運送到國外嗎 請在「動作」欄位的元數據部分指明國家。

| 字元限制 | 無                                                                                        |
|------|------------------------------------------------------------------------------------------|
| 類型   | 文字字串                                                                                     |
| 有效輸入 | 範本的元數據中已有預設值 是根據下載範本的網站而定 例如 AU、AT、BE、CA、CN、<br>FR、DE、IT、IN、NL、ES、CH 和 US 輸入值必須為有效的國家代碼。 |

#### CustomLabel

想為物品指定專屬資料 並傳回「載入結果報告」及「出售物品一覽」檔案中 你在自訂標籤欄位中輸入 的內容 並不會顯示在刊登物品中供買家參考 因此可用來管理存貨、追蹤資料 或其他各種用途。

| 字元限制 | 最多 50 個字            |
|------|---------------------|
| 類型   | 字母與數字字串             |
| 有效輸入 | 簡短的物品說明。買家不會看見這些備註。 |

## \*Description

物品資料。請加入買家會想知道的商品資料和規格 越詳細越好。

附註:「大量上傳精靈」的這個欄位不支援換行 line breaks 或 carriage returns 如果你的物品說 明需要分行 請在此欄位中輸入 HTML 編碼文字 使用 <BR> 或 <P> HTML 標籤來段句。

| 字元限制 | 最多 500,000 個                    |
|------|---------------------------------|
| 類型   | 文字字串                            |
| 有效輸入 | 正確且詳盡說明物品的句子。                   |
| 欄位關係 | 此欄位在目錄刊登物品為選擇性欄位 但在非目錄刊登則為必填欄位。 |

### \*Duration

你希望物品在 eBay 上刊登多久 請輸入物品的刊登日數。

| 字元限制 | 最多3個                                                                                                    |
|------|----------------------------------------------------------------------------------------------------|
| 類型   | 整數                                                                                                    |
| 有效輸入 | 只可以輸入特定值 各刊登形式所指定的數值不同。有效的拍賣及「一口價」期間包括 1、<br>3、5、7 及 10 日 。<br>If you are a gualified seller, you can also use (30) days, and GTC (for the Good Til |
|      | Cancelled) for FixedPrice.                                                                                                    |
|      | StoreFixedPrice 的有效刊登日數為 30 日 或是 GTC 無限期刊登。                                                                                                    |
|      | 詳情亦可參閱 eBay 開發者網站上的「刊登日數表」 你必須擁有 eBay 開發者帳戶才可以<br>存取這些英文頁面。                                                                                         |

#### EndCode

在「動作」欄位中使用「End」時為必填。結束刊登的理由。

| 類型   | 文字字串                                                      |
|------|-----------------------------------------------------------|
| 有效輸入 | LostOrBroken、NotAvailable、Incorrect、<br>OtherListingError |

## Feedback

信用評價的文字內容 說明要給予正面、負面或中立信用評級。

| 字元限制 | 最多 80 個字 |
|------|----------|
| 類型   | 文字字串     |
| 有效輸入 | 使用者輸入    |

### FeedbackType

留下的信用評價評級 正面 賣家不能留給買家中立或負面的信用評價。

| 字元限制 | 最多 80 個字 |
|------|----------|
| 類型   | 文字字串     |
| 有效輸入 | Positive |

## FE:ListByDate

指定要在什麼日期與時間完成某項動作要求 最多 21 日 如果屆時未能完成 該刊登動作要求便會失敗 系統也會在結果檔案中註明其錯誤代碼。

| 字元限制 | 無                                                                        |
|------|--------------------------------------------------------------------------|
| 類型   | 日期                                                                       |
| 有效輸入 | YYYY-MM-DD HH:MM:SS。小時以 24 小時制表示 例如下午 2:00:00 就以 14:00:00 表示 並使用 GMT 時間。 |

### \*Format

你想使用哪種刊登形式 拍賣是預設形式 但你也可以採用 RealEstateAd 或 FixedPrice 當你符合所有要 求 。

| ~ |        |                            |
|---|--------|----------------------------|
|   | R/+≡+. | 加西女拉毒山山住名从相同物口 建体田芬醇子拉毒形子  |
|   | 的註:    | 如安住扣具中山告夕什怕问彻加 崩仗用何阑氏扣具形式。 |

| 字元限制 | 無                                                                     |
|------|-----------------------------------------------------------------------|
| 類型   | 文字字串                                                                  |
| 有效輸入 | Auction 預設值、FixedPrice、ClassifiedAd、RealEstateAd、<br>StoresFixedPrice |

### GalleryType

表示圖片顯示的方式與位置 選項包括

•圖片瀏覽圖片會顯示在 eBay 搜尋結果中。

•特大圖片瀏覽 除了「圖片瀏覽」的好處外 可在 eBay 搜尋結果中加入圖示 當瀏覽者點擊或將滑鼠移 到圖示時 便會看到 400 x 400 像素的物品預覽大圖片 否則你的圖片會以 96 像素的標準尺寸顯示。

•圖片瀏覽優先刊登 除了「特大圖片瀏覽」的好處外 物品會顯示在搜尋結果上方的「優先刊登」部份。

有關詳情 請參閱「圖片功能簡介」。

| 字元限制 | 無                                |
|------|----------------------------------|
| 類型   | 文字字串                             |
| 有效輸入 | None 預設值、Gallery、Plus, Featured。 |

### Highlight

想特別標示你的刊登物品 可使用此選項 以彩色背景標示出你的物品。需另外收費。

| 字元限制 | 無                            |
|------|------------------------------|
| 類型   | Boolean                      |
| 有效輸入 | 0 或 1 0=false 1=true 預設值為 0。 |

### **HitCounter**

要使用計算器追蹤每件物品訪客數目 只需輸入任何值 即可套用此功能。

| 字元限制 | 無                                                                                           |
|------|---------------------------------------------------------------------------------------------|
| 類型   | 文字字串                                                                                        |
| 有效輸入 | NoHitCounter、HonestyStyle僅限US、GreenLED僅限US、Hidden<br>僅限US、BasicStyle、RetroStyle、HiddenStyle |

### ItemID

eBay 產生的編號專用以區別物品 你不能選擇或修改此值。

| 字元限制 | 無                                                     |
|------|-------------------------------------------------------|
| 類型   | 字母與數字                                                 |
| 有效輸入 | 從修改檔案或「載入結果報告」取得。                                     |
| 欄位關係 | 修改、重新刊登、結束刊登及查看狀態 在「動作」欄位中使用「 <b>狀態</b> 」 時的必填欄<br>位。 |

#### \*Location

你的物品位於何處 買家會想知道物品從何處寄出。

| 字元限制 | 最多 45 個字         |
|------|------------------|
| 類型   | 字母與數字            |
| 有效輸入 | 郵遞區碼或其他有效的郵寄地址   |
| 欄位關係 | 請注意 這僅代表物品的寄出地點。 |

#### LotSize

要一次出售一組物品嗎 請指明在單一個物品刊登中 將多件類似物品組合成一批供買家一次購買。

| 字元限制 | 無                                                                                       |
|------|-----------------------------------------------------------------------------------------|
| 類型   | 整數                                                                                      |
| 有效輸入 | 數值 例如 3、25、100。                                                                         |
| 欄位關係 | 如果「LotSize」大於1「Quantity」欄位代表要刊登的批數 而「LotSize」則代表每批物<br>品的數目 你只可以在支援使用批次的類別中使用「LotSize」。 |

#### **OutOfStockControl**

如果此欄位設定為「ture」 當數量降至0 零 時 物品將不會在搜尋結果中顯示 但刊登仍會繼續。假如 賣家正在補進相同物品編號的存貨 此功能十分有用。當存貨降至 0時 你毋需結束刊登然後又再重新刊 登 只要利用此欄位隱藏刊登物品即可。當你有物品可供購買時 可用檔案「修改」動作上傳新的數量值 物品便會再次在搜尋結果中顯示。這只適用於有「無限期刊登」日數的「一口價」物品。

Important: 因為物品雖然隱藏 刊登仍會繼續 「無限期刊登物品」會每 30 天自動續期並收取刊登 費。此選項最適合可在短時間內補貨的長期刊登物品。

你應考慮的因素包括

- •「OutOfStockControl」是設定在物品層級 因此你可上傳「修改」動作為現有刊登物品設定此欄位 並 可包括在「新增」上傳中。
- •此欄位一旦設定為「true」後 便無法變更 也沒有這個需要。如果你仍有存貨 刊登會在搜尋結果中 顯示。當數量降至零時 刊登便不會在搜尋結果中顯示。要移除物品 你可結束物品並重新刊登 只需設 定「OutOfStockControl」欄位為「false」即可。
- •當「OutOfStockControl」設定為「true」時你可將數量設為零。當「OutOfStockControl」設定為「false」時你不可將數量設為零。
- 「OutOfStockControl」欄位狀態只會在「進行中下載」報告中顯示 而不會在用來修改刊登的「修改」 檔案下載中顯示。

| 字元限制 | 無                                   |
|------|-------------------------------------|
| 類型   | Boolean                             |
| 有效輸入 | 「true」或「false」預設值為「 <i>false</i> 」。 |

#### **PhotoDisplay**

指定刊登物品頁中使用的圖片顯示類型 某些選項僅可用於由 eBay 圖片服務 (EPS) 代管的圖片 eBay 會分析關聯的 PicURL 欄位值 判斷所使用的圖片代管服務。有效的欄位項目包括

- •無 沒有特別的圖片顯示選項。僅限 US Motors 刊登物品才有效。
- •圖片展示優惠套餐 增加顯示的圖片數目 僅可用於 eBay 代管的圖片。圖片展示優惠套餐適用於所有 網站 包括 US Motors 但 NL 網站編號 146 除外。你可以在要求中指定至少要有一張 EPS 圖片 或是 不符合極大圖片條件的 EPS 圖片 NL 網站上 極大圖片會取代圖片展示優惠套餐。
- •極大圖片 增加每張圖片的尺寸 並可讓買家自行放大圖片 僅可用於網站代管的 (EPS) 圖片 但不適用 於 US Motors刊登物品。所有不能自動將極大圖片升級為圖片展示優惠套餐的網站 請見下方備註現 在可以指定沒有符合極大圖片條件的圖片。
  - 附註: 極大圖片會自動升級為圖片展示優惠套餐 費用與 US eBay 汽車零件及配件網站類別以及 美國、CA 和 CAFR 網站的極大圖片費用相同。此升級只適用於 EPS 圖片 包括圖片管理工具圖 片 。

| 字元限制 | 無                               |
|------|---------------------------------|
| 類型   | 文字字串                            |
| 有效輸入 | None 預設值、PicturePack、SuperSize。 |

#### PicURL

加入刊登的圖片網址。如果你指定了圖片瀏覽特色功能 特大圖片瀏覽或圖片瀏覽優先刊登 該圖片會 成為搜尋結果的預覽圖片。要取得最佳效果 請使用格式為 JPEG 寬度最少 1000 像素的圖片。

你可使用自己、第三方圖片服務或 eBay 圖片服務 EPS 寄存的圖片刊登物品。加入最多 12 張圖片到 EPS 必需使用 UploadSiteHostedPictures API 「大量上傳精靈」不直接支援 。詳情請參閱 eBay 開發 人員方案「*交易 API 指南*」。

「大量上傳精靈」只支援一張圖片配一個刊登。刊登物品中可使用你自己或第三方圖片服務寄存的圖 片 但不能混合使用。

崎 Important: 如果圖片網址中有空格 必需用%20代替 否則 圖片不會在刊登中顯示。

| 字元限制 | 最多可輸入 2048 個字                          |
|------|----------------------------------------|
| 類型   | 文字字串                                   |
| 有效輸入 | http://hostedpics.com/images/item1.jpg |

#### PostalCode

你實際所在地的郵遞區碼可以和物品的寄出地點不同。

| 字元限制 | 無    |
|------|------|
| 類型   | 文字字串 |

| 有效輸入 | 使用者輸入 |
|------|-------|
|      |       |

#### **PrivateAuction**

要以私人拍賣形式出售此物品嗎 請指定是否要以私人拍賣方式出售此物品。

| 字元限制 | 無                            |
|------|------------------------------|
| 類型   | Boolean                      |
| 有效輸入 | 0 或 1 0=false 1=true 預設值為 0。 |
| 欄位關係 | 此參數不適用於「一口價」物品。              |

### \*Quantity

你要在「賣場」中出售多少件「物品」 在賣場中出售多件物品 即表示這些所有物品均完全相同。

| 字元限制 | 最多 45 個字                                                                                |
|------|-----------------------------------------------------------------------------------------|
| 類型   | 整數                                                                                      |
| 有效輸入 | 標準數字 例如 1、15、100                                                                        |
| 欄位關係 | 如果「LotSize」大於1「Quantity」欄位代表要刊登的批數 而「LotSize」則代表每批物<br>品的數目 你只可以在支援使用批次的類別中使用「LotSize」。 |

### Relationship

判斷刊登物品頁是否使用「Compatibility」或「Variation」資訊 來自「RelationshipDetails」欄位

- 使用 Compatibility 出售各種車輛零件 例如適用於幾款不同貨車的車頭燈類型。
- 使用 Variation 在多件物品刊登頁中出售類似商品 例如同款不同顏色的襯衫。

Mit: Compatibility 目前僅適用於美國 eBay 汽車零件及配件網站。

| 字元限制 | 無                                              |
|------|------------------------------------------------|
| 類型   | 文字字串                                           |
| 有效輸入 | •Compatibility<br>•Variation                   |
| 欄位關係 | 必需連同「 <i>RelationshipDetails</i> 在页 55」欄位一併提供。 |

### **RelationshipDetails**

定義刊登物品頁中 用來定義適用車款和各種款式資訊的名稱值組。適用車款和各種款式值使用類似的 語法。例如

- Compatibility 值會類似 Make=Honda | Model=Accord | Year=2007
- Variation 值會類似 Size=S;M;L;XL|Color=Black;Pink;Red;Blue

附註: Compatibility 目前僅適用於美國 eBay 汽車零件及配件網站。

等號 (=) 是用來連繫名稱及其值 如果有多組名稱值組 中間會以直線 (|)分隔 唯一的差別在於款式名稱 可以有多個值 之間以分號 (;) 分隔 如上所示 。

| 字元限制 | 無                                                                                                    |
|------|----------------------------------------------------------------------------------------------------|
| 類型   | 文字字串                                                                                                    |
| 有效輸入 | 對於 Compatibility 值 請參閱 <i>eBay_Master_Vehicle_List_US.csv</i> 檔案 對於 Variation 值<br>請參閱你為類別建立物品細節範本時 一併產生的物品細節定義檔案。 |
| 欄位關係 | 必需連同「 <i>Relationship</i> 在页 55」欄位一併提供。                                                                            |

#### ScheduleTime

設定於日後的時間刊登物品。

| 字元限制 | 無                                                                            |
|------|------------------------------------------------------------------------------|
| 類型   | 日期                                                                           |
| 有效輸入 | YYYY-MM-DD HH:MM:SS。小時以 24 小時制表示 例如下午 2:00:00 就以 14:00:00 表<br>示 並使用 GMT 時間。 |

#### StoreCategory

你 eBay 商店中自訂類別的數值代碼。

| 字元限制 | 最多 10 位數                                                                                                    |
|------|----------------------------------------------------------------------------------------------------|
| 類型   | 整數                                                                                                    |
| 有效輸入 | 數值必須是介乎 1 到 10 位數的數字 例如 5938 或 9346990。 如果指定的數值無效<br>例如 60040030111 系統會將此值重設為 1 其他 。<br>0=非 eBay 商店物品、1=其他、2=類別 1、3=類別 220=類別 19。 |

## StoreCategory2

你的「eBay 商店」 選擇性 內其他自訂類別的數值代碼。

| 字元限制 | 最多 10 位數 |
|------|----------|
| 類型   | 整數       |

| 有效輸入 | 數值必須是介乎 1 到 10 位數的數字 例如 5938 或 9346990。 如果指定的數值無效 例如 60040030111 系統會將此值重設為 1 其他 。 |
|------|-----------------------------------------------------------------------------------|
|      | 0=非 eBay 商店物品、1=其他、2=類別 1、3=類別 2…20=類別 19。                                        |

#### Subtitle

你是否要為刊登物品使用副標題 透過使用副標題 賣家可為刊登物品提供更多關鍵字 方便買家在標題 與說明中搜尋時更容易找到這些物品。請注意 使用此選項需另外收費。

| 字元限制 | 最多 55 個  |
|------|----------|
| 類型   | 字母與數字字串  |
| 有效輸入 | 關鍵字和物品說明 |

☞ 貼士: 修改或重新刊登物品時 如要移除副標題 請開啟新的 Excel 或 CSV 檔案然後輸入 Action 及 ItemID 的欄位標題。在「Action」欄位 輸入 Revise 或Relist 並在「ItemID」欄輸入這個 物品的物品編號 來自載入回應檔案 在第三個欄位 輸入 DeletedField=Item.Subtitle 以 CSV 形式儲存 然後上傳檔案。

#### \*Title

eBay 刊登物品的標題。此欄位是目錄賣場的選擇性欄位 但對非目錄賣場則為必填欄位。

| 字元限制 | 最多 80 個 |
|------|---------|
| 類型   | 文字字串    |
| 有效輸入 | 使用者輸入   |

#### TransactionID

eBay 產生的編號 專用以區別留下此信用評價的交易。

| 字元限制 | 無              |
|------|----------------|
| 類型   | 整數             |
| 有效輸入 | 從「已賣出的物品」報告取得。 |

# 價格和費用欄位

本節將說明決定物品總金額的相關欄位包括價格、折扣、稅務和保險欄位。

### **AutoAcceptEnabled**

指定是否接受等於或超過「BestOfferAutoAcceptPrice」設定金額的講價。

| 字元限制 | 無                            |
|------|------------------------------|
| 類型   | Boolean                      |
| 有效輸入 | 0 或 1 0=false 1=true 預設值為 0。 |

### **BestOfferAutoAcceptPrice**

如果使用「BestOfferEnabled」 這個欄位的金額便是自動接受買家講價的金額 例如 如果輸入 5,000 系 統會自動接受等於或超過這個金額的講價。

| 字元限制 | 最多 16 個字元 包括小數點或逗號    |
|------|-----------------------|
| 類型   | 貨幣                    |
| 有效輸入 | 數值 例如 .00、1.00、10.00。 |

### **BestOfferEnabled**

你希望買家跟你講價嗎 出售一口價物品時 只要所在類別支援講價功能 你便可以為該物品啟用講價功 能。這個功能可讓買家以較低的價格與你講價 你可以選擇接受或拒絕講價 也可以不理會講價 48 小時 後講價便自動失效。如你接受講價 刊登便會結束 會員檢視結束的刊登頁面時 便會看見講價金額以及 出售條件。進一步詳情 請參閱「eBay 網上說明」。需另外收費。

| 字元限制 | 無                            |
|------|------------------------------|
| 類型   | Boolean                      |
| 有效輸入 | 0 或 1 0=false 1=true 預設值為 0。 |

### **BuyItNowPrice**

你是否想讓買家以定價購買你的物品 請使用此欄位 指明你願意接受並立即結束拍賣的價格。

| 字元限制 | 最多 16 個字元 包括小數點或逗號    |
|------|-----------------------|
| 類型   | 貨幣                    |
| 有效輸入 | 數值 例如 .00、1.00、10.00。 |
| 欄位關係 | 僅適用於拍賣物品。             |

#### Currency

你接受哪些貨幣 請在「Action」欄位的元數據部分指明貨幣。

| 字元限制 | 3 個字母組成的代碼                                                                                                    |
|------|----------------------------------------------------------------------------------------------------|
| 類型   | 文字字串                                                                                                    |
| 有效輸入 | 範本的元數據中已有貨幣預設值 這是根據下載範本的網站而定 除非你要在其他 eBay 網站刊登物品 否則你不需要變更此值 例如 USD、CAD、GBP、AUD、EUR、CHF、TWD、CNY、INR 輸入值必須為有效的貨幣代碼。 |

#### GetItFast

想要指定「24 小時速遞」選項 「24 小時速遞」讓買家有信心會很快收到物品。

| 字元限制 | 無                                                                            |
|------|------------------------------------------------------------------------------|
| 類型   | Boolean                                                                      |
| 有效輸入 | 0 或 1 (0=false, 1=true)。預設值為 0。                                              |
| 欄位關係 | 如果設定了「 <i>GetltFast</i> 」欄位 刊登物品必須提供至少 1 種符合條件的速遞運送方式 以及<br>1 個工作日的「本地運送時間」。 |
|      | 刊登物品時必須將「 <i>GetItFast</i> 」設為 True 而且刊登物品必須有「一口價」或有「立即<br>買」價格。             |

### InternationalPromotionalShippingDiscount

指明買家享有跨國運送優惠的條件。

Important: 要修改這欄位時 在上傳檔案中的特定刊登欄位必需有資料 即使不需要進行修改的欄 位亦然。請參閱修改關連欄位 在页 12 查看在已修改的刊登中必需有資料的欄位名稱。

| 字元限制 | 無                                                                                                 |
|------|---------------------------------------------------------------------------------------------------|
| 類型   | 整數                                                                                                |
| 有效輸入 | 必需是你在 eBay 帳戶「網站偏好設定」中建立的有效規則。                                                                    |
| 欄位關係 | 必需同時填寫 InternationalShippingDiscountProfileID 欄位 必需事先建立運費優惠規則<br>才能使用此欄位<br>請參閱「 <i>運送優惠規則</i> 」。 |

### InternationalShippingDiscountProfileID

取代「ApplyShippingDiscount」欄位以便將多個折扣設定檔使用於跨國購物。

指定跨國運送折扣所使用的設定檔 ID 當交易併入買家建立的「合併結帳」訂單時 即可決定是否對物 品套用運費折扣。如未在此欄位中指定一個值 系統會使用你在「我的 eBay」偏好設定頁中的預設設 定檔。進一步詳情請參閱「*使用合併結帳*」和「*運費折扣簡介*」。 要找到你的運送檔案編號 請到我的 eBay > 帳戶 > 網站偏好設定 > 運送偏好設定 > 顯示 > 提供合併結 帳和運費 > 編輯。每一項運送規則的編號都列在「我的 eBay 提供合併結帳和運費」頁。

Important: 要修改這欄位時 在上傳檔案中的特定刊登欄位必需有資料 即使不需要進行修改的欄 位亦然。請參閱修改關連欄位 在页 12 查看在已修改的刊登中必需有資料的欄位名稱。

| 字元限制 | 無                                                     |
|------|-------------------------------------------------------|
| 類型   | 整數                                                    |
| 有效輸入 | 請輸入 8 位數的折扣設定檔 ID。 必需是你在 eBay 帳戶「網站偏好設定」中建立的有效<br>規則。 |
| 欄位關係 | 你必需先在「我的 eBay」頁中定義運送規則設定檔 才能使用此欄位。                    |

#### **MinimumBestOfferMessage**

拒絕買家講價時所顯示的相關資料。

| 字元限制 | 最多 80 個字元 |
|------|-----------|
| 類型   | 文字字串      |
| 有效輸入 | 使用者輸入     |

#### MinimumBestOfferPrice

如果使用「BestOfferEnabled」 這個欄位的金額便是自動拒絕買家講價的金額。例如 如果輸入 5,000 系統便會自動拒絕等於或低於 4,999.99 的講價。

| 字元限制 | 最多 16 個字元 包括小數點或逗號    |
|------|-----------------------|
| 類型   | 貨幣                    |
| 有效輸入 | 數值 例如 .00、1.00、10.00。 |

### PackagingHandlingCosts

要由買家支付額外的運費嗎 請指定評估寄送物品所需的選擇性費用。

| 字元限制 | 無                                                          |
|------|------------------------------------------------------------|
| 類型   | 貨幣                                                         |
| 有效輸入 | 數值 例如 .00、1.00、10.00。                                      |
| 欄位關係 | 如設定 DomesticInsuranceOption=Optional 或 =Required 則必須填寫此欄位。 |

### PromotionalShippingDiscount

指明買家享有本地運送優惠的條件。

Important: 要修改這欄位時 在上傳檔案中的特定刊登欄位必需有資料 即使不需要進行修改的欄 位亦然。請參閱修改關連欄位 在页 12 查看在已修改的刊登中必需有資料的欄位名稱。

| 字元限制 | 無                                                                                        |
|------|------------------------------------------------------------------------------------------|
| 類型   | 整數                                                                                       |
| 有效輸入 | 必需是你在 eBay 帳戶「網站偏好設定」中建立的有效規則。                                                           |
| 欄位關係 | 必需同時填寫 ShippingDiscountProfileID 欄位。必需事先建立運費優惠規則 才能使用此<br>欄位。進一步詳情 請參閱「 <i>運送優惠規則</i> 」。 |

### ReservePrice

你要為物品設定的「最低」出售金額是多少 這就是你願意賣出物品的最低價格 這個值必須高於 StartPrice 的值。

| 字元限制 | 最多 16 個字元 包括小數點或逗號    |
|------|-----------------------|
| 類型   | 貨幣                    |
| 有效輸入 | 數值 例如 .00、1.00、10.00。 |
| 欄位關係 | 不適用於「一口價」物品。          |

#### **SalesTaxPercent**

指定物品的營業稅。輸入 0.00 可移除 Revise 動作的 Sales TaxPercent。可以在 US、CA、IN 使用。

| 字元限制 | 最多 5 個字元 小數點最多 3 位              |
|------|---------------------------------|
| 類型   | 數字字串                            |
| 有效輸入 | 0.00 預設值 、0、1                   |
| 欄位關係 | 如果指定了此欄位 便亦須指定 SalesTaxState 值。 |

### SalesTaxState

指定 SalesTaxPercent 所屬的納稅州。可以在 US、CA、IN 使用。

| 字元限制 | 最多 2 個字                           |
|------|-----------------------------------|
| 類型   | 文字字串                              |
| 有效輸入 | 兩個字母組成的州名縮寫                       |
| 欄位關係 | 如果指定了此欄位 便亦須指定 SalesTaxPercent 值。 |

### **ShippingDiscountProfileID**

運送折扣檔案的數字編號用於國內運費 取代「ApplyShippingDiscount」欄位 以便將多個折扣設定檔 使用於國內購物選項。

當交易併入買家建立的「合併結帳」訂單時 即可決定是否對物品套用運費折扣。如未在此欄位中指定 一個值 系統會使用你在「我的 eBay」偏好設定頁中的預設設定檔。進一步詳情請參閱「*使用合併結* <u>帳</u>」和「*運費折扣簡介*」。

要找到你的運送檔案編號 請到我的 eBay > 帳戶 > 網站偏好設定 > 運送偏好設定 > 顯示 > 提供合併結 帳和運費 > 編輯。每一項運送規則的編號都列在「我的 eBay 提供合併結帳和運費」頁。

Important: 要修改這欄位時 在上傳檔案中的特定刊登欄位必需有資料 即使不需要進行修改的欄 位亦然。請參閱修改關連欄位 在页 12 查看在已修改的刊登中必需有資料的欄位名稱。

| 字元限制 | 無                                                         |
|------|-----------------------------------------------------------|
| 類型   | 整數                                                        |
| 有效輸入 | 數值代碼。例如 你可輸入 780385439。必需是你在 eBay 帳戶「網站偏好設定」中<br>建立的有效規則。 |
| 欄位關係 | 你必需先在「我的 eBay」頁中定義運送規則設定檔 才能使用此欄位。                        |

#### ShippingInTax

指定運費是否已包含於稅額中 僅適用於 US。

| 字元限制 | 無                            |
|------|------------------------------|
| 類型   | Boolean                      |
| 有效輸入 | 0 或 1 0=false 1=true 預設值為 0。 |

#### \*StartPrice

你要為物品設定的「最低」出售金額是多少 如是「一口價」物品 這就是你出售物品的「一口價」。

| 字元限制 | 最多 16 個字元 包括小數點或逗號 |
|------|--------------------|
| 類型   | 貨幣                 |
| 有效輸入 | 數值 例如 1.00、10.00。  |
| 欄位關係 | 僅適用於拍賣物品。          |

#### UseTaxTable

指定是否要使用 eBay 的稅率對照表。

| 字元限制 | 無                            |
|------|------------------------------|
| 類型   | Boolean                      |
| 有效輸入 | 0 或 1 0=false 1=true 預設值為 0。 |

# 付款與退貨欄位

本節將說明與買家付款相關的欄位設定例如安全付款、退貨政策和其他交易欄位。

### **AdditionalDetails**

提供退貨政策的詳細說明。

| 字元限制 | 最多 5000 個字元                                    |
|------|------------------------------------------------|
| 類型   | 文字字串                                           |
| 有效輸入 | 使用者輸入                                          |
| 欄位關係 | 如果使用此欄位 則必須填寫 *ReturnsAcceptedOption 在页 67 欄位。 |

### COD

你接受貨到付款嗎 請指明是否接受貨到付款。

Important: 要修改這欄位時 在上傳檔案中的特定刊登欄位必需有資料 即使不需要進行修改的欄 位亦然。請參閱修改關連欄位 在页 12 查看在已修改的刊登中必需有資料的欄位名稱。

| 字元限制 | 無                            |
|------|------------------------------|
| 類型   | Boolean                      |
| 有效輸入 | 0 或 1 0=false 1=true 預設值為 0。 |

### **ImmediatePayRequired**

想要求立即付款嗎 只要刊登的網站與類別支援立即付款 便可使用此欄位。

| 字元限制 | 無                                                                               |
|------|---------------------------------------------------------------------------------|
| 類型   | Boolean                                                                         |
| 有效輸入 | 0 或 1 0=false 1=true 預設值為 0。                                                    |
| 欄位關係 | 如要使用此欄位 請同時設定「 <i>PayPalAccepted=1</i> 」 而且不能指定其他付款方式。你必須<br>擁有特選或商業 PayPal 帳戶。 |

### MoneyXferAccepted

#### 你接受個人支票付款嗎請指定是否接受直接電匯付款。

| 字元限制 | 無                            |
|------|------------------------------|
| 類型   | Boolean                      |
| 有效輸入 | 0 或 1 0=false 1=true 預設值為 0。 |

#### **MOCashiers**

你接受匯票或銀行本票付款嗎 指明是否接受匯票或銀行本票付款。

可以在 US、CA、UK 郵局 、AU、IT 使用。

| 字元限制 | 無                            |
|------|------------------------------|
| 類型   | Boolean                      |
| 有效輸入 | 0 或 1 0=false 1=true 預設值為 0。 |

### MoneyXferAcceptedInCheckout

你接受個人支票付款嗎 指明結帳時是否接受直接電匯付款。

如果賣家已登記銀行帳戶資料 並啟用了 eBay 結帳功能 請查看「我的 eBay」中的「結帳偏好設定」 頁 只要將 MoneyXferAcceptedinCheckout 設定為 1 true 買家便可以在結帳時看到賣家的銀行帳戶資 料。如設定值為 1 true 但賣家並未開啟結帳功能 eBay 會傳回警告訊息 並將 MoneyXferAcceptedinCheckout 重設為 0 false 。

| 字元限制 | 無                                                                    |
|------|----------------------------------------------------------------------|
| 類型   | Boolean                                                              |
| 有效輸入 | 0 或 1 0=false 1=true 預設值為 0。                                         |
| 欄位關係 | 必須至少有一個付款方式 <i>VisaMastercard</i> 等 設定為 1 True 。付款方式不適用於「房地<br>產」物品。 |

#### **PaymentInstructions**

是否要提供買家諸如退貨政策等付款說明 請告知買家付款相關事項。

Important: 要修改這欄位時 在上傳檔案中的特定刊登欄位必需有資料 即使不需要進行修改的欄 位亦然。請參閱修改關連欄位 在页 12 查看在已修改的刊登中必需有資料的欄位名稱。

| 字元限制 | 最多 500 個字元 |
|------|------------|
| 類型   | 字母與數字字串    |

| 有效輸入 | Null 預設值 簡短的文句。 |
|------|-----------------|
|------|-----------------|

#### **PaymentProfileName**

PaymentProfileName欄位指定刊登物品使用的付款商業政策。 請在此欄位中輸入 你的「網站偏好設 定」中指定的付款商業政策名稱。政策名稱輸入值區分大小寫 請輸入與「網站偏好設定」中相同的政 策名稱。

要在刊登物品中使用付款商業政策 你必需為你的 eBay 帳戶選用商業政策 然後在你的「網站偏好設 定」中為每一項政策指定付款選項。之後你便可使用你的付款商業政策 在「大量上傳精靈」中建立並 更新刊登物品。進一步詳情 請參閱「*商業政策*」。

| 字元限制 | 最多 50 個字                                |
|------|-----------------------------------------|
| 類型   | 文字                                      |
| 有效輸入 | 必需為「網站偏好設定」中預設的付款政策之一。例如 PaymentPolicy1 |

#### **PaymentSeeDescription**

你在「Description」欄位中指定付款方式了嗎 請指定是否已在「Description」欄位中說明接受的付款 方式。如並未設定任何其他付款方式 便必須指定「PaymentSeeDescription=1」。

| 字元限制 | 無                            |
|------|------------------------------|
| 類型   | Boolean                      |
| 有效輸入 | 0 或 1 0=false 1=true 預設值為 0。 |

### **PaymentStatus**

要向買家顯示是否收到付款嗎 請指定物品是否已付清。

| 字元限制 | 無                            |
|------|------------------------------|
| 類型   | Boolean                      |
| 有效輸入 | 0 或 1 0=false 1=true 預設值為 0。 |

### **PayPalAccepted**

你接受 PayPal 付款嗎 雖然「大量上傳精靈」並不要求要為各個物品設定特定的付款方式 但你必須將 至少一種付款方式設為 true 1 。

| 字元限制 | 無                                   |
|------|-------------------------------------|
| 類型   | Boolean                             |
| 有效輸入 | 0 或 1 0=false 1=true 預設值為 0         |
| 欄位關係 | 必須連同 PayPalEmailAddress 在页 66 一併提供。 |

你只可以在支援 PayPal 的網站中使用此欄位。如果沒有輸入任何值 而你在「偏好設定」 中已設定對所有刊登物品提供 PayPal 付款方式 eBay 會發出警示 通知你系統已新增 PayPalAccepted 作為付款方式。如果輸入了 PayPalAccepted 則還需輸入 PayPalEmailAddress。

### **PayPalEmailAddress**

如果你接受 PayPal 作爲付款方式 並希望將某個電郵地址連結到你在 PayPal 登記的物品 請使用此欄 位。

| 字元限制 | 無                                                                 |
|------|-------------------------------------------------------------------|
| 類型   | 文字字串                                                              |
| 有效輸入 | 有效的電郵地址 例如 name@example.com                                       |
| 欄位關係 | 必須連同 <i>PayPalAccepted</i> 在页 65 一併提供<br>必須連同 PayPalAccepted 一併提供 |

### PersonalCheck

你接受個人支票付款嗎 請指明是否接受貨到付款。

| 字元限制 | 無                            |
|------|------------------------------|
| 類型   | Boolean                      |
| 有效輸入 | 0 或 1 0=false 1=true 預設值為 0。 |

### **RefundOption**

設定買家退貨的補償方式。

| 字元限制 | 無                                                 |
|------|---------------------------------------------------|
| 類型   | 文字字串                                              |
| 有效輸入 | •MerchandiseCredit<br>•MoneyBack                  |
| 欄位關係 | *ReturnsAcceptedOption 在页 67必需設定為ReturnsAccepted。 |

#### ReturnProfileName

ReturnProfileName欄位指定刊登物品使用的退貨商業政策。請在此欄位中輸入 你的「網站偏好設定」 中指定的退貨商業政策名稱。政策名稱輸入值區分大小寫 請輸入與「網站偏好設定」中相同的政策名 稱。 要在刊登物品中使用退貨商業政策 你必需為你的 eBay 帳戶選用商業政策 然後在你的「網站偏好設 定」中為每一項政策指定退貨選項。之後你便可使用你的退貨商業政策 在「大量上傳精靈」中建立並 更新刊登物品。進一步詳情 請參閱「*商業政策*」。

| 字元限制 | 最多 50 個字                               |
|------|----------------------------------------|
| 類型   | 文字                                     |
| 有效輸入 | 必需為「網站偏好設定」中預設的退貨政策之一。例如 ReturnPolicy1 |

## \*ReturnsAcceptedOption

指明買家可以退貨。

| 字元限制 | 無                                       |
|------|-----------------------------------------|
| 類型   | 文字字串                                    |
| 有效輸入 | •ReturnsAccepted<br>•ReturnsNotAccepted |

## ReturnsWithinOption

設定買家必需向你提出退貨要求的期限。

| 字元限制 | 無                                                 |
|------|---------------------------------------------------|
| 類型   | 文字字串                                              |
| 有效輸入 | •Days_14<br>•Days_30<br>•Days_60                  |
| 欄位關係 | *ReturnsAcceptedOption 在页 67必需設定為ReturnsAccepted。 |

## **ShippingCostPaidByOption**

#### 指定由買家或賣家支付退貨運費。

| 字元限制 | 無                                                 |
|------|---------------------------------------------------|
| 類型   | 文字字串                                              |
| 有效輸入 | ・Buyer 買家支付退貨運費<br>・Seller 賣家支付退貨運費               |
| 欄位關係 | *ReturnsAcceptedOption 在页 67必需設定為ReturnsAccepted。 |

## 包裝與處理費欄位

說明包裝、禮物和處理費等欄位 這些欄位可設定物品運送的方式、時間和地點。

#### \*DispatchTimeMax

請利用此欄位指定在收到款項後 將物品寄給國內買家所需的準備時間 以最長的工作日數表示。你輸入的 \*DispatchTimeMax 數值並不包括實際運送物品給買家的時間 即運送公司所需的運送時間。

#### 要指定

- •處理時間為0日請輸入0零
- •物品不需運送例如本地見面交收 請輸入 -1

| 字元限制 | 無                                                                                           |
|------|---------------------------------------------------------------------------------------------|
| 類型   | 整數                                                                                          |
| 有效輸入 | •-1                                                                                         |
|      | • 0                                                                                         |
|      | •1                                                                                          |
|      | • 2                                                                                         |
|      | • 3                                                                                         |
|      | • 4                                                                                         |
|      | • 5                                                                                         |
|      | •10                                                                                         |
|      | •15                                                                                         |
|      | • 20                                                                                        |
|      | • 30                                                                                        |
|      |                                                                                             |
| 欄位關係 | *DispatchTimeMax 適用於 Flat 及 Calculated 運費選項。即使你未有輸入運送方式費用<br>的數值 也可輸入 *DispatchTimeMax 的數值。 |

### **ExcludeShipToLocation**

要封鎖居住 根據 eBay 主要運送地址 在你的運送範圍*以外*的出價者 最好的方法是在「我的 eBay」中 排除運送地點。我們會將這些設定自動套用在你的全部刊登物品。

對於個別刊登物品 你可使用「ExcludeShipToLocation」來停用這些預設。例如 你平常會排除北美地 區的所有出價者 但這次你刊登的 O'Neill Reactor 潛水衣適合冷水潛水 可能會吸引格陵蘭、聖皮埃爾 和密克隆島的買家。

| 字元限制 | 無                                            |
|------|----------------------------------------------|
| 類型   | 文字字串                                         |
| 有效輸入 | 輸入「 <i>地區名稱與國家代碼</i> 在页 <b>37 例如</b> BM 或 CA |

|      | 如要停用所有預設以容許所有地點的買家競投或購買你的物品 請輸入「None」           |
|------|-------------------------------------------------|
| 欄位關係 | 要使用此欄位 你必需將 ShipToRegistrationCountry 在页 71 為 1 |

你可使用 ExcludeShipToLocation 確認一個以上的地點

| ItemID    | ExcludeShipToLocation | ShipToRegistrationCountry |
|-----------|-----------------------|---------------------------|
| 101100296 | BM   CA   MX          | 1                         |

### GiftExpressShipping

指定是否願意依物品說明的方式 以速遞運送寄送物品。

| 字元限制 | 無                                                                                                    |
|------|----------------------------------------------------------------------------------------------------|
| 類型   | Boolean                                                                                                    |
| 有效輸入 | 「0」或「1」 0=false 1=true 預設值為 0。                                                                                              |
| 欄位關係 | 如使用「GiftIcon」 以下至少應有一項設為 True GiftExpressShipping、GiftShipToRecipient<br>或 GiftWrap 設為 1 True 。不適用於 eBay「商店長期刊登」物品 Type=7 。 |

# GiftShipToRecipient

指定是否願意在收到付款後 直接將物品寄給收禮人 而非買家 。

| 字元限制 | 無                                                                                               |
|------|-------------------------------------------------------------------------------------------------|
| 類型   | Boolean                                                                                         |
| 有效輸入 | 「0」或「1」 0=false 1=true 預設值為 0。                                                                  |
| 欄位關係 | 如使用「GiftIcon」以下至少應有一項設為True <i>GiftExpressShipping、GiftShipToRecipient</i><br>或 <i>GiftWrap</i> |

### GiftWrap

指定是否願意依物品說明的描述提供精美包裝 或另再提供心意卡 。

| 字元限制 | 無                                                                                                    |
|------|----------------------------------------------------------------------------------------------------|
| 類型   | Boolean                                                                                                    |
| 有效輸入 | 0 或 1 0=false 1=true 預設值為 0。                                                                                |
| 欄位關係 | 如使用「GiftIcon」以下至少應有一項設為True <i>GiftExpressShipping、GiftShipToRecipient</i><br>或 <i>GiftWrap</i> 設為 1 True 。 |

### **ShipmentTrackingNumber**

#### 物品的追蹤號碼。要取得追蹤號碼 請查看運送公司提供的帳單或訂購單。

| 字元限制 | 無                                         |
|------|-------------------------------------------|
| 類型   | 文字字串                                      |
| 有效輸入 | 有效的追蹤號碼 通常會在運送公司提供的帳單上顯示。                 |
| 欄位關係 | 要使用這個欄位 你也必需提供 ShippingCarrierUsed 在页 70。 |

## ShippingCarrierUsed

運送物品的運送公司。有關使用此欄位的詳情 請查看 追蹤你的運送物品 在页 28。

| 字元限制 | 無                                                                                                    |
|------|----------------------------------------------------------------------------------------------------|
| 類型   | 文字字串                                                                                                    |
| 有效輸入 | 請輸入有效的運送公司名稱。例如 如果 <i>ShippingService-X:Option是UPSNextDay</i> 請輸入<br><i>UPS</i> 請勿輸入你為 <i>ShippingService-X:Option</i> 輸入的值 。 |
|      | 對於非特定的ShippingService-X:Option值例如ShippingMethodOvernight 請輸入Other。                                                            |
| 欄位關係 | 要使用這個欄位你也必需提供 ShipmentTrackingNumber 在页 70。                                                                                   |

### ShippingStatus

要通知買家物品已寄出嗎 請指明物品是否已運送。

| 字元限制 | 無                          |
|------|----------------------------|
| 類型   | Boolean                    |
| 有效輸入 | 0 或 1 0=尚未運送 1=已運送 預設值為 0。 |

## \*ShippingType

物品適用的運送服務類型。指定*固定運費*即表示本地運送可使用固定運費服務 指定全球運費則表示提 供全球運送服務 。

Important: 要修改這欄位時 在上傳檔案中的特定刊登欄位必需有資料 即使不需要進行修改的欄 位亦然。請參閱修改關連欄位 在页 12 查看在已修改的刊登中必需有資料的欄位名稱。

| 字元限制 | 無         |
|------|-----------|
| 類型   | 文字字串      |
| 有效輸入 | •Flat 預設值 |

|      | •FreightFlat                                                                                        |
|------|----------------------------------------------------------------------------------------------------|
| 欄位關係 | 如果你將此欄位設定為「Flat」或「FreightFlat」你亦必需提供<br>「ShippingService-X:Option」及「ShippingService-X:Cost」<br>欄位值。 |

### **ShipToLocations**

如果買家想購買你的產品 但跨國運送服務選項的運送範圍並不包括買家的所在位置應該怎麼做使用 此欄位可讓不在你的標準運送區域內的買家能夠與你聯絡 以查詢運費。

此欄位提供由 1 個或多個 ShipToLocations 元素組成的物品規格資料。 當使用兩個或更多 ShipToLocations 選項 而其中之一設為 None 時 所有選項都會因此被忽略 並將顯示錯誤訊息。

此欄位與 IntlShippingService:Locations 欄位不同 後者是指選擇的跨國運送服務特定的運送地點。

| 字元限制 | 無                                  |
|------|------------------------------------|
| 類型   | 文字字串                               |
| 有效輸入 | Worldwide, Americas, Europe, None. |

### ShippingPackage

你會如何描述運送包裹 請註明所要運送包裹的特徵

📫 附註: 「USPSLargePack」值不只適用於 USPS 亦適用於所有貨運公司。

| 字元限制 | 無                                                                                                    |
|------|----------------------------------------------------------------------------------------------------|
| 類型   | 文字字串                                                                                                    |
| 有效輸入 | None, Letter, LargeEnvelope, USPSLargePack,<br>VeryLargePack, UPSLetter, USPSFlatRateEnvelope,<br>PackageThickEnvelope, Roll, Europallet, OneWayPallet,<br>BulkyGoods, Furniture, Cars, Motorbikes, Caravan,<br>IndustryVehicles. |
| 欄位關係 | 只有當 ShippingType=Calculated 時 才需指定此欄位。                                                                                                    |

### **ShipToRegistrationCountry**

如果出價者居住 根據 eBay 主要運送地址 在你的運送範圍以外 則使用此欄位來封鎖出價者。

| 字元限制 | 無               |
|------|-----------------|
| 類型   | Boolean         |
| 有效輸入 | 1 預設值為 0 false。 |

| 欄位關係 | 本欄位只可與 ExcludeShipToLocation 在页 68 一併使用。 | 使用此欄位時 必需設定為 1 |
|------|------------------------------------------|----------------|
|      | true 。                                   |                |

### 運送方式欄位

說明界定運送方式選項、費用和其他運送相關資料的欄位及對應值。 請注意「欄位」與「值」之間的 分別 「欄位」指的是欄位標題 而「值」則表示有此欄位 必須為該欄位輸入一個值。

Important: 要修改這欄位時 在上傳檔案中的特定刊登欄位必需有資料 即使不需要進行修改的欄 位亦然。請參閱 在「Action」欄位中使用 Info 在页 13查看在已修改的刊登中必需有資料的欄位名 稱。

#### IntlShippingService-1:AdditionalCost

當買家購買2件或以上相同的物品時額外運送其他物品的費用。

例如 如果買家購買 3件相同的物品 首件物品將以在 IntlShippingService-1:Cost 在页 72 中指定的價格 運送 其餘兩件則以在 IntlShippingService-1:AdditionalCost 中指定的價格運送。

如果沒有輸入數值 而執行動作=新增 數值會預設為在 IntlShippingService-1:Cost 在页 72。

| 字元限制 | 無          |
|------|------------|
| 類型   | 貨幣         |
| 有效輸入 | 數值 例如 3.99 |

### IntlShippingService-1:Cost

以選取的運送方式運送物品的費用。

| 字元限制 | 無                                             |
|------|-----------------------------------------------|
| 類型   | 貨幣                                            |
| 有效輸入 | 數值 例如 0.00、1.99。                              |
| 欄位關係 | 必需連同 IntlShippingService-1:Option 在页 73 一併提供。 |

### IntlShippingService-1:Locations

根據個別運送服務物品所能寄達的跨國運送地點或地區。多個地點由(|)符號分隔。例如 Asia/Europe。

關於地點欄位值 請參閱「<u>國際地點的欄位值</u> 在页 37」。

| 字元限制 | 無 |
|------|---|
|------|---|
| 類型   | 文字字串                              |
|------|-----------------------------------|
| 有效輸入 | 必須為有效的運送地點值 例如 Europe 或 Americas。 |
| 欄位關係 | 如果你指定了跨國運送服務 便必須指定此欄位與值。          |

#### IntlShippingService-1:Option

買家可選擇運送物品的全球運送方式。

| 字元限制 | 無                                                           |
|------|-------------------------------------------------------------|
| 類型   | 文字字串                                                        |
| 有效輸入 | 必需為有效的服務選項值。<br>要知道有哪些有效的服務選項值 請參考「 <i>運送方式選項欄位</i> 在页 81」。 |
| 欄位關係 | 必須連同 IntlShippingService-1:Cost 在页 72。                      |

#### IntlShippingService-1:Priority

設定你的刊登要顯示跨國運送方式的次序。

例如 如指定了兩種或以上跨國運送方式 為「Priority=1」的方式將會是刊登中顯示的首個運送選項。

☞ 附註:每種跨國運送方式的優先排序必需不同不得有2種跨國運送方式具備相同的 Priority。

| 字元限制 | 無                       |
|------|-------------------------|
| 類型   | 整數                      |
| 有效輸入 | 數值 例如 1、2 或 3。          |
| 欄位關係 | 如果你指定了跨國運送方式 則必需輸入欄位與值。 |

#### IntlShippingService-3:Locations

根據個別運送服務 物品所能寄達的跨國運送地點或地區。多個地點由 (|)符號分隔。 例如 Asia|Europe。

關於地點欄位值 請參閱「<u>國際地點的欄位值</u>在页 37」。

| 字元限制 | 無                                 |
|------|-----------------------------------|
| 類型   | 文字字串                              |
| 有效輸入 | 必須為有效的運送地點值 例如 Europe 或 Americas。 |

欄位關係

如果你指定了跨國運送服務 便必須指定此欄位與值。

#### IntlShippingService-2:AdditionalCost

當買家購買 2 件或以上相同的物品時 額外運送其他物品的費用。

例如 如果買家購買 3件相同的物品 首件物品將以在 *IntlShippingService-2:Cost* 在页 74 其餘兩件則以 在 *IntlShippingService-2:AdditionalCost* 中指定的價格運送。

如果沒有輸入數值 而執行動作=新增 數值便會預設為 IntlShippingService-2:Cost 在页 74 的價格。

| 字元限制 | 無          |
|------|------------|
| 類型   | 貨幣         |
| 有效輸入 | 數值 例如 3.99 |

#### IntlShippingService-2:Cost

以選取的運送方式運送物品的費用。

| 字元限制 | 無                                        |
|------|------------------------------------------|
| 類型   | 貨幣                                       |
| 有效輸入 | 數值 例如 0.00、1.99。                         |
| 欄位關係 | 必須連同 IntlShippingService-2:Option 在页 74。 |

#### IntlShippingService-2:Locations

根據個別運送服務物品所能寄達的跨國運送地點或地區。多個地點由 (|)符號分隔。例如 Asia/Europe。

關於地點欄位值 請參閱「<u>國際地點的欄位值</u> 在页 37」。

|  | 字元限制 | 無                                 |
|--|------|-----------------------------------|
|  | 類型   | 文字字串                              |
|  | 有效輸入 | 必須為有效的運送地點值 例如 Europe 或 Americas。 |
|  | 欄位關係 | 如果你指定了跨國運送服務 便必須指定此欄位與值。          |

#### IntlShippingService-2:Option

買家可選擇運送物品的全球運送方式。

| 字元限制 無 |  |
|--------|--|
|--------|--|

| 類型   | 文字字串                                                        |
|------|-------------------------------------------------------------|
| 有效輸入 | 必需為有效的服務選項值。<br>要知道有哪些有效的服務選項值 請參考「 <i>運送方式選項欄位</i> 在页 81」。 |
| 欄位關係 | 必須連同 IntlShippingService-2:Cost 在页 74。                      |

#### IntlShippingService-2:Priority

設定你的刊登要顯示跨國運送方式的次序。

例如 如指定了兩種或以上跨國運送方式 為「Priority=1」的方式將會是刊登中顯示的首個運送選項。

☞ 附註:每種跨國運送方式的優先排序必需不同不得有2種跨國運送方式具備相同的 Priority。

| 字元限制 | 無                       |
|------|-------------------------|
| 類型   | 整數                      |
| 有效輸入 | 數值 例如 1、2 或 3。          |
| 欄位關係 | 如果你指定了跨國運送方式 則必需輸入欄位與值。 |

#### IntlShippingService-3:AdditionalCost

當買家購買 2 件或以上相同的物品時 額外運送其他物品的費用。

例如 如果買家購買 3件相同的物品 首件物品將以由 *IntlShippingService-3:Cost* 在页 75 其餘兩件則以 在 *IntlShippingService-3:AdditionalCost* 中指定的價格運送。

如果沒有輸入數值 而執行動作=新增 數值便會預設為在 IntlShippingService-3:Cost 在页 75。

| 字元限制 | 無          |
|------|------------|
| 類型   | 貨幣         |
| 有效輸入 | 數值 例如 3.99 |

#### IntlShippingService-3:Cost

以選取的運送方式運送物品的費用。

| 字元限制 | 無                                        |
|------|------------------------------------------|
| 類型   | 貨幣                                       |
| 有效輸入 | 數值 例如 0.00、1.99                          |
| 欄位關係 | 必須連同 IntlShippingService-3:Option 在页 76。 |

#### IntlShippingService-3:Option

買家可選擇運送物品的全球運送方式。

| 字元限制 | 無                                                           |
|------|-------------------------------------------------------------|
| 類型   | 文字字串                                                        |
| 有效輸入 | 必需為有效的服務選項值。<br>要知道有哪些有效的服務選項值 請參考「 <i>運送方式選項欄位</i> 在页 81」。 |
| 欄位關係 | 必須連同 IntlShippingService-3:Cost 在页 75。                      |

#### IntlShippingService-3:Priority

設定你的刊登要顯示跨國運送方式的次序。

例如 如指定了兩種或以上跨國運送方式 為「Priority=1」的方式將會是刊登中顯示的首個運送選項。

Whit:每種跨國運送方式的優先排序必需不同不得有2種跨國運送方式具備相同的 Priority。

| 字元限制 | 無                       |
|------|-------------------------|
| 類型   | 整數                      |
| 有效輸入 | 數值 例如 1、2 或 3。          |
| 欄位關係 | 如果你指定了跨國運送方式 則必需輸入欄位與值。 |

#### ShippingProfileName

ShippingProfileName欄位指定刊登物品使用的運送商業政策。請在此欄位中輸入 你的「網站偏好設 定」中指定的運送商業政策名稱。政策名稱輸入值區分大小寫 因此請輸入與「網站偏好設定」中相同 的政策名稱。

要在刊登物品中使用運送商業政策 你必需為你的 eBay 帳戶選用商業政策 然後在你的「網站偏好設 定」中為每一項政策指定運送方式。之後你便可使用你的運送商業政策 在「大量上傳精靈」中建立並 更新刊登物品。進一步詳情 請參閱「*商業政策*」。

| 字元限制 | 最多 50 個字                                  |
|------|-------------------------------------------|
| 類型   | 文字                                        |
| 有效輸入 | 必需為「網站偏好設定」中預設的運送政策之一。 例如 ShippingPolicy1 |

#### ShippingService-1:AdditionalCost

當買家購買 2 件或以上相同的物品時 額外運送其他物品的費用。

例如 如果買家購買 3 件相同的物品 首件物品將以在 ShippingService-1:Cost 在页 77 中指定的價格運送 其餘兩件則以在 ShippingService-1:AdditionalCost 中指定的價格運送。

如果沒有輸入數值 而執行動作=新增 數值便會預設為在 ShippingService-1:Cost 在页 77 中指定的價格。

| 字元限制 | 無                                                 |
|------|---------------------------------------------------|
| 類型   | 貨幣                                                |
| 有效輸入 | 數值 例如 3.99                                        |
| 欄位關係 | 在以下情況請勿提供數值<br>• ShippingService-1:FreeShipping=1 |

## ShippingService-1:Cost

以選取的運送方式運送物品的費用。

| 字元限制 | 無                                                                                              |
|------|------------------------------------------------------------------------------------------------|
| 類型   | 貨幣                                                                                             |
| 有效輸入 | 數值 例如 0.00、1.99。                                                                               |
| 欄位關係 | 不管 ShippingService-1:FreeShipping 在页 77 含有數值與否 此欄位必需連同<br>ShippingService-1:Option 在页 77 一併提供。 |
|      | 針對本地運送服務 請勿在 ShippingService-1:FreeShipping=1 的情況下輸入數值。                                        |

## ShippingService-1:FreeShipping

決定第一個本地運送選項是否免運費。

附註: FreeShipping 欄位不適用於額外或跨國運送方式。如你想為其他方式提供免運費優惠 請在 該方式的費用欄位輸入 0.00。

| 字元限制 | 無               |
|------|-----------------|
| 類型   | Boolean         |
| 有效輸入 | 「1」或「0」 預設值為 1。 |

### ShippingService-1:Option

買家可選擇的本地運送服務。

| 字元限制 | 無    |
|------|------|
| 類型   | 文字字串 |

| 有效輸入 | 必需為有效的服務選項值。                                    |
|------|-------------------------------------------------|
|      | 要知道有哪些有效的服務選項值 請參考「 <i>運送方式選項欄位</i> 在页 81」。     |
| 欄位關係 | 必需連同「 <i>ShippingService-1:Cost</i> 在页 77」一併提供。 |

#### ShippingService-1:Priority

你願意提供多種運送方式嗎 請指定每種運送選項的顯示順序。可在 US、UK 和 CN 使用 僅限「一口 價」物品使用的網站 CA、AU、AT、DE、FR、IT、NL、ES、BEFR、BENL 和 CH。

| 字元限制 | 無                                               |
|------|-------------------------------------------------|
| 類型   | 整數                                              |
| 有效輸入 | 數值 例如 1、2 或 3。                                  |
| 欄位關係 | 如果你使用多種運送選項 則必須填寫此欄位 如果你只使用一種運送方式 則毋須填寫此欄<br>位。 |

#### ShippingService-1:ShippingSurcharge

買家要求物品寄送到阿拉斯加、夏威夷、波多黎各或關島 所需支付的額外費用。指定計算運費時 如使 用 UPS 將物品運送到這些偏遠地區 額外費用即會自動套用。

| 字元限制 | 無                               |
|------|---------------------------------|
| 類型   | 貨幣                              |
| 有效輸入 | 數值例如 3.99。                      |
| 欄位關係 | 為避免支付額外的費用請將此欄位留空 0.00 不是有效的數值。 |

#### ShippingService-2:AdditionalCost

當買家購買 2 件或以上相同的物品時 額外運送其他物品的費用。

例如 如果買家購買 3 件相同的物品 首件物品將以在 ShippingService-2:Cost 在页 79 中指定的價格運送 其餘兩件則以在 ShippingService-2:AdditionalCost 中指定的價格運送。

如果沒有輸入數值 而執行動作=新增 數值便會預設為 ShippingService-2:Cost 價格。

| 字元限制 | 無                                                 |
|------|---------------------------------------------------|
| 類型   | 貨幣                                                |
| 有效輸入 | 數值 例如 3.99                                        |
| 欄位關係 | 在以下情況請勿提供數值<br>• ShippingService-1:FreeShipping=1 |

#### ShippingService-2:Cost

以選取的運送方式運送物品的費用。

| 字元限制 | 無                                            |
|------|----------------------------------------------|
| 類型   | 貨幣                                           |
| 有效輸入 | 數值 例如 0.00、1.99。                             |
| 欄位關係 | 此欄位必需連同 ShippingService-2:Option 在页 79 一併提供。 |

## ShippingService-2:Option

你要運送此物品嗎 請指定你在自己國家 地區內提供的第2種運送方式。

| 字元限制 | 無                                                                                                    |
|------|----------------------------------------------------------------------------------------------------|
| 類型   | 文字字串                                                                                                    |
| 有效輸入 | 必須為有效值 例如 <i>UPSGround、Freight</i> 在 US且不使用 Freightquote.com <sup>®</sup> 時 <i>、Courier</i><br>在 UK 且不使用 Freightquote.com時 等等。       |
| 欄位關係 | 必須連同 ShippingService-2:Cost 在页 79 一併提供 如果為「ShippingType=Calculated」<br>或「FreightFlat.」則 <u>毋須</u> 填寫「ShippingService-2:Cost 在页 79」欄位 |

#### ShippingService-2:Priority

你願意提供多種運送方式嗎 請指定每種運送選項的顯示順序。可在 US、UK 和 CN 使用 僅限「一口 價」物品使用的網站 CA、AU、AT、DE、FR、IT、NL、ES、BEFR、BENL 和 CH。

| 字元限制 | 無                                               |
|------|-------------------------------------------------|
| 類型   | 整數                                              |
| 有效輸入 | 數值 例如 1、2 或 3。                                  |
| 欄位關係 | 如果你使用多種運送選項 則必須填寫此欄位 如果你只使用一種運送方式 則毋須填寫此欄<br>位。 |

## ShippingService-2:ShippingSurcharge

買家要求物品寄送到阿拉斯加、夏威夷、波多黎各或關島 所需支付的額外費用。指定計算運費時 如使 用 UPS 將物品運送到這些偏遠地區 額外費用即會自動套用。

| 字元限制 | 無                               |
|------|---------------------------------|
| 類型   | 貨幣                              |
| 有效輸入 | 數值例如 3.99。                      |
| 欄位關係 | 為避免支付額外的費用請將此欄位留空 0.00 不是有效的數值。 |

## ShippingService-3:AdditionalCost

當買家購買 2 件或以上相同的物品時 額外運送其他物品的費用。

例如 如果買家購買 3 件相同的物品 首件物品將以在 ShippingService-3:Cost 在页 80 其餘 2 件則以在 ShippingService-3:AdditionalCost 中指定的價格運送。

如果沒有輸入數值 而執行動作=新增 數值便會預設為 ShippingService-3:Cost 在页 80 的價格。

| 字元限制 | 無                                                 |
|------|---------------------------------------------------|
| 類型   | 貨幣                                                |
| 有效輸入 | 數值 例如 3.99                                        |
| 欄位關係 | 在以下情況請勿提供數值<br>• ShippingService-1:FreeShipping=1 |

## ShippingService-3:Cost

#### 以選取的運送方式運送物品的費用。

| 字元限制 | 無                                                                                 |
|------|-----------------------------------------------------------------------------------|
| 類型   | 貨幣                                                                                |
| 有效輸入 | 數值 例如 0.00、1.99。                                                                  |
| 欄位關係 | 此欄位必需連同 ShippingService-3:Option 在页 80。<br>此欄位必需連同 ShippingService-3:Option 一併提供。 |

## ShippingService-3:Option

#### 買家可選擇的本地運送服務。

| 字元限制 | 無                                                           |
|------|-------------------------------------------------------------|
| 類型   | 文字字串                                                        |
| 有效輸入 | 必需為有效的服務選項值。<br>要知道有哪些有效的服務選項值 請參考「 <i>運送方式選項欄位</i> 在页 81」。 |
| 欄位關係 | 必須連同 ShippingService-3:Cost 在页 80。                          |

#### ShippingService-3:Priority

你願意提供多種運送方式嗎 請指定每種運送選項的顯示順序。可在 US、UK 和 CN 使用 僅限「一口 價」物品使用的網站 CA、AU、AT、DE、FR、IT、NL、ES、BEFR、BENL 和 CH。

| 字元限制 | 無                                               |
|------|-------------------------------------------------|
| 類型   | 整數                                              |
| 有效輸入 | 數值 例如 1、2 或 3。                                  |
| 欄位關係 | 如果你使用多種運送選項 則必須填寫此欄位 如果你只使用一種運送方式 則毋須填寫此欄<br>位。 |

#### ShippingService-3:ShippingSurcharge

買家要求物品寄送到阿拉斯加、夏威夷、波多黎各或關島 所需支付的額外費用。指定計算運費時 如使 用 UPS 將物品運送到這些偏遠地區 額外費用即會自動套用。

| 字元限制 | 無                               |
|------|---------------------------------|
| 類型   | 貨幣                              |
| 有效輸入 | 數值 例如 3.99。                     |
| 欄位關係 | 為避免支付額外的費用請將此欄位留空 0.00 不是有效的數值。 |

## 運送方式選項欄位

本節將說明「大量上傳精靈」範本支援的運送方式代碼。這些值是用於預設範本的「ShippingService-n:Option」欄位其中 -n 等於 -1、-2 或 -3。

#### 奧地利運送選項

下列欄位值屬於「ShippingService-n:Option」欄位 是用來指定奧地利的運送方式。

| 國內航線                       | 國際航線                                         |
|----------------------------|----------------------------------------------|
| AT_COD                     | AT_EconomyDeliveryFromAbroad                 |
| AT_ExpressOrCourier        | AT_ExpressDeliveryFromAbroad                 |
| AT_InsuredDispatch         | AT_SonstigerVersandInternational             |
| AT_InsuredExpressOrCourier | AT_StandardDeliveryFromAbroad                |
| AT_InsuredSpecialDispatch  | AT_TrackedDeliveryFromAbroad                 |
| AT_Pickup                  | AT_UnversicherterExpressVersandInternational |
| AT_Sonstige                | AT_UnversicherterVersandInternational        |
| AT_SpecialDispatch         | AT_VersicherterExpressVersandInternational   |
| AT_StandardDispatch        | AT_VersicherterVersandInternational          |

| 國內航線       | 國際航線 |
|------------|------|
| AT_Writing |      |

## 澳洲運送服務選項

#### 下列欄位值屬於「ShippingService-n:Option」欄位 是用來指定澳洲的運送方式。

| 國內航線                                       | 國際航線                                               |
|--------------------------------------------|----------------------------------------------------|
| AU_StandardDelivery                        | AU_AirMailInternational                            |
| AU_Regular                                 | AU_AusPostRegisteredPostInternationalPaddedBag500g |
| AU_RegularParcelWithTracking               | AU_AusPostRegisteredPostInternationalPaddedBag1kg  |
| AU_RegularParcelWithTrackingAndSignature   | AU_AusPostRegisteredPostInternationalParcel        |
| AU_eBayAusPost500gFlatRateSatchel          | AU_ExpeditedInternational                          |
| AU_eBayAusPost3kgFlatRateSatchel           | AU_ExpressCourierInternational                     |
| AU_PrePaidParcelPostSatchels500g           | AU_ExpressPostInternational                        |
| AU_PrePaidParcelPostSatchels3kg            | AU_PrePaidExpressPostInternationalBox5kg           |
| AU_Registered                              | AU_PrePaidExpressPostInternationalBox10kg          |
| AU_RegisteredParcelPost                    | AU_PrePaidExpressPostInternationalBox20kg          |
| AU_Registered ParcelPostPrepaidSatchel500g | AU_PrePaidExpressPostInternationalEnvelopeB4       |
| AU_Registered ParcelPostPrepaidSatchel3kg  | AU_PrePaidExpressPostInternationalEnvelopeC5       |
| AU_Express                                 | AU_PrePaidExpressPostInternationalSatchels2kg      |
| AU_ExpressDelivery                         | AU_PrePaidExpressPostInternationalSatchels3kg      |
| AU_PrePaidExpressPostSatchel500g           | AU_SeaMailInternational                            |
| AU_PrePaidExpressPostSatchel3kg            | AU_StandardInternational                           |
| AU_PrePaidExpressPostSatchel5kg            |                                                    |
| AU_PrePaidExpressPostPlatinum500g          |                                                    |
| AU_PrePaidExpressPostPlatinum3kg           |                                                    |
| AU_AustralianAirExpressFlatRate1kg         |                                                    |
| AU_AustralianAirExpressFlatRate3kg         |                                                    |
| AU_AustralianAirExpressFlatRate5kg         |                                                    |
| AU_AustralianAirExpressMetro15kg           |                                                    |
| AU_EconomyDeliveryFromOutsideAU            |                                                    |
| AU_ExpeditedDeliveryFromOutsideAU          |                                                    |
| AU_StandardDeliveryFromOutsideAU           |                                                    |
| AU_Courier                                 |                                                    |

| 國內航線                | 國際航線 |
|---------------------|------|
| AU_Pickup           |      |
| AU_StarTrackExpress |      |

## 比利時 法文 運送服務選項

下列欄位值屬於「ShippingService-n:Option」欄位 是用來指定比利時的運送方式。

| 國內航線                          | 國際航線                             |
|-------------------------------|----------------------------------|
| BEFR_LaPosteCertifiedShipping | BEFR_DHLInternational            |
| BEFR_LaPosteStandardShipping  | BEFR_EconomyDeliveryFromAbroad   |
| BEFR_LaPosteTaxipost24h       | BEFR_ExpressDeliveryFromAbroad   |
| BEFR_LaPosteTaxipostLLS       | BEFR_FedExInternational          |
| BEFR_LaPosteTaxipostSecur     | BEFR_LaPosteInternational        |
| BEFR_LivraisonSecurise        | BEFR_LivraisonSecurise           |
| BEFR_OtherShippingMethods     | BEFR_OtherInternational          |
| BEFR_Pickup                   | BEFR_PostInternationalRegistered |
| BEFR_PointRetraitKiala        | BEFR_PostInternationalStandard   |
|                               | BEFR_StandardDeliveryFromAbroad  |
|                               | BEFR_TNTInternational            |
|                               | BEFR_TrackedDeliveryFromAbroad   |
|                               | BEFR_UPSInternational            |

## 比利時 荷蘭文 運送服務選項

下列欄位值屬於「ShippingService-n:Option」欄位 是用來指定比利時的運送方式。

| 國內航線                         | 國際航線                             |
|------------------------------|----------------------------------|
| BENL_DePostCertifiedShipping | BENL_DHLInternational            |
| BENL_DePostStandardShipping  | BENL_EconomyDeliveryFromAbroad   |
| BENL_DePostTaxipost24h       | BENL_ExpressDeliveryFromAbroad   |
| BENL_DePostTaxipostLLS       | BENL_FedExInternational          |
| BENL_DePostTaxipostSecur     | BENL_LaPosteInternational        |
| BENL_KialaAfhaalpunt         | BENL_OtherInternational          |
| BENL_OtherShippingMethods    | BENL_PostInternationalRegistered |
| BENL_Pickup                  | BENL_PostInternationalStandard   |
| BENL_VerzekerdeVerzending    | BENL_StandardDeliveryFromAbroad  |
|                              | BENL_TNTInternational            |
|                              | BENL_TrackedDeliveryFromAbroad   |

| 國內航線 | 國際航線                                   |
|------|----------------------------------------|
|      | BENL_UPSInternational                  |
|      | BENL_VerzekerdeVerzendingInternational |

## 加拿大運送服務選項

下列欄位值屬於「ShippingService-n:Option」欄位 是用來指定加拿大的運送方式。

| 國內航線                                  | 國際航線                               |
|---------------------------------------|------------------------------------|
| CA_CanadaPostPriorityNextAM           | CA_ExpeditedInternational          |
| CA_EconomyShipping                    | CA_PostExpeditedParceIUSA          |
| CA_EconomyShippingfromoutsideCanada   | CA_PostInternationalLetterPost     |
| CA_ExpressShipping                    | CA_PostInternationalParcelAir      |
| CA_ExpeditedShippingfromoutsideCanada | CA_PostInternationalParcelSurface  |
| CA_Pickup                             | CA_PostLightPacketInternational    |
| CA_PostExpeditedParcel                | CA_PostLightPacketUSA              |
| CA_PostLettermail                     | CA_PostSmallPacketsUSAAir          |
| CA_PostPriorityCourier                | CA_PostSmallPacketsUSAGround       |
| CA_PostRegularParcel                  | CA_PostUSALetterPost               |
| CA_PostXpresspost                     | CA_PostTrackedPacketsUSA           |
| CA_StandardShipping                   | CA_PostTrackedPacketsInternational |
| CA_StandardShippingfromoutsideCanada  | CA_PostXpresspostInternational     |
| CA_UPSExpeditedCanada                 | CA_PostXpresspostUSA               |
| CA_UPSExpressCanada                   | CA_PriorityWorldwide               |
| CA_UPSExpressSaverCanada              | CA_SmallPacketsInternationalAir    |
| CA_UPSStandardCanada                  | CA_SmallPacketsInternationalGround |
|                                       | CA_StandardInternational           |
|                                       | CA_UPS3DaySelectUnitedStates       |
|                                       | CA_UPSExpeditedUnitedStates        |
|                                       | CA_UPSExpressUnitedStates          |
|                                       | CA_UPSStandardUnitedStates         |
|                                       | CA_UPSWorldWideExpedited           |
|                                       | CA_UPSWorldWideExpress             |

## 加拿大 法文 運送服務選項

下列欄位值屬於「ShippingService-n:Option」欄位 是用來指定加拿大的運送方式。

| 國內航線                     | 國際航線                          |
|--------------------------|-------------------------------|
| QUEBEC_ExpeditedDelivery | QUEBEC_ExpeditedInternational |

| 國內航線                             | 國際航線                                   |
|----------------------------------|----------------------------------------|
| QUEBEC_PostExpeditedParcel       | QUEBEC_OtherInternational              |
| QUEBEC_PostExpeditedParceIUSA    | QUEBEC_PostInternationalLetterPost     |
| QUEBEC_PostLettermail            | QUEBEC_PostInternationalParcelAir      |
| QUEBEC_PostPriorityCourier       | QUEBEC_PostInternationalParcelSurface  |
| QUEBEC_PostRegularParcel         | QUEBEC_PostXpresspostInternational     |
| QUEBEC_PostSmallPacketsUSA       | QUEBEC_PurolatorInternational          |
| QUEBEC_PostSmallPacketsUSAAir    | QUEBEC_SmallPacketsInternational       |
| QUEBEC_PostSmallPacketsUSAGround | QUEBEC_SmallPacketsInternationalAir    |
| QUEBEC_PostUSALetterPost         | QUEBEC_SmallPacketsInternationalGround |
| QUEBEC_PostXpresspost            | QUEBEC_StandardInternational           |
| QUEBEC_PostXpresspostUSA         | QUEBEC_UPSWorldWideExpedited           |
| QUEBEC_StandardDelivery          | QUEBEC_UPSWorldWideExpress             |
| QUEBEC_UPS3DaySelectUnitedStates |                                        |
| QUEBEC_UPSExpeditedCanada        |                                        |
| QUEBEC_UPSExpeditedUnitedStates  |                                        |
| QUEBEC_UPSExpressCanada          |                                        |
| QUEBEC_UPSExpressSaverCanada     |                                        |
| QUEBEC_UPSExpressUnitedStates    |                                        |
| QUEBEC_UPSStandardCanada         |                                        |
| QUEBEC_UPSStandardUnitedStates   |                                        |

## 中國運送服務選項

下列欄位值屬於「ShippingService-n:Option」欄位 是用來指定中國的運送方式。

| 國內航線                          | 國際航線                      |
|-------------------------------|---------------------------|
| CN_ExpressDeliveryOtherCities | CN_ExpeditedInternational |
| CN_ExpressDeliverySameCity    | CN_OtherInternational     |
| CN_FastPostOffice             | CN_StandardInternational  |
| CN_PostOfficeExpress          |                           |
| CN_RegularPackage             |                           |

## 法國運送服務選項

下列欄位值屬於「ShippingService-n:Option」欄位 是用來指定法國的運送方式。

| 國內航線                     | 國際航線                              |
|--------------------------|-----------------------------------|
| FR_AuteModeDenvoiDeColis | FR_ChronopostClassicInternational |
| FR_Autre                 | FR_ChronopostExpressInternational |

| 國內航線                             | 國際航線                                      |
|----------------------------------|-------------------------------------------|
| FR_Chrono13                      | FR_ChronopostPremiumInternational         |
| FR_Chronopost                    | FR_DHLInternational                       |
| FR_ChronopostChronoRelais        | FR_EconomyDeliveryFromAbroad              |
| FR_ColiposteColissimo            | FR_ExpeditedInternational                 |
| FR_ColiposteColissimoRecommended | FR_ExpressDeliveryFromAbroad              |
| FR_Ecopli                        | FR_LaPosteColisEconomiqueInternational    |
| FR_KIALA_DELIVERY                | FR_LaPosteColissimoEmballageInternational |
| FR_LaPosteLetterMax              | FR_LaPosteColissimoInternational          |
| FR_LivraisonDansLesDomTom        | FR_LaPosteInternationalEconomyCourier     |
| FR_LivraisonEnRelaisMondialRelay | FR_LaPosteInternationalPriorityCourier    |
| FR_PostOfficeLetter              | FR_OtherInternational                     |
| FR_PostOfficeLetterFollowed      | FR_StandardDeliveryFromAbroad             |
| FR_PostOfficeLetterRecommended   | FR_StandardInternational                  |
| FR_RemiseEnMainPropre            | FR_TrackedDeliveryFromAbroad              |
| FR_UPSStandardAgainstRefund      | FR_UPSExpressInternational                |
| PromotionalShippingMethod        | FR_UPSStandardInternational               |

## 德國運送服務選項

下列欄位值屬於「ShippingService-n:Option」欄位 是用來指定德國的運送方式。

| 國內航線                                | 國際航線                              |
|-------------------------------------|-----------------------------------|
| DE_DHLPackchen                      | DE_DeutschePostBriefInternational |
| DE_DHLPaket                         | DE_DHLPackchenInternational       |
| DE_DPBuecherWarensendung            | DE_DHLPaketInternational          |
| DE_DPDClassic                       | DE_ExpressInternational           |
| DE_DPDExpress                       | DE_ExpressversandAusDemAusland    |
| DE_DeutschePostBrief                | DE_HermesPaketInternational       |
| DE_eBayHermesPaketShop2ShopKaeufer  | DE_lloxxTransportInternational    |
| DE_Einschreiben                     | DE_PaketInternational             |
| DE_eBayHermesPaketSperrgutShop2Shop | DE_SonstigeInternational          |
| DE_Express                          | DE_SparversandAusDemAusland       |
| DE_GLSPaket                         | DE_StandardversandAusDemAusland   |
| DE_HermesPaket                      | DE_TrackedDeliveryFromAbroad      |
| DE_HermesPackchen                   |                                   |
| DE_HermesPaketSperrgut              |                                   |
| DE_IloxxTransport                   |                                   |
| DE_Nachname                         |                                   |

| 國內航線                | 國際航線 |
|---------------------|------|
| DE_Paket            |      |
| DE_Pickup           |      |
| DE_SonstigeDomestic |      |
| DE_SpecialDelivery  |      |
| DE_UPSExpress       |      |
| DE_UPSStandard      |      |

#### 香港運送服務選項

下列欄位值屬於「ShippingService-n:Option」欄位 是用來指定香港的運送方式。

| 國內航線                       | 國際航線                            |
|----------------------------|---------------------------------|
| HK_DomesticRegularShipping | HK_InternationalRegularShipping |
| HK_DomesticSpecialShipping | HK_InternationalSpecialShipping |
| HK_LocalCourier            |                                 |
| HK_LocalPickUpOnly         |                                 |

## 愛爾蘭運送服務選項

下列欄位值屬於「ShippingService-n:Option」欄位 是用來指定愛爾蘭的運送方式。

| 國內航線                       | 國際航線                                |
|----------------------------|-------------------------------------|
| IE_CollectionInPerson      | IE_CollectionInPersonInternational  |
| IE_EconomySDSCourier       | IE_EconomyDeliveryFromAbroad        |
| IE_EMSSDSCourier           | IE_EconomySDSCourierInternational   |
| IE_FirstClassLetterService | IE_ExpressDeliveryFromAbroad        |
| IE_OtherCourier            | IE_EMSSDSCourierInternational       |
| IE_RegisteredPost          | IE_InternationalEconomyService      |
| IE_SellersStandardRate     | IE_InternationalPriorityService     |
| IE_SwiftPostNational       | IE_OtherCourierInternational        |
|                            | IE_SellersStandardRateInternational |
|                            | IE_SellersStandardRateInternational |
|                            | IE_StandardDeliveryFromAbroad       |
|                            | IE_SwiftPostExpressInternational    |
|                            | IE_SwiftPostInternational           |
|                            | IE_SwiftPostInternational           |
|                            | IE_TrackedDeliveryFromAbroad        |

#### 印度運送服務選項

下列欄位值屬於「ShippingService-n:Option」欄位 是用來指定印度的運送方式。

| 國內航線                   | 國際航線                      |
|------------------------|---------------------------|
| IN_BuyerPicksUpAndPays | IN_ExpeditedInternational |
| IN_Courier             | IN_OtherInternational     |
| IN_Express             | IN_StandardInternational  |
| IN_FlatRateCOD         |                           |
| IN_Regular             |                           |

## 意大利運送服務選項

下列欄位值屬於「ShippingService-n:Option」欄位 是用來指定意大利的運送方式。

| 國內航線                           | 國際航線                               |
|--------------------------------|------------------------------------|
| IT_EconomyDeliveryFromAbroad   | IT_ExpeditedInternational          |
| IT_ExpressDeliveryFromAbroad   | IT_ExpressMailService              |
| IT_ExpressMailExpressCourier 1 | IT_PaccocelereInternazionale       |
| IT_DHLExpress                  | IT_PaccoOrdinarioEstero            |
| IT_InsuredMail                 | IT_PostaAssicurataInternazionale   |
| IT_IoInvio                     | IT_PostaPrioritariaInternazionale  |
| IT_MailRegisteredLetter        | IT_PostaRaccomandataInternazionale |
| IT_Other48hrCourier            | IT_OtherInternational              |
| IT_OtherCourier3To5Days        | IT_StandardInternational           |
| IT_Pickup                      | PromotionalShippingMethod          |
| IT_PriorityMail                |                                    |
| IT_QuickPackage1               |                                    |
| IT_QuickPackage3               |                                    |
| IT_RegularPackage              |                                    |
| IT_StandardDeliveryFromAbroad  |                                    |
| IT_TrackedDeliveryFromAbroad   |                                    |
| PromotionalShippingMethod      |                                    |

## 馬來西亞運送服務選項

下列欄位值屬於「ShippingService-n:Option」欄位 是用來指定馬來西亞的運送方式。

| 國內航線                       | 國際航線 |
|----------------------------|------|
| MY_DomesticNonStandardMail | None |

| 國內航線                    | 國際航線 |
|-------------------------|------|
| MY_DomesticStandardMail |      |
| MY_LocalCourier         |      |
| MY_LocalPickupOnly      |      |

#### 荷蘭運送服務選項

下列欄位值屬於「ShippingService-n:Option」欄位 是用來指定荷蘭的運送方式。

| 國內航線                | 國際航線                          |
|---------------------|-------------------------------|
| NL_Other            | NL_DHLInternational           |
| NL_ParcelPost       | NL_DPDGBRInternational        |
| NL_Pickup           | NL_EconomyDeliveryFromAbroad  |
| NL_RegisteredMail   | NL_ExpeditedInternational     |
| NL_StandardDelivery | NL_ExpressDeliveryFromAbroad  |
|                     | NL_FedExInternational         |
|                     | NL_GLSBusinessInternational   |
|                     | NL_OtherInternational         |
|                     | NL_StandardInternational      |
|                     | NL_StandardDeliveryFromAbroad |
|                     | NL_TPGPostTNTInternational    |
|                     | NL_TrackedDeliveryFromAbroad  |
|                     | NL_UPSInternational           |

#### 菲律賓運送服務選項

下列欄位值屬於「ShippingService-n:Option」欄位 是用來指定菲律賓的運送方式。

| 國內航線                       | 國際航線 |
|----------------------------|------|
| PH_DomesticNonStandardMail | None |
| PH_DomesticStandardMail    |      |
| PH_LocalCourier            |      |
| PH_LocalPickupOnly         |      |

#### 波蘭運送服務選項

下列欄位值屬於「ShippingService-n:Option」欄位 是用來指定波蘭的運送方式。

| 國內航線               | 國際航線                          |
|--------------------|-------------------------------|
| PL_DomesticRegular | PL_DHLInternational           |
| PL_DomesticSpecial | PL_EconomyDeliveryFromAbroad  |
|                    | PL_ExpressDeliveryFromAbroad  |
|                    | PL_InternationalRegular       |
|                    | PL_InternationalSpecial       |
|                    | PL_StandardDeliveryFromAbroad |
|                    | PL_TrackedDeliveryFromAbroad  |
|                    | PL_UPSInternational           |

#### 西班牙運送服務選項

#### 下列欄位值屬於「ShippingService-n:Option」欄位 是用來指定西班牙的運送方式。

| 國內航線                                       | 國際航線                             |
|--------------------------------------------|----------------------------------|
| ES_CartasNacionalesDeMas20                 | ES_CartasInternacionalesDeMas20  |
| ES_CartasNacionalesHasta20                 | ES_CartasInternacionalesHasta20  |
| ES_CorreosCartasCertificadas               | ES_CartasPostalInternational     |
| ES_CorreosCartasCertificadasUrgentes       | ES_EconomyPacketInternational    |
| ES_CorreosChronoexpres                     | ES_EmsPostalExpressInternational |
| ES_CorreosPostal4872                       | ES_ExpeditedInternational        |
| ES_EconomyDeliveryFromAbroad               | ES_OtherInternational            |
| ES_ENTREGA_KIALA_8KG                       | ES_StandardInternational         |
| ES_EntregaEnNacexShop                      |                                  |
| ES_EnvioEstandarAIslasBalearesCeutaMelilla |                                  |
| ES_EnvioEstandarALasIslasCanarias          |                                  |
| ES_ExpressDeliveryFromAbroad               |                                  |
| ES_NacexPluspackPlusbag                    |                                  |
| ES_NacexSiguienteDiaLaborable              |                                  |
| ES_OtroCourier48Horas                      |                                  |
| ES_Otros                                   |                                  |
| ES_PaqueteAzulDeMas2kg                     |                                  |
| ES_PaqueteAzulHasta2kg                     |                                  |
| ES_PaqueteInternacionalEconomico           |                                  |
| ES_Pickup                                  |                                  |
| ES_StandardDeliveryFromAbroad              |                                  |
| ES_TrackedDeliveryFromAbroad               |                                  |
| ES_Urgente                                 |                                  |

## 新加坡運送服務選項

下列欄位值屬於「ShippingService-n:Option」欄位 是用來指定新加坡的運送方式。

| 國內航線                           | 國際航線 |
|--------------------------------|------|
| SG_DomesticNonStandardMail     | None |
| SG_DomesticSpeedpostIslandwide |      |
| SG_DomesticStandardMail        |      |
| SG_LocalCourier                |      |
| SG_LocalPickUpOnly             |      |

## 瑞士運送服務選項

下列欄位值屬於「ShippingService-n:Option」欄位 是用來指定瑞士的運送方式。

| 國內航線                       | 國際航線                              |
|----------------------------|-----------------------------------|
| CH_COD                     | CH_EconomyDeliveryFromAbroad      |
| CH_ExpressOrCourier        | CH_ExpressDeliveryFromAbroad      |
| CH_InsuredDispatch         | CH_EconomySendungenInternational  |
| CH_InsuredExpressOrCourier | CH_PrioritySendungenInternational |
| CH_InsuredSpecialDispatch  | CH_SonstigerVersandInternational  |
| CH_Pickup                  | CH_StandardDeliveryFromAbroad     |
| CH_Sonstige                | CH_TrackedDeliveryFromAbroad      |
| CH_SpecialDispatch         | CH_UrgentSendungenInternational   |
| CH_StandardDispatchAPost   |                                   |
| CH_StandardDispatchBPost   |                                   |
| CH_Writing                 |                                   |

## 台灣運送服務選項

下列欄位值屬於「ShippingService-n:Option」欄位 是用來指定台灣的運送方式。

| 國內航線                 | 國際航線                                   |
|----------------------|----------------------------------------|
| TW_COD               | TW_CPInternationalEMS                  |
| TW_DwellingMatchCOD  | TW_CPInternationalLetterPost           |
| TW_DwellingMatchPost | TW_CPInternationalOceanShippingParcel  |
| TW_ExpressMail       | TW_CPInternationalParcelPost           |
| TW_Other             | TW_CPInternationalRegisteredLetterPost |
| TW_ParcelPost        | TW_CPInternationalRegisteredParcelPost |
| TW_RegisteredMail    | TW_FedExInternationalEconomy           |

| 國內航線                | 國際航線                          |
|---------------------|-------------------------------|
| TW_SelfPickup       | TW_FedExInternationalPriority |
| TW_UnregisteredMail | TW_OtherInternational         |
|                     | TW_UPSWorldwideExpedited      |
|                     | TW_UPSWorldwideExpress        |
|                     | TW_UPSWorldwideExpressPlus    |

## 英國運送服務選項

下列欄位值屬於「ShippingService-n:Option」欄位 是用來指定英國的運送方式。

| 國內航線                                       | 國際航線                                   |
|--------------------------------------------|----------------------------------------|
| StandardDeliveryfromOutsideUKwithRoyalMail | UK_CollectInPersonInternational        |
| UK_CollectPlusStandard                     | UK_OtherCourierOrDeliveryInternational |
| UK_CollectPlusTrakedDeliveryToDoor         | UK_ParcelForceEuro48International      |
| UK_EconomyShippingFromOutside              | UK_ParcelForceInternationalDatapost    |
| UK_ExpeditedShippingFromOutside            | UK_ParcelForceInternationalScheduled   |
| UK_FedExIntlEconomy                        | UK_ParcelForceIreland24International   |
| UK_myHermesDoorToDoorService               | UK_RoyalMailAirmailInternational       |
| UK_OtherCourier                            | UK_RoyalMailAirsureInternational       |
| UK_OtherCourier24                          | UK_RoyalMailHMForcesMailInternational  |
| UK_OtherCourier3Days                       | UK_RoyalMailInternationalSignedFor     |
| UK_OtherCourier48                          | UK_RoyalMailSurfaceMailInternational   |
| UK_OtherCourier5Days                       | UK_SellersStandardInternationalRate    |
| UK_Parcelforce24                           |                                        |
| UK_Parcelforce48                           |                                        |
| UK_RoyalMail24                             |                                        |
| UK_RoyalMail48                             |                                        |
| UK_RoyalMailFirstClassStandard             |                                        |
| UK_RoyalMailNextDay                        |                                        |
| UK_RoyalMailSecondClassRecorded            |                                        |
| UK_RoyalMailSecondClassStandard            |                                        |
| UK_RoyalMailSpecialDelivery9am             |                                        |
| UK_RoyalMailSpecialDeliveryNextDay         |                                        |
| UK_RoyalMailTracked                        |                                        |
| UK_SellersStandardRate                     |                                        |
| UK_StandardShippingFromOutside             |                                        |
| UK_TntIntlExp                              |                                        |
| UK_TrackedDeliveryFromAbroad               |                                        |

## 美國運送服務選項

下列欄位值屬於「ShippingService-n:Option」欄位 是用來指定美國的運送方式。

| 國內航線                                            | 國際航線                                                |
|-------------------------------------------------|-----------------------------------------------------|
| EconomyShippingFromOutsideUS                    | ExpeditedInternational                              |
| ExpeditedShippingFromOutsideUS                  | FedExGroundInternationalToCanada                    |
| ePacketChina                                    | FedExInternationalEconomy                           |
| ePacketHongKong                                 | FedExInternationalPriority                          |
| FedEx2Day                                       | OtherInternational                                  |
| FedExExpressSaver                               | StandardInternational                               |
| FedExHomeDelivery                               | UPSStandardToCanada                                 |
| FedExPriorityOvernight                          | UPSWorldWideExpedited                               |
| FedExStandardOvernight                          | UPSWorldWideExpress                                 |
| Other                                           | UPSWorldWideExpressPlus                             |
| Pickup                                          | UPSWorldwideSaver                                   |
| ShippingMethodExpress                           | USPSExpressMailInternational                        |
| ShippingMethodOvernight                         | USPSExpressMailInternationalFlatRateEnvelope        |
| ShippingMethodStandard                          | USPSExpressMailInternationalLegalFlatRateEnvelope   |
| StandardShippingFromOutsideUS                   | USPSFirstClassMailInternational                     |
| UPS2ndDay                                       | USPSPriorityMailInternational                       |
| UPS3rdDay                                       | USPSPriorityMailInternationalFlatRateBox            |
| UPSGround                                       | USPSPriorityMailInternationalFlatRateEnvelope       |
| UPSNextDay (for UPS Next Day Air Saver service) | USPSPriorityMailInternationalLargeFlatRateBox       |
| UPSNextDayAir                                   | USPSPriorityMailInternationalLegalFlatRateEnvelope  |
| USPSExpressFlatRateEnvelope                     | USPSPriorityMailInternationalPaddedFlatRateEnvelope |
| USPSExpressMail                                 | USPSPriorityMailInternationalSmallFlatRateBox       |
| USPSExpressMailLegalFlatRateEnvelope            |                                                     |
| USPSFirstClass                                  |                                                     |
| USPSMedia                                       |                                                     |
| USPSParcel                                      |                                                     |
| USPSPriority                                    |                                                     |
| USPSPriorityFlatRateBox                         |                                                     |
| USPSPriorityFlatRateEnvelope                    |                                                     |
| USPSPriorityMailLargeFlatRateBox                |                                                     |
| USPSPriorityMailLegalFlatRateEnvelope           |                                                     |
| USPSPriorityMailPaddedFlatRateEnvelope          |                                                     |
| USPSPriorityMailSmallFlatRateBox                |                                                     |
| USPSStandardPost                                |                                                     |

# 結果和報表欄位

說明與上傳結果和各式報表相關的欄位定義。

## 關於報表程式碼

要從此章節描述的報表中取得特定數據 你可以編寫程式碼 以搜尋並擷取你想查看的資料。

編寫此類程式碼時 請搜尋欄位名稱 例如 標題或價格 而不是欄位號碼 例如 1、2 或 11 。 當程式碼搜 尋並擷取欄位標題 而不是欄位號碼時 即便我們增加或移除報表中的欄位 你的程式碼還是可以繼續執 行。

反之 如果你編寫的程式碼擷取的是欄位號碼 而不是欄位標題 一旦我們增加或移除報表中的欄位 很可 能會不慎導致你的程式碼無法繼續正常運作。

## 「出售物品一覽」報告欄位

下表描述「出售物品一覽」報告中的欄位 報告可從「大量上傳精靈」下載。

| 「出售物品一覽」報告欄位     |                                                                                                  |  |
|------------------|--------------------------------------------------------------------------------------------------|--|
| 欄位名稱             | 說明                                                                                               |  |
| Bids             | 出售中刊登物品目前的出價數目                                                                                   |  |
| CategoryLeafName | 最底層類別的名稱。                                                                                        |  |
| Category Number  | 物品將刊登的類別之編號。                                                                                     |  |
| Condition        | 物品的實際狀況。                                                                                         |  |
| Condition ID     | 用以標明物品狀況的數值。例如 1000、2750 或 3000。                                                                 |  |
| Custom Label     | 可儲存內部存貨單位編號 SKU 或辨識條碼 有助你以 eBay 刊登物品與相關費用作為物品<br>總管的索引。                                          |  |
| Download Date    | 下載檔案的日期及時間。例如「29-Mar-12 13:32:01 PST」。                                                           |  |
| End Date         | 刊登物品結束的日期 例如「1-Apr-12」。                                                                          |  |
| Item ID          | 物品成功刊登時獲編配的編號。在「Add」動作的載入結果報告中 這是系統為每個成功<br>刊登的物品編配的「ItemID」 就其他動作而言 如果你的上傳檔案中有這個資料 資料便<br>會傳回 。 |  |
| Item Title       | 刊登物品的標題。                                                                                         |  |
| Price            | 以下其中一項 適用於<br>・出售中的拍賣物品 目前的最高出價<br>・「一口價」及商店長期刊登物品 「立即買」價格<br>・賣給其他出價者 提出的價格<br>・廣告 房地產 定價       |  |

| 「出售物品一覧」報告欄位      |                                                             |
|-------------------|-------------------------------------------------------------|
| 欄位名稱              | 說明                                                          |
| Private Notes     | 任何你在上傳檔案中所提供的物品或交易相關內容。                                     |
| Product:EPID      | 物品的 eBay 產品編碼 EPID 。                                        |
| Purchases         | 只適用於「商店長期刊登」及「一口價」的出售。這是刊登物品目前的購買數目。購買<br>數目並不一定等於已購買物品的數目。 |
| QuantityAvailable | 特定刊登中的剩餘物品數目。                                               |
| Site Listed       | 物品刊登出售的 eBay 網站 以數字顯示。例如 0 美國 、100 eBay 汽車 或 77 德國 。        |
| Start Date        | 刊登物品的建立日期。例如 25-Mar-12。                                     |
| Туре              | 拍賣類型的編號。例如 1 是拍賣 7 是商店一口價 9 是基本一口價 13 是吸引有興趣的買<br>家。        |
| Variation Details | 提供刊登物品中列出的款式。                                               |

# 「尚未付款」報告欄位

下表描述「尚未付款」報告中的欄位 報告可從「大量上傳精靈」下載。

| 「尚未付款」報告欄位        |                                                                                                  |
|-------------------|--------------------------------------------------------------------------------------------------|
| 欄位名稱              | 說明                                                                                               |
| Buyer Address 1   | 買家的實際地址 指郵政信箱、街道地址或大廈編號。                                                                         |
| Buyer Address 2   | 買家的實際地址補充資料 如公寓或單位號碼。                                                                            |
| Buyer City        | 買家居住的城市。                                                                                         |
| Buyer Country     | 買家居住的國家。                                                                                         |
| Buyer Email       | 買家的電郵地址。                                                                                         |
| Buyer Fullname    | 買家的姓名。                                                                                           |
| Buyer State       | 買家居住的省份。                                                                                         |
| Buyer Zip         | 買家居住地區的郵遞區碼。                                                                                     |
| Checkout Date     | 買家設定付款方式的日期。                                                                                     |
| Custom Label      | 可儲存內部存貨單位編號 SKU 或辨識條碼 有助你以 eBay 刊登物品與相關費用作為物品總管的索引。                                              |
| Feedback Left     | 顯示信用評價是為賣家所建立。                                                                                   |
| Feedback Received | 顯示信用評價是由買家留下。                                                                                    |
| Insurance         | 買家需要支付的保險費用 如適用 。                                                                                |
| Item ID           | 物品成功刊登時獲編配的編號。在「Add」動作的載入結果報告中 這是系統為每個成功<br>刊登的物品編配的「ItemID」 就其他動作而言 如果你的上傳檔案中有這個資料 資料便<br>會傳回 。 |

| 「尚未付款」報告欄位            |                                        |  |
|-----------------------|----------------------------------------|--|
| 欄位名稱                  | 說明                                     |  |
| Item Title            | 刊登物品的標題。                               |  |
| Listed On             | 物品刊登的日期。                               |  |
| Notes to Yourself     | 賣家為交易提供的詳細資料。                          |  |
| Order ID              | 下訂單時刊登物品獲編配的編號。                        |  |
| Paid on Date          | 買家支付物品款項的日期。                           |  |
| Payment Method        | 指買家支付款項的方式。                            |  |
| PayPal Transaction ID | 當利用 PayPal 支付款項時 這個值是由 PayPal 編配的交易編號。 |  |
| Private Notes         | 任何你在上傳檔案中所提供的物品或交易相關內容。                |  |
| Product:EPID          | 物品的 eBay 產品編碼 EPID 。                   |  |
| Quantity              | 特定物品可供購買的單位數目。                         |  |
| Sale Date             | 出售的日期。                                 |  |
| Sale Price            | 物品的成交金額 不包括運費與處理費。                     |  |
| Sales Record Number   | 物品賣出後編配的刊登物品編號。                        |  |
| Sales Tax             | 買家需要支付的銷售稅金額 如適用 。                     |  |
| Shipped on Date       | 賣家寄出物品的日期。                             |  |
| Shipping and Handling | 向買家收取的運費與處理費。                          |  |
| Shipping Service      | 表示物品運送方式。                              |  |
| Sold On               | 物品出售的網站 例如 eBay、Half.com 或 WofG.com 。  |  |
| Total Price           | 物品的總金額 包括運費與處理費 以及銷售稅和保險 如適用 。         |  |
| Transaction ID        | 單一交易的編號。                               |  |
| User Id               | 買家的會員帳號。                               |  |
| Variation Details     | 提供刊登物品中列出的款式。                          |  |

# 「載入回應結果」報告欄位

下表描述「載入回應結果」報告中的欄位 報告可從「大量上傳精靈」下載。

| 「載入回應結果」報告欄位    |                    |
|-----------------|--------------------|
| 欄位名稱            | 說明                 |
| Action          | 相應刊登物品的動作值。        |
| ApplicationData | 要與新物品相連結的應用程式自訂欄位。 |

| 「載入回應結果」報告欄位              |                                                                                                    |  |
|---------------------------|----------------------------------------------------------------------------------------------------|--|
| 欄位名稱                      | 說明                                                                                                    |  |
| AuctionLengthFee          | 此物品的 10 日拍賣費。                                                                                                    |  |
| BoldFee                   | 以粗體字顯示刊登物品標題的 eBay 收費。                                                                                                    |  |
| BorderFee                 | 物品使用框線特色功能的 eBay 收費。                                                                                                    |  |
| BuyltNowFee               | 物品使用立即買功能的 eBay 收費。                                                                                                    |  |
| CategoryFeaturedFee       | 將物品刊登於所選類別的 eBay 收費。                                                                                                    |  |
| CurrencyID                | 指定貨幣類型 例如 USD、CAD、GBP、AUD、EUR、CHF、TWD、CNY、INR。                                                                                            |  |
| Custom Label              | 可儲存內部存貨單位編號 SKU 或辨識條碼 有助你以 eBay 刊登物品與相關費用作為物品<br>總管的索引。                                                                                   |  |
| EndTime                   | 刊登物品將於 eBay 上結束的時間。型式 YYYY-MM-DD HH:MM:SS 小時是以 24 小時<br>制表示 例如下午 2:00:00 就以 14:00:00 表示 並使用 GMT 時間。                                       |  |
| ErrorCode                 | 表示刊登物品上傳失敗原因的代碼。                                                                                                    |  |
| ErrorMessage              | 對應於「ErrorCode」的文字說明。                                                                                                    |  |
| FeaturedFee               | 在物品清單頁上方顯著位置顯示物品的 eBay 收費。                                                                                                    |  |
| FeaturedGalleryFee        | 以一口價形式刊登物品一段期間的 eBay 收費。                                                                                                    |  |
| FixedPriceDurationFee     | 以一口價形式刊登物品一段期間的 eBay 收費。                                                                                                    |  |
| GalleryFee                | 物品使用圖片瀏覽特色功能的 eBay 收費。                                                                                                    |  |
| GiftlconFee               | 在物品旁顯示禮物圖示的 eBay 收費。                                                                                                    |  |
| HighlightFee              | 物品使用特別標示功能的 eBay 收費。                                                                                                    |  |
| InsertionFee              | 刊登物品的基本 eBay 收費 在歐盟網站出售物品的歐盟居民 可能要再繳付增值稅。                                                                                                 |  |
| InternationalInsertionFee | 對不收取刊登費的網站而言 如果提供運送至刊登國家以外的國家 地區的服務 刊登物品<br>需另支付的費用。                                                                                      |  |
| Item ID                   | 物品成功刊登時獲編配的編號。在「Add」動作的載入結果報告中 這是系統為每個成功<br>刊登的物品編配的「ItemID」 就其他動作而言 如果你的上傳檔案中有這個資料 資料便<br>會傳回 。                                          |  |
| LineNumber                | 上傳檔案中刊登物品的行數。                                                                                                    |  |
| ListingDesignerFee        | 對不收取刊登費的網站而言 如果提供運送至刊登國家以外的國家 地區的服務 刊登物品<br>需另支付的費用。                                                                                      |  |
| ListingFee                | 刊登物品所需的 eBay 總費用 包括基本收費 InsertionFee 加上刊登特色功能費<br>GalleryFee、HighLightFee、FeaturedFee、ListingDesignerFee 等 。在歐盟網站出售<br>物品的歐盟居民 可能要再繳付增值稅。 |  |
| PhotoDisplayFee           | 使用「圖片管理」功能的 eBay 收費 即以幻燈片顯示多張圖片。                                                                                                    |  |
| PhotoFee                  | 物品顯示圖片的 eBay 收費。                                                                                                    |  |
| ProPackBundleFee          | 選擇使用 ProPackBundle 的收費 價格比單獨選擇 BoldTitle 更優惠 。僅適用於美國和加<br>拿大 eBay 汽車。                                                                     |  |
| ReserveFee                | 為拍賣物品設定底價的 eBay 收費。                                                                                                    |  |

| 「載入回應結果」報告欄位  |                                                                                                    |
|---------------|----------------------------------------------------------------------------------------------------|
| 欄位名稱          | 說明                                                                                                    |
| SchedulingFee | 設定於稍後日期開始刊登物品的 eBay 收費。                                                                                                    |
| StartTime     | 物品要在 eBay 網站上開始刊登的時間 如有使用 ScheduleTime 則與之相同 型式<br>YYYY-MM-DD HH:MM:SS 小時是以 24 小時制表示 例如下午 2:00:00 就以 14:00:00 表<br>示 並使用 GMT 時間。                          |
| Status        | <i>尚未付款、已付款但尚未寄出</i> 指定購買紀錄的狀態 視乎上傳檔案的目的 應該為<br>「Refunded」或「Shipped」。<br><i>未賣出的物品</i> 顯示刊登物品中某個動作成功與否。若為「Fail」 失敗 ErrorCode 與<br>ErrorMessage 欄位會提供相應資訊。 |
| SubtitleFee   | 為物品加上副標題的 eBay 收費。                                                                                                    |

# 已付款及尚未寄出報告欄位

下表描述「已付款及尚未寄出」報告中的欄位 報告可從「大量上傳精靈」下載。

| 「已付款及尚未寄出」報告欄位    |                                                                                                  |  |
|-------------------|--------------------------------------------------------------------------------------------------|--|
| 欄位名稱              | 說明                                                                                               |  |
| Buyer Address 1   | 買家的實際地址 指郵政信箱、街道地址或大廈編號。                                                                         |  |
| Buyer Address 2   | 買家的實際地址補充資料 如公寓或單位號碼。                                                                            |  |
| Buyer City        | 買家居住的城市。                                                                                         |  |
| Buyer Country     | 買家居住的國家。                                                                                         |  |
| Buyer Email       | 買家的電郵地址。                                                                                         |  |
| Buyer Fullname    | 買家的姓名。                                                                                           |  |
| Buyer State       | 買家居住的省份。                                                                                         |  |
| Buyer Zip         | 買家居住地區的郵遞區碼。                                                                                     |  |
| Checkout Date     | 買家設定付款方式的日期。                                                                                     |  |
| Custom Label      | 可儲存內部存貨單位編號 SKU 或辨識條碼 有助你以 eBay 刊登物品與相關費用作為物<br>品總管的索引。                                          |  |
| Feedback Left     | 顯示信用評價是為賣家所建立。                                                                                   |  |
| Feedback Received | 顯示信用評價是由買家留下。                                                                                    |  |
| Insurance         | 買家需要支付的保險費用 如適用 。                                                                                |  |
| Item ID           | 物品成功刊登時獲編配的編號。在「Add」動作的載入結果報告中 這是系統為每個成功<br>刊登的物品編配的「ItemID」 就其他動作而言 如果你的上傳檔案中有這個資料 資料便<br>會傳回 。 |  |
| Item Title        | 刊登物品的標題。                                                                                         |  |

| 「已付款及尚未寄出」報告欄位        |                                        |  |
|-----------------------|----------------------------------------|--|
| 欄位名稱                  | 說明                                     |  |
| Listed On             | 物品刊登的日期。                               |  |
| Notes to Yourself     | 賣家為交易提供的詳細資料。                          |  |
| Order ID              | 下訂單時刊登物品獲編配的編號。                        |  |
| Paid on Date          | 買家支付物品款項的日期。                           |  |
| Payment Method        | 指買家支付款項的方式。                            |  |
| PayPal Transaction ID | 當利用 PayPal 支付款項時 這個值是由 PayPal 編配的交易編號。 |  |
| Private Notes         | 任何你在上傳檔案中所提供的物品或交易相關內容。                |  |
| Product:EPID          | 物品的 eBay 產品編碼 EPID 。                   |  |
| Quantity              | 特定物品可供購買的單位數目。                         |  |
| Sale Date             | 出售的日期。                                 |  |
| Sale Price            | 物品的成交金額 不包括運費與處理費。                     |  |
| Sales Record Number   | 物品賣出後編配的刊登物品編號。                        |  |
| Sales Tax             | 買家需要支付的銷售稅金額 如適用 。                     |  |
| Shipped on Date       | 賣家寄出物品的日期。                             |  |
| Shipping and Handling | 向買家收取的運費與處理費。                          |  |
| Shipping Service      | 表示物品運送方式。                              |  |
| Sold On               | 物品出售的網站 例如 eBay、Half.com 或 WofG.com 。  |  |
| Total Price           | 物品的總金額 包括運費與處理費 以及銷售稅和保險 如適用 。         |  |
| Transaction ID        | 單一交易的編號。                               |  |
| User Id               | 買家的會員帳號。                               |  |
| Variation Details     | 提供刊登物品中列出的款式。                          |  |

# 「已付款並寄出的物品」報告欄位

下表描述「已付款並寄出的物品」報告中的欄位 報告可從「大量上傳精靈」下載。

| 「已付款並寄出的物品」報告欄位 |                          |  |  |  |
|-----------------|--------------------------|--|--|--|
| 欄位名稱            | 說明                       |  |  |  |
| Buyer Address 1 | 買家的實際地址 指郵政信箱、街道地址或大廈編號。 |  |  |  |
| Buyer Address 2 | 買家的實際地址補充資料 如公寓或單位號碼。    |  |  |  |
| Buyer City      | 買家居住的城市。                 |  |  |  |

| 「已付款並寄出的物品」報告欄位       |                                                                                              |  |  |  |  |  |
|-----------------------|----------------------------------------------------------------------------------------------|--|--|--|--|--|
| 欄位名稱                  | 說明                                                                                           |  |  |  |  |  |
| Buyer Country         | 買家居住的國家。                                                                                     |  |  |  |  |  |
| Buyer Email           | 買家的電郵地址。                                                                                     |  |  |  |  |  |
| Buyer Fullname        | 買家的姓名。                                                                                       |  |  |  |  |  |
| Buyer State           | 買家居住的省份。                                                                                     |  |  |  |  |  |
| Buyer Zip             | 買家居住地區的郵遞區碼。                                                                                 |  |  |  |  |  |
| Checkout Date         | 買家設定付款方式的日期。                                                                                 |  |  |  |  |  |
| Custom Label          | 可儲存內部存貨單位編號 SKU 或辨識條碼 有助你以 eBay 刊登物品與相關費用作為物品總管<br>的索引。                                      |  |  |  |  |  |
| Feedback Left         | 顯示信用評價是為賣家所建立。                                                                               |  |  |  |  |  |
| Feedback Received     | 顯示信用評價是由買家留下。                                                                                |  |  |  |  |  |
| Insurance             | 買家需要支付的保險費用 如適用 。                                                                            |  |  |  |  |  |
| Item ID               | 物品成功刊登時獲編配的編號。在「Add」動作的載入結果報告中 這是系統為每個成功刊登<br>的物品編配的「ItemID」 就其他動作而言 如果你的上傳檔案中有這個資料 資料便會傳回 。 |  |  |  |  |  |
| Item Title            | 刊登物品的標題。                                                                                     |  |  |  |  |  |
| Listed On             | 物品刊登的日期。                                                                                     |  |  |  |  |  |
| Notes to Yourself     | 賣家為交易提供的詳細資料。                                                                                |  |  |  |  |  |
| Order ID              | 下訂單時刊登物品獲編配的編號。                                                                              |  |  |  |  |  |
| Paid on Date          | 買家支付物品款項的日期。                                                                                 |  |  |  |  |  |
| Payment Method        | 指買家支付款項的方式。                                                                                  |  |  |  |  |  |
| PayPal Transaction ID | 當利用 PayPal 支付款項時 這個值是由 PayPal 編配的交易編號。                                                       |  |  |  |  |  |
| Private Notes         | 任何你在上傳檔案中所提供的物品或交易相關內容。                                                                      |  |  |  |  |  |
| Product:EPID          | 物品的 eBay 產品編碼 EPID 。                                                                         |  |  |  |  |  |
| Quantity              | 特定物品可供購買的單位數目。                                                                               |  |  |  |  |  |
| Sale Date             | 出售的日期。                                                                                       |  |  |  |  |  |
| Sale Price            | 物品的成交金額 不包括運費與處理費。                                                                           |  |  |  |  |  |
| Sales Record Number   | 物品賣出後編配的刊登物品編號。                                                                              |  |  |  |  |  |
| Sales Tax             | 買家需要支付的銷售稅金額 如適用 。                                                                           |  |  |  |  |  |
| Shipped on Date       | 賣家寄出物品的日期。                                                                                   |  |  |  |  |  |
| Shipping and Handling | 向買家收取的運費與處理費。                                                                                |  |  |  |  |  |
| Shipping Service      | 表示物品運送方式。                                                                                    |  |  |  |  |  |
| Sold On               | 物品出售的網站 例如 eBay、Half.com 或 WofG.com 。                                                        |  |  |  |  |  |

| 「已付款並寄出的物品」報告欄位   |                                |  |  |  |  |
|-------------------|--------------------------------|--|--|--|--|
| 欄位名稱              | 說明                             |  |  |  |  |
| Total Price       | 物品的總金額 包括運費與處理費 以及銷售稅和保險 如適用 。 |  |  |  |  |
| Transaction ID    | 單一交易的編號。                       |  |  |  |  |
| User Id           | 買家的會員帳號。                       |  |  |  |  |
| Variation Details | 提供刊登物品中列出的款式。                  |  |  |  |  |

# 「物品總管」報告欄位

下表描述「物品總管」報告中的欄位 報告可從「大量上傳精靈」下載。

| 「物品總管」報告欄位                                                    |                |  |  |  |  |  |  |  |
|---------------------------------------------------------------|----------------|--|--|--|--|--|--|--|
| 欄位名稱                                                          | 闌位名稱 說明 說明     |  |  |  |  |  |  |  |
| Action 相應刊登物品的動作值。                                            |                |  |  |  |  |  |  |  |
| CurrencyID     指定貨幣類型 例如 USD、CAD、GBP、AUD、EUR、CHF、TWD、CNY、INR。 |                |  |  |  |  |  |  |  |
| Folder 顯示一件物品之相關其他說明的欄位。                                      |                |  |  |  |  |  |  |  |
| GroupProductID 指定給一系列類似物品的編號。                                 |                |  |  |  |  |  |  |  |
| ProductName                                                   | 商品的名稱。         |  |  |  |  |  |  |  |
| Root Folder 用來形容物品的最高層次類別。                                    |                |  |  |  |  |  |  |  |
| Unit Cost                                                     | 賣家為購買物品所支付的金額。 |  |  |  |  |  |  |  |

# 「已賣出的物品」報告欄位

下表描述「已賣出的物品」報告中的欄位 報告可從「大量上傳精靈」下載。

| 「已賣出的物品」報告欄位                                  |                       |  |  |                |        |
|-----------------------------------------------|-----------------------|--|--|----------------|--------|
| 欄位名稱                                          | 說明                    |  |  |                |        |
| Buyer Address 1 買家的實際地址 指郵政信箱、街道地址或大廈編號。      |                       |  |  |                |        |
| Buyer Address 2                               | 買家的實際地址補充資料 如公寓或單位號碼。 |  |  |                |        |
| Buyer City                                    | 買家居住的城市。              |  |  |                |        |
| Buyer Country 買家居住的國家。   Buyer Email 買家的電郵地址。 |                       |  |  |                |        |
|                                               |                       |  |  | Buyer Fullname | 買家的姓名。 |
| Buyer State 買家居住的省份。                          |                       |  |  |                |        |
| Buyer Zip 買家居住地區的郵遞區碼。                        |                       |  |  |                |        |

| 「已賣出的物品」報告欄位          |                                                                                                    |  |  |  |  |  |  |
|-----------------------|----------------------------------------------------------------------------------------------------|--|--|--|--|--|--|
| 欄位名稱                  | 說明                                                                                                    |  |  |  |  |  |  |
| Checkout Date         | 買家設定付款方式的日期。                                                                                                    |  |  |  |  |  |  |
| Custom Label          | 可儲存內部存貨單位編號 SKU 或辨識條碼 有助你以 eBay 刊登物品與相關費用作為物品<br>總管的索引。                                                                          |  |  |  |  |  |  |
| EndTime               | 刊登物品將於 eBay 上結束的時間。型式 YYYY-MM-DD HH:MM:SS 小時是以 24 小時制<br>表示 例如下午 2:00:00 就以 14:00:00 表示 並使用 GMT 時間。                              |  |  |  |  |  |  |
| Feedback Left         | 顯示信用評價是為賣家所建立。                                                                                                    |  |  |  |  |  |  |
| Feedback Received     | ₫示信用評價是由買家留下。                                                                                                    |  |  |  |  |  |  |
| Insurance             | 買家需要支付的保險費用 如適用 。                                                                                                    |  |  |  |  |  |  |
| Item ID               | 勿品成功刊登時獲編配的編號。在「Add」動作的載入結果報告中 這是系統為每個成功<br>刊登的物品編配的「ItemID」 就其他動作而言 如果你的上傳檔案中有這個資料 資料便會<br>傳回 。                                 |  |  |  |  |  |  |
| Item Title            | 刊登物品的標題。                                                                                                    |  |  |  |  |  |  |
| Listed On             | 物品刊登的日期。                                                                                                    |  |  |  |  |  |  |
| Notes to Yourself     | 賣家為交易提供的詳細資料。                                                                                                    |  |  |  |  |  |  |
| Order ID              | 下訂單時刊登物品獲編配的編號。                                                                                                    |  |  |  |  |  |  |
| Paid on Date          | 買家支付物品款項的日期。                                                                                                    |  |  |  |  |  |  |
| Payment Method        | 指買家支付款項的方式。                                                                                                    |  |  |  |  |  |  |
| PayPal Transaction ID | 當利用 PayPal 支付款項時 這個值是由 PayPal 編配的交易編號。                                                                                           |  |  |  |  |  |  |
| Private Notes         | 任何你在上傳檔案中所提供的物品或交易相關內容。                                                                                                    |  |  |  |  |  |  |
| Product:EPID          | 物品的 eBay 產品編碼 EPID 。                                                                                                    |  |  |  |  |  |  |
| Quantity              | 特定物品可供購買的單位數目。                                                                                                    |  |  |  |  |  |  |
| Sale Date             | 出售的日期。                                                                                                    |  |  |  |  |  |  |
| Sale Price            | 物品的成交金額 不包括運費與處理費。                                                                                                    |  |  |  |  |  |  |
| Sales Record Number   | 物品賣出後編配的刊登物品編號。                                                                                                    |  |  |  |  |  |  |
| Sales Tax             | 買家需要支付的銷售稅金額 如適用 。                                                                                                    |  |  |  |  |  |  |
| Shipped on Date       | 賣家寄出物品的日期。                                                                                                    |  |  |  |  |  |  |
| Shipping and Handling | 向買家收取的運費與處理費。                                                                                                    |  |  |  |  |  |  |
| Shipping Service      | 表示物品運送方式。                                                                                                    |  |  |  |  |  |  |
| Sold On               | 物品出售的網站 例如 eBay、Half.com 或 WofG.com 。                                                                                            |  |  |  |  |  |  |
| StartTime             | 物品要在 eBay 網站上開始刊登的時間 如有使用 ScheduleTime 則與之相同 型式<br>YYYY-MM-DD HH:MM:SS 小時是以 24 小時制表示 例如下午 2:00:00 就以 14:00:00 表<br>示 並使用 GMT 時間。 |  |  |  |  |  |  |

|                   | 「已賣出的物品」報告欄位                   |
|-------------------|--------------------------------|
| 欄位名稱              | 說明                             |
| Total Price       | 物品的總金額 包括運費與處理費 以及銷售稅和保險 如適用 。 |
| Transaction ID    | 單一交易的編號。                       |
| User Id           | 買家的會員帳號。                       |
| Variation Details | 提供刊登物品中列出的款式。                  |

# 「未賣出的物品」報告欄位

下表描述「未賣出的物品」報告中的欄位 報告可從「大量上傳精靈」下載。

|                   | 了。""你们,你们们们们们,你们们们们,你们们们们,你们们们们,你们们们们,你们们们们,你们们们们。"<br>—————————————————————————————————         |  |  |  |  |  |  |  |
|-------------------|--------------------------------------------------------------------------------------------------|--|--|--|--|--|--|--|
| 欄位名稱              | 說明                                                                                               |  |  |  |  |  |  |  |
| Bids              | 出售中刊登物品目前的出價數目                                                                                   |  |  |  |  |  |  |  |
| CategoryLeafName  | 最底層類別的名稱。                                                                                        |  |  |  |  |  |  |  |
| Category Number   | 物品將刊登的類別之編號。                                                                                     |  |  |  |  |  |  |  |
| Condition         | 物品的實際狀況。                                                                                         |  |  |  |  |  |  |  |
| Custom Label      | 可儲存內部存貨單位編號 SKU 或辨識條碼 有助你以 eBay 刊登物品與相關費用作為物品總管的索引。                                              |  |  |  |  |  |  |  |
| Download Date     | 下載檔案的日期及時間。例如「29-Mar-12 13:32:01 PST」。                                                           |  |  |  |  |  |  |  |
| End Date          | 刊登物品結束的日期 例如「1-Apr-12」。                                                                          |  |  |  |  |  |  |  |
| High Bid          | 物品所收到最高的出價。                                                                                      |  |  |  |  |  |  |  |
| Item ID           | 物品成功刊登時獲編配的編號。在「Add」動作的載入結果報告中 這是系統為每個成功<br>刊登的物品編配的「ItemID」 就其他動作而言 如果你的上傳檔案中有這個資料 資料便<br>會傳回 。 |  |  |  |  |  |  |  |
| Item Title        | 刊登物品的標題。                                                                                         |  |  |  |  |  |  |  |
| Price             | 以下其中一項 適用於<br>・出售中的拍賣物品 目前的最高出價<br>・「一口價」及商店長期刊登物品 「立即買」價格<br>・賣給其他出價者 提出的價格<br>・廣告 房地產 定價       |  |  |  |  |  |  |  |
| Private Notes     | 任何你在上傳檔案中所提供的物品或交易相關內容。                                                                          |  |  |  |  |  |  |  |
| Product:EPID      | 物品的 eBay 產品編碼 EPID 。                                                                             |  |  |  |  |  |  |  |
| QuantityAvailable | 特定刊登中的剩餘物品數目。                                                                                    |  |  |  |  |  |  |  |
| Site Listed       | 物品刊登出售的 eBay 網站 以數字顯示。例如 0 美國 、100 eBay 汽車 或 77 德國 。                                             |  |  |  |  |  |  |  |

|            | 「未賣出的物品」報告欄位                                                                                                    |
|------------|----------------------------------------------------------------------------------------------------|
| 欄位名稱       | 說明                                                                                                    |
| Status     | <i>尚未付款、已付款但尚未寄出</i> 指定購買紀錄的狀態 視乎上傳檔案的目的 應該為<br>「Refunded」或「Shipped」。<br><i>未賣出的物品</i> 顯示刊登物品中某個動作成功與否。若為「Fail」 失敗 ErrorCode 與<br>ErrorMessage 欄位會提供相應資訊。 |
| Start Date | 刊登物品的建立日期。例如 25-Mar-12。                                                                                                    |
| Туре       | 拍賣類型的編號。例如 1 是拍賣 7 是商店一口價 9 是基本一口價 13 是吸引有興趣的買<br>家。                                                                                                    |
| Watchers   | 正在追蹤該物品的會員數目。                                                                                                    |

## 報告欄位排列方式

#### 「大量上傳精靈」所產生的報告中包含的欄位 根據每一種報告列明於下方。

| 報告欄位                |            |      |      |              |             |      |            |            |  |
|---------------------|------------|------|------|--------------|-------------|------|------------|------------|--|
| 欄位名稱                | 出售物品<br>一覽 | 尚未付款 | 載入回應 | 已付款、<br>尚未寄出 | 已付款、<br>已寄出 | 物品總管 | 已賣出的<br>物品 | 未賣出的<br>物品 |  |
| Action              |            |      | x    |              |             | x    |            |            |  |
| ApplicationData     |            |      | x    |              |             |      |            |            |  |
| AuctionLengthFee    |            |      | x    |              |             |      |            |            |  |
| Bids                | x          |      |      |              |             |      |            | x          |  |
| BoldFee             |            |      | x    |              |             |      |            |            |  |
| BorderFee           |            |      | x    |              |             |      |            |            |  |
| BuyItNowFee         |            |      | x    |              |             |      |            |            |  |
| Buyer Address 1     |            | x    |      | x            | x           |      | x          |            |  |
| Buyer Address 2     |            | x    |      | x            | x           |      | x          |            |  |
| Buyer City          |            | x    |      | x            | x           |      | x          |            |  |
| Buyer Country       |            | x    |      | x            | x           |      | x          |            |  |
| Buyer Email         |            | x    |      | x            | x           |      | x          |            |  |
| Buyer Fullname      |            | x    |      | x            | x           |      | x          |            |  |
| Buyer Phone Number  |            | x    |      | x            | x           |      | x          |            |  |
| Buyer State         |            | x    |      | x            | x           |      | x          |            |  |
| Buyer Zip           |            | x    |      | x            | x           |      | x          |            |  |
| CategoryFeaturedFee |            |      | x    |              |             |      |            |            |  |

| 報告欄位                      |            |      |      |              |             |      |            |            |
|---------------------------|------------|------|------|--------------|-------------|------|------------|------------|
| 欄位名稱                      | 出售物品<br>一覽 | 尚未付款 | 載入回應 | 已付款、<br>尚未寄出 | 已付款、<br>已寄出 | 物品總管 | 已賣出的<br>物品 | 未賣出的<br>物品 |
| CategoryLeafName          | x          |      |      |              |             |      |            | x          |
| Category Number           | x          |      |      |              |             |      |            | x          |
| Checkout Date             |            | x    |      | х            | x           |      | x          |            |
| Condition                 | x          |      |      |              |             |      |            | x          |
| Condition ID              | x          |      |      |              |             |      |            |            |
| CurrencyID                |            |      | x    |              |             | x    |            |            |
| Custom Label              | x          | x    | x    | x            | x           |      | x          | x          |
| Download Date             | x          |      |      |              |             |      |            | x          |
| End Date                  | x          |      |      |              |             |      |            | x          |
| EndTime                   |            |      | x    |              |             |      |            |            |
| ErrorCode                 |            |      | x    |              |             |      |            |            |
| ErrorMessage              |            |      | x    |              |             |      |            |            |
| FeaturedFee               |            |      | x    |              |             |      |            |            |
| FeaturedGalleryFee        |            |      | x    |              |             |      |            |            |
| Feedback Left             |            | x    |      | x            | x           |      | x          |            |
| Feedback Received         |            | x    |      | x            | x           |      | x          |            |
| FixedPriceDurationFee     |            |      | x    |              |             |      |            |            |
| GalleryFee                |            |      | x    |              |             |      |            |            |
| GroupProductID            |            |      |      |              |             | x    |            |            |
| High Bid                  |            |      |      |              |             |      |            | x          |
| HighlightFee              |            |      | x    |              |             |      |            |            |
| InsertionFee              |            |      | x    |              |             |      |            |            |
| Insurance                 |            | x    |      | x            | x           |      | x          |            |
| InternationalInsertionFee |            |      | x    |              |             |      |            |            |
| Item ID                   | x          | x    | x    | x            | x           |      | x          | x          |
| Item Title                | x          | x    |      | x            | x           |      | x          | x          |
| LineNumber                |            |      | x    |              |             |      |            |            |
| Listed On                 |            | x    |      | x            | x           |      | x          |            |
| ListingDesignerFee        |            |      | x    |              |             |      |            |            |
| ListingFee                |            |      | x    |              |             |      |            |            |
| Location                  |            |      |      |              | x           |      |            |            |

| 報告欄位                  |            |      |      |              |             |      |            |            |  |
|-----------------------|------------|------|------|--------------|-------------|------|------------|------------|--|
| 欄位名稱                  | 出售物品<br>一覽 | 尚未付款 | 載入回應 | 已付款、<br>尚未寄出 | 已付款、<br>已寄出 | 物品總管 | 已賣出的<br>物品 | 未賣出的<br>物品 |  |
| Notes to Yourself     |            | x    |      | x            | x           |      | x          |            |  |
| Order ID              |            | x    |      | x            | x           |      | x          |            |  |
| Paid on Date          |            | x    |      | x            | x           |      | x          |            |  |
| Payment Method        |            | x    |      | x            | x           |      | x          |            |  |
| PayPal Transaction ID |            | x    |      | x            | x           |      | x          |            |  |
| PhotoDisplayFee       |            |      | x    |              |             |      |            |            |  |
| PhotoFee              |            |      | x    |              |             |      |            |            |  |
| Price                 | x          |      |      |              |             |      |            | x          |  |
| Private Notes         | x          | x    |      | x            | x           |      | x          | x          |  |
| ProductName           |            |      |      |              |             | x    |            |            |  |
| ProductReferenceID    | x          | x    |      | x            | x           |      | x          | x          |  |
| ProPackBundleFee      |            |      | x    |              |             |      |            |            |  |
| Purchases             | x          |      |      |              |             |      |            |            |  |
| QuantityAvailable     | x          |      |      |              |             |      |            | x          |  |
| Quantity              |            | x    |      | x            | x           |      | x          |            |  |
| ReserveFee            |            |      | x    |              |             |      |            |            |  |
| RootFolder            |            |      |      |              |             | x    |            |            |  |
| Sale Date             |            | x    |      | x            | x           |      | x          |            |  |
| Sale Price            |            | x    |      | x            | x           |      | x          |            |  |
| Sales Record Number   |            | x    |      | x            | x           |      | x          |            |  |
| Sales Tax             |            | x    |      | x            | x           |      | x          |            |  |
| SchedulingFee         |            |      | x    |              |             |      |            |            |  |
| Shipped on Date       |            | x    |      | x            | x           |      | x          |            |  |
| Shipping and Handling |            | x    |      | x            | x           |      | x          |            |  |
| Shipping Service      |            | x    |      | x            | x           |      | x          |            |  |
| Site Listed           | x          |      |      |              |             |      |            | x          |  |
| Sold On               |            | x    |      | x            | x           |      | x          |            |  |
| Start Date            | x          |      |      |              |             |      |            | x          |  |
| StartTime             |            |      | x    |              |             |      |            |            |  |
| Status                |            |      | x    |              |             |      |            | x          |  |
| SubtitleFee           |            |      | x    |              |             |      |            |            |  |

| 報告欄位              |            |      |      |              |             |      |            |            |
|-------------------|------------|------|------|--------------|-------------|------|------------|------------|
| 欄位名稱              | 出售物品<br>一覽 | 尚未付款 | 載入回應 | 已付款、<br>尚未寄出 | 已付款、<br>已寄出 | 物品總管 | 已賣出的<br>物品 | 未賣出的<br>物品 |
| Total Price       |            | x    |      | х            | x           |      | x          |            |
| Transaction ID    |            | x    |      | x            | x           |      | x          |            |
| Туре              | x          |      |      |              |             |      |            | x          |
| Unit Cost         |            |      |      |              |             | x    |            |            |
| User Id           |            | x    |      | x            | x           |      | x          |            |
| Variation Details | x          | x    |      | x            | x           |      | x          |            |
| Watchers          |            |      |      |              |             |      |            | x          |

# 索引

#### Α

AddToltemDescription 動作 11 API Compatibility Level API 兼容性層級 37 愛爾蘭運送方式選項欄位值 87 奧地利運送方式選項欄位值 81 澳洲運送方式選項欄位值 82

#### В

包裹欄位 68 保安顯示器 42 保險欄位 57 報表程式碼 94 報告 31 報告欄位 出售物品一覽 94 報告欄位 尚未付款 95 報告欄位 未賣出的物品 103 報告欄位 物品總管 101 報告欄位 已付款並寄出 99 報告欄位 已付款及尚未寄出 98 報告欄位 已賣出的物品 101 報告欄位 載入回應結果 96 報告欄位排列方式 104 本地運送方式欄位 72 本地運送方式欄位值 81 比利時 法文 運送方式選項欄位值 83 比利時 荷蘭文 運送方式選項欄位值 83 波蘭運送方式選項欄位值 89

#### С

conditionID 22 程式碼 報表 94 儲存格資料 44 處理費欄位 68

#### D

單一檔案中的多個動作 16 檔案大小與內容規則 10 檔案格式 10 檔案修改 29 德國運送方式選項欄位值 86 地區名稱 37 動作的必填欄位 14 動作欄位定義 45 多餘的欄位 16

#### Ε

eBay 保安顯示器 42

#### F

法國運送方式選項欄位值 85 範本 地區名稱 37 範本 款式 20 範本 新增 conditionID 22 範本 新增 直送追蹤號碼欄位 28 範本 新增自訂物品細節欄位 19 範本 支援目錄範本的網站 34 菲律寶運送方式選項欄位值 89 費用 刊登 19 費用 拍賣 19 費用 描賣 19 費用欄位 57 付款 商業政策 25 付款欄位 63 付款政策 26 覆寫元數據 44

#### G

各個動作的必填欄位 14 各個網站的檔案格式 35 國家代碼 39

#### Η

HTTP Post 要求 43 合併結帳 26 荷蘭運送方式選項欄位值 89 貨幣 36

#### I

Info 動作 13

#### J

基本檔案格式 35 加拿大 法文 運送方式選項欄位值 84 加拿大運送方式選項欄位值 84 加入欄位 付款資料 26 價格欄位 57 檢視預定下載時間 33 建立下載要求 31 講價欄位 57 將資料輸入欄位 19 結束動作 11

#### Κ

刊登範本 檔案大小與內容規則 10 刊登範本 覆寫元數據 44
刊登範本 結構簡介 10 刊登範本 刪除欄位 17 刊登範本 使用智慧型標題 15 刊登範本 新增欄位 17 刊登範本 元數據儲存格資料 44 刊登範本結構簡介 10 刊登費 19 跨國運送方式欄位 72 跨國運送方式欄位 81 款式值 20

### L

欄位定義 動作 45 欄位關係 10 禮物欄位 68 利用程式自動上傳檔案 42 利用程式自動下載檔案 42

#### Μ

馬來西亞運送方式選項欄位值 88 買家條件 23 賣場範本 輸入資料 19 美國運送方式選項欄位值 93

#### Ρ

拍賣範本 Currency 元數據 36 拍賣範本 SiteID 元數據 36 拍賣範本 各個動作的必填欄位 14 拍賣範本 各個網站的檔案格式 35 拍賣範本 國家代碼 39 拍賣範本 使用引號 15 拍賣範本 新增運費折扣欄位 27 拍賣範本 新增自動接受和自動拒絕欄位 23 拍賣費 19

# Q

區分大小寫 10 取得 eBay 保安顯示器 42

### R

瑞士運送方式選項欄位值 91

# S

shipment tracking numbers 28 store category fields 45 刪除欄位 一般資料 17 商業政策 25 商業政策 付款 25 商業政策 退貨 25 商業政策 運送 25 上傳檔案 利用程式自動進行 42 設定下載時間 31 設計欄位 45 使用「動作」值 11 使用引號 15 使用智慧型標題 15 稅務欄位 57

### Т

台灣運送方式選項欄位值 91 特色功能欄位 45 體積欄位 68 條件 買家 23 貼士 10 圖片欄位 45 退貨 商業政策 25 退貨政策 27 退貨政策欄位 63

### V

VerifyAdd 動作 11

#### W

網站編號 36 物品細節 自訂 19 物品與交易紀錄選單 31

# Х

西班牙運送方式選項欄位值 90 下載 檢視預定時間 33 下載 預定時間 32 下載檔案 利用程式自動進行 42 下載要求 31 顯示欄位 45 香港運送方式選項欄位值 87 新加坡運送方式選項欄位值 91 新增動作11 新增欄位 conditionID 22 新增欄位 退貨政策資料 27 新增欄位 一般 17 新增欄位 運費折扣 26,27 新增欄位 運送追蹤號碼 28 新增欄位 自訂物品細節 19 新增欄位 自動接受和自動拒絕 23 信用卡欄位 63 信用評價欄位 45 修改檔案 29 修改動作11

#### Υ

樣式欄位 45 已付款的物品 31 已付款及尚未寄出報告欄位 98 意大利運送方式選項欄位值 88 引號 15 印度運送方式選項欄位值 88 英國運送方式選項欄位值 92 預定下載時間 32 元數據 API compatibility level 37 元數據 Currency 36 元數據 SiteID 36 元數據 儲存格資料 44 元數據 覆寫 44 元數據 字元集 37 運費折扣 26 運送 商業政策 25 運送方式欄位 72 運送方式欄位值 81 運送方式選項欄位值 愛爾蘭 87 運送方式選項欄位值 奧地利 81 運送方式選項欄位值 澳洲 82 運送方式選項欄位值比利時法文 83 運送方式選項欄位值 比利時 荷蘭文 83 運送方式選項欄位值 波蘭 89 運送方式選項欄位值 德國 86 運送方式選項欄位值 法國 85 運送方式選項欄位值 菲律賓 89 運送方式選項欄位值 荷蘭 89 運送方式選項欄位值加拿大84 運送方式選項欄位值 加拿大 法文 84 運送方式選項欄位值 馬來西亞 88

運送方式選項欄位值 美國 93 運送方式選項欄位值 瑞士 91 運送方式選項欄位值 台灣 91 運送方式選項欄位值 西班牙 90 運送方式選項欄位值 香港 87 運送方式選項欄位值 新加坡 91 運送方式選項欄位值 意大利 88 運送方式選項欄位值 印度 88 運送方式選項欄位值 中國 85 運送方式選項欄位值 中國 85 運送欄位 68

#### Ζ

折扣欄位 57 支援目錄範本的網站 34 支援使用目錄的網站 34 智慧型標題 10, 15 中國運送方式選項欄位值 85 重量欄位 68 重新刊登動作 11 狀態動作 11 字元集 37 字元類型 10 字元限制 10 自動接受和自動拒絕 23